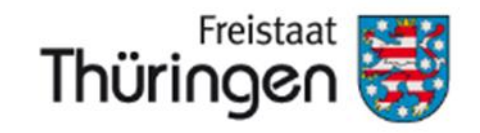

Thüringer Landesverwaltungsamt Zahlstelle EGFL/ELER

Merkblatt zur Antragstellung 2018 Flächenbezogener Maßnahmen nach VO (EU) Nr. 1305/2013 und 1307/2013

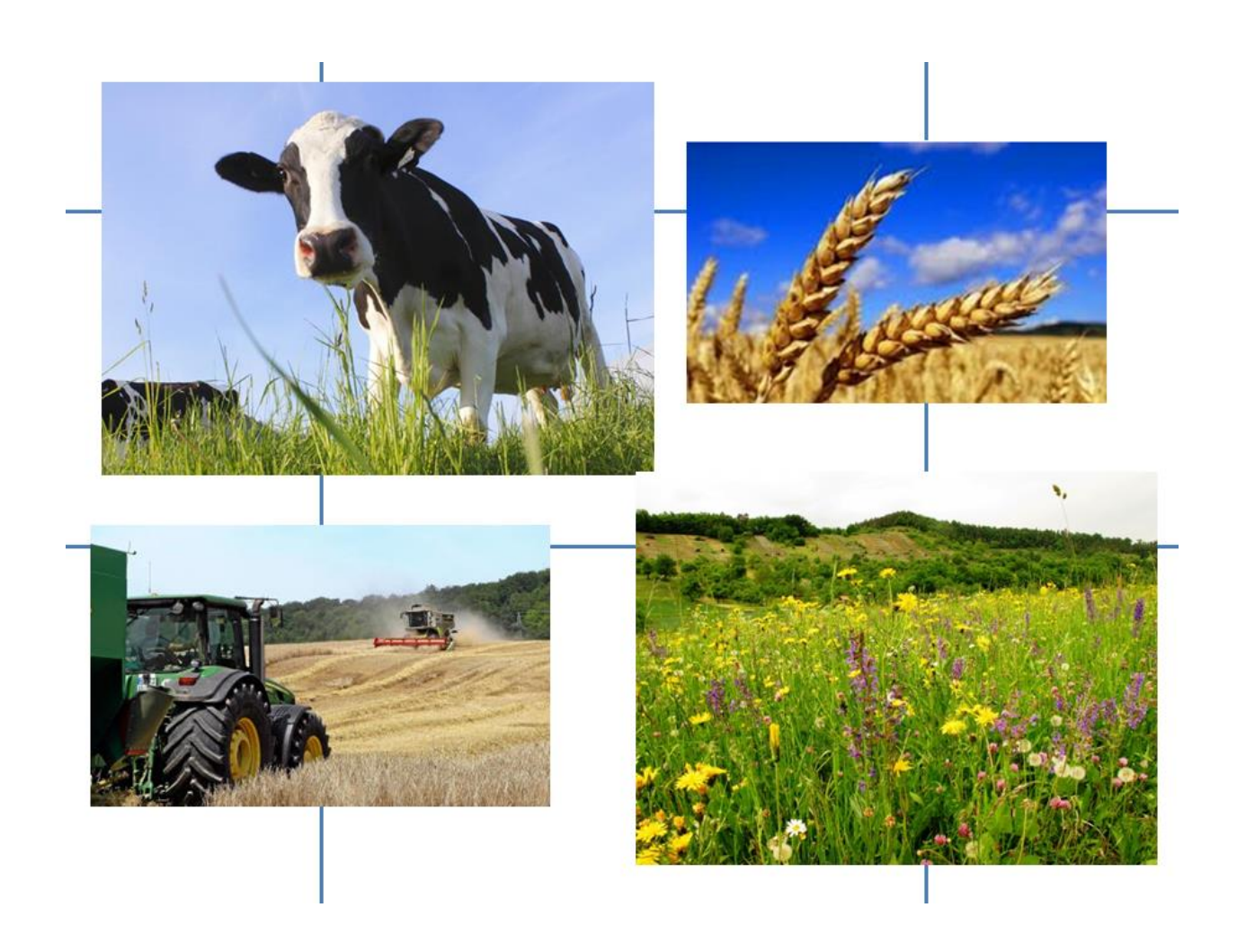

# Inhaltsverzeichnis:

| 1.         | Einl                                                   | eitung                                                                                                    | 6            |
|------------|--------------------------------------------------------|----------------------------------------------------------------------------------------------------|--------------|
| 2.         | Einreichungsfristen                                    |                                                                                                    | 7            |
| 3.         | Wichtig: Verweis auf zu beachtende Punkte im Merkblatt |                                                                                                    |              |
| 4.<br>Thi  | Hinv<br>üringe                                         | weise für Antragsteller (Direktzahlungen, AGZ, SPG) mit Betriebssitz in Thüringen und Fläc<br>n                | hen in<br>8  |
| 5.<br>auf  | Hinv<br>Berhall                                        | weise für Antragsteller (Direktzahlungen, AGZ) mit Betriebssitz in Thüringen und Flächen<br>b Thüringens       | 8            |
| 6.<br>in 7 | Hin <sup>.</sup><br>Chürin                             | weise für Antragsteller (Direktzahlungen, AGZ) mit Betriebssitz außerhalb Thüringens und H<br>Igen             | lächen<br>10 |
| 7.         | Hin                                                    | weise für KULAP-Antragsteller                                                                                  | 10           |
| 8.         | Hinv                                                   | weise für Antragsteller Waldumweltmaßnahmen (Waldbesitzer)                                                     | 11           |
| 9.         | VEF                                                    | RA geht weiter Online – Ausbau des Antragstellerportals VERONA                                                 | 12           |
| Ģ          | 9.1                                                    | Systemvoraussetzungen                                                                                          | 12           |
| ç          | 9.2                                                    | Anmeldung am Online-Portal VERONA                                                                              | 12           |
| Ģ          | 0.3                                                    | Download der VERA und der antragstellerspezifischen Daten                                                      | 13           |
| Ģ          | 9.4                                                    | Aktualisierung von GIS-Daten                                                                                   | 14           |
| Ģ          | 0.5                                                    | Service                                                                                                    | 14           |
| Ģ<br>A     | 9.6<br>Antrag                                          | Einrichten von Berechtigten/ Beratern im Online-Portal VERONA zur Unterstützung der<br>serstellung in der VERA | 14           |
| 9          | 9.7                                                    | Austausch von Antragsgeometrien vor Abgabe des Antragspaketes                                                  | 15           |
| ç          | 9.8                                                    | Online-Einreichen des Antragspaketes                                                                           | 15           |
| 10.        | Inha                                                   | lt und Funktionalitäten der VERA2018                                                                           | 16           |
| 11.        | Sam                                                    | melantrag                                                                                                    | 22           |
| j          | 1.1                                                    | Allgemeine Angaben (Punkt I.1 im SAM)                                                                          | 22           |
| j          | 1.2                                                    | Unterschriftsberechtigung (Punkt I.2 im SAM)                                                                   | 23           |
| j          | 1.3                                                    | Vollmacht (Punkt I.3 im SAM)                                                                                   | 24           |
| j          | 1.4                                                    | Unternehmensbeteiligung (Punkt I.4 im SAM)                                                                     | 25           |
| j          | 1.5                                                    | Erklärung zum ökologischen Landbau (Punkt I.5 im SAM)                                                          | 25           |
| j          | 1.6                                                    | Betriebsstätten (Punkt I.7 im SAM)                                                                             | 26           |
| j          | 1.7                                                    | Betriebsprofil (Punkt I.8 im SAM)                                                                              | 26           |
| j          | 1.8                                                    | Betriebsinhaberwechsel                                                                                         | 27           |
| Ì          | 1.9                                                    | Zusätzliche Angaben (Punkt II. im SAM)                                                                         | 27           |
| j          | 1.9.1                                                  | Allgemeine zusätzliche Angaben (Punkt II.1.1 im SAM)                                                           | 27           |
| j          | 1.9.2                                                  | Zusätzliche Angaben zur Prüfung Junglandwirt (Punkt II.2 im SAM)                                               | 27           |
| j          | 1.10                                                   | Vorjahresdaten "Antragstellereigenschaften"                                                                    | 28           |
| 12.        | Anla                                                   | nge Identangaben für Außerthüringische Antragsteller                                                           | 29           |

| 13. F | lächen- und Nutzungsnachweis Landwirtschaft                                                   | 29 |
|-------|-----------------------------------------------------------------------------------------------|----|
| 13.1  | Georäumlicher Antrag und Hinweise zur Beantragung von Flächen im FNN                          | 29 |
| 13.2  | Grundlagen                                                                                    | 29 |
| 13.3  | Thüringer Kulturartenkatalog                                                                  | 33 |
| 13.3  | .1 Erläuterungen zu den Spalten des Kulturartenkataloges                                      | 33 |
| 13.4  | Flächenlisten FNN.HN und FNN.ZN in VERA                                                       | 35 |
| 13.5  | Der Bruttoschlag als Grundlage des GIS-Antrages mit anschließender Teilflächenbildung in VERA | 35 |
| 13.5  | .1 Ausfüllhinweise zu den Spalten des FNN.HN in der Flächenliste in VERA                      | 37 |
| 13.6  | Flächen- und Nutzungsnachweis (Zwischennutzung) – FNN.ZN                                      | 44 |
| 13.7  | Ausfüllhinweise zu den Spalten des FNN.ZN                                                     | 44 |
| 13.8  | Greening-Rechner am FNN Landwirtschaft                                                        | 46 |
| 13.8  | 2.1 ÖVF-Rechner am FNN Landwirtschaft                                                         | 46 |
| 13.8  | 2.2 Anbaudiversifizierungs-Rechner                                                            | 46 |
| 13.9  | Vorabgegenkontrollen (Pre-Check) am FNN                                                       | 46 |
| 14. F | lächen- und Nutzungsnachweis Forstwirtschaft                                                  | 47 |
| 14.1  | Georäumlicher Antrag und Hinweise zur Beantragung von Flächen im FNN.FO                       | 47 |
| 14.2  | Flächenliste FNN.FO in VERA                                                                   | 48 |
| 14.2  | .1 Ausfüllhinweise zur Erfassung der Antragsflächen im FNN.FO in der Flächenliste in VERA     | 48 |
| 14.2  | 2 Ausfüllhinweise zur Erfassung der Habitatbäume im FNN.FO in der Flächenliste in VERA        | 50 |
| 15. A | nlage Tierbestand                                                                             | 51 |
| 15.1  | Allgemeine Hinweise                                                                           | 51 |
| 15.2  | Anlage Tierbestand zum Sammelantrag 2018                                                      | 51 |
| 15.3  | Ergänzende Angaben zur Nachweisführung G33 und G53                                            | 52 |
| 16. Z | ahlungsansprüche (ZA)                                                                         | 52 |
| 16.1  | Antrag auf Zuweisung von ZA an Neueinsteiger und Junglandwirte                                | 53 |
| 16.2  | Antrag auf Zuweisung von ZA für Flächen höherer Gewalt oder außergewöhnlicher Umstände        | 53 |
| 16.3  | Übertragung von ZA                                                                            | 54 |
| 16.4  | Aktivierung von ZA                                                                            | 54 |
| 16.5  | Einzug von ZA wegen Nichtnutzung                                                              | 54 |
| 16.6  | Pseudonutzung                                                                                 | 54 |
| 17. D | virektzahlungen                                                                               | 55 |
| 17.1  | Basisprämie                                                                                   | 55 |
| 17.2  | Greening                                                                                      | 56 |
| 17.2  | .1 Anbaudiversifizierung                                                                      | 57 |
| 17.2  | .2 Dauergrünland                                                                              | 57 |
| 17.2  | .3 Flächennutzung im Umweltinteresse (Ökologische Vorrangflächen)                             | 58 |
| 17.3  | Umverteilungsprämie                                                                           | 59 |
| 17.4  | Junglandwirteprämie                                                                           | 60 |
| 17.5  | Kleinerzeugerregelung                                                                         | 60 |

|    | 17.6                                                                | Haushaltsdisziplin                                                                                                    | 60 |
|----|---------------------------------------------------------------------|----------------------------------------------------------------------------------------------------|----|
| 18 | . Aus                                                               | gleichszulage für Benachteiligte und Spezifische Gebiete                                                                                                    | 61 |
|    | 18.1                                                                | Ausgleichszulage für Benachteiligte Gebiete                                                                                                    | 61 |
|    | 18.2                                                                | Ausgleichszulage für spezifische Gebiete                                                                                                    | 62 |
|    | 18.3<br>am FN                                                       | Verfahren und Beantragung der Ausgleichszulagen für Benachteiligte Gebiete und Spezifische Gebiete<br>N                                                          | 63 |
| 19 | . KUI                                                               | LAP                                                                                                    | 64 |
| 20 | . KUI                                                               | LAP2000/2007                                                                                                    | 64 |
| 21 | . KUI                                                               | LAP2014                                                                                                    | 65 |
|    | 21.1                                                                | Neu- und Änderungsanträge KULAP2014 in 2018                                                                                                    | 65 |
|    | 21.1.1                                                              | Allgemeine Hinweise zur Beantragung der einzelnen Maßnahmen des KULAP2014                                                                                        | 66 |
|    | 21.1.2                                                              | Spezielle Hinweise zur Beantragung A/V425                                                                                                    | 67 |
|    | 21.1.3                                                              | Spezielle Hinweise zur Beantragung G7                                                                                                    | 67 |
|    | 21.1.4                                                              | Änderungsanträge                                                                                                    | 68 |
|    | 21.1.5                                                              | Flächenliste KULAP2014                                                                                                    | 68 |
|    | 21.1.6                                                              | Hinweise zur Abstimmung mit den Unteren Naturschutzbehörden                                                                                                    | 68 |
|    | 21.1.7                                                              | Ablauf und Verfahren in der VERA2018                                                                                                    | 69 |
|    | 21.1.8<br>(Finan:                                                   | Hinweise zum Auswahlverfahren und zur Priorisierung bei nicht ausreichenden Haushaltsmitteln<br>zmanagement)                                                     | 70 |
|    | 21.1.9<br>Umwel                                                     | Hinweise zu Möglichkeiten der Kombination von KULAP2014 mit den Zahlungen für den Klima- und tschutz förderlichen Landschaftsbewirtschaftungsmethoden (Greening) | 70 |
|    | 21.1.10                                                             | Weitere Hinweise                                                                                                    | 71 |
|    | 21.2                                                                | Laufende Verpflichtungen KULAP2014                                                                                                    | 71 |
|    | 21.2.1                                                              | Auszahlungsanträge und Nachweisführung                                                                                                    | 74 |
|    | 21.2.1.                                                             | l Auszahlungsantrag                                                                                                    | 74 |
|    | 21.2.1.                                                             | 2Kombinationen von ÖVF und KULAP2014                                                                                                    | 74 |
|    | 21.2.1.                                                             | 3Nachweisführung im FNN.HN                                                                                                    | 75 |
|    | 21.3                                                                | Abbildung von Verpflichtungsabgängen                                                                                                    | 76 |
|    | 21.4                                                                | Hinweise zu Verpflichtungsübertragungen                                                                                                    | 76 |
| 22 | . Fors                                                              | stwirtschaft (Waldumweltmaßnahmen)                                                                                                    | 77 |
| 23 | . Vor                                                               | ortkontrollen                                                                                                    | 77 |
|    | 23.1                                                                | Auswahl und Durchführung der Vorortkontrollen                                                                                                    | 77 |
|    | 23.2                                                                | Bestimmung eines einheitlichen Toleranzwertes                                                                                                    | 78 |
|    | 23.3                                                                | Wichtige Hinweise                                                                                                    | 78 |
| 24 | . Höh                                                               | ere Gewalt und außergewöhnliche Umstände                                                                                                    | 79 |
| 25 | . Pub                                                               | lizitätspflicht (gilt nur für AGZ, SPG und KULAP-Antragsteller)                                                                                                  | 79 |
| Ar | Anhang 1: Antragsformulare 2018 80                                  |                                                                                                    |    |
| Ar | Anhang 2: Checkliste Anträge KULAP laufende Verpflichtungen       8 |                                                                                                    |    |

| Anhang 3: Checkliste KULAP2014 Neuantrag 2018                                                                              | 83 |
|----------------------------------------------------------------------------------------------------|----|
| Anhang 4: Checkliste Anträge Direktzahlungen / Zuweisung von ZA                                                            | 84 |
| Anhang 5: Checkliste Abgabe "Teil-FNN" für Antragsteller mit Betriebssitz außerhalb Thüringens und<br>Flächen in Thüringen | 85 |
| Anhang 6: Checkliste Ausgleichszulage Benachteiligte Gebiete/ Spezifische Gebiete                                          | 86 |
| Anhang 7: Checkliste Waldumweltmaßnahmen                                                                                   | 87 |
| Anhang 8: Verfahren der KULAP2014-Antragstellung mit VERA                                                                  | 88 |
| Anhang 9: Erläuterungen der Beantragtkennzeichen im FNN                                                                    | 89 |
| Anhang 10: Abkürzungsverzeichnis                                                                                           | 91 |

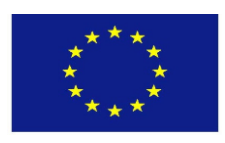

Europäischer Landwirtschaftsfonds für die Entwicklung des ländlichen Raums Europäischer Garantiefonds für die Landwirtschaft

#### 1. Einleitung

Die vorliegenden Erläuterungen und Ausfüllhinweise geben Ihnen <u>fachliche Hinweise zur An-</u> <u>tragstellung für das Jahr 2018</u>. Erläuterungen zu den verwendeten Abkürzungen befinden sich im Anhang 10.

#### Die wichtigsten Rechtsgrundlagen zusammengefasst:

Grundlage des Antrags- und Bewilligungsverfahrens sowie der Verwaltungs- und Vorortkontrollen sind nachfolgende Bestimmungen in <u>der jeweils geltenden Fassung</u>:

- VO (EU) Nr. 1306/2013
- VO (EU) Nr. 640/2014
- VO (EU) Nr. 906/2014
- VO (EU) Nr. 809/2014
- VO (EU) Nr. 1307/2013
- VO (EU) Nr. 639/2014
- VO (EU) Nr. 641/2014
- VO (EU) Nr. 1305/2013
- VO (EU) Nr. 807/2014
- VO (EU) Nr. 808/2014
- VO (EG) Nr. 834/2007
- VO (EU) Nr. 702/2014
- VO (EU) Nr. 2017/2393
- Agrarzahlungen-Verpflichtungengesetz
- Agrarzahlungen-Verpflichtungenverordnung
- Marktorganisationsgesetz
- Direktzahlungen-Durchführungsgesetz
- Direktzahlungen-Durchführungsverordnung
- InVeKoS-Daten-Gesetz
- InVeKoS-Verordnung
- Gesetz zur Veröffentlichung von Informationen über die Zahlung von Mitteln aus den Europäischen Fonds für Landwirtschaft und Fischerei (Agrar- und Fischereifonds-Informationen-Gesetz)
- Verordnung zur Durchführung der Erstattung von Mitteln aus der Haushaltsdisziplin des Europäischen Garantiefonds für die Landwirtschaft (EGFL) an die Empfänger von Direktzahlungen (Haushaltsdisziplin-Erstattungsverordnung)
- Thüringer Verordnung zur Anpassung und Aufhebung von Vorschriften im Bereich der Agrarpolitik mit der Thüringer Verordnung zur Umsetzung der Reform der Gemeinsamen Agrarpolitik
- Förderrichtlinie des Thüringer Ministeriums für Infrastruktur und Landwirtschaft zur "Förderung landwirtschaftlicher Betriebe in benachteiligten und spezifischen Gebieten" (im weiteren bezeichnet als Förderrichtlinie AGZ)
- Förderrichtlinie des Thüringer Ministeriums für Landwirtschaft, Naturschutz und Umwelt "KULAP 2000"
- Thüringer Programm zur Förderung von umwelt- und klimagerechter Landwirtschaft, Erhaltung der Kulturlandschaft, Naturschutz und Landschaftspflege (KULAP 2014) (im weiteren bezeichnet als Förderrichtlinie KULAP 2014)
- Erste Verwaltungsvorschrift 14.03.17 zur Änderung der Förderrichtlinie KULAP 2014 des Thüringer Ministeriums für Infrastruktur und Landwirtschaft vom 10.07.2015 geändert durch den Entwurf der zweiten Verwaltungsvorschrift zur Änderung der Förderrichtlinie KULAP 2014 vom 20.12.2017, gültig bis zum vollständigen Inkrafttreten der zweiten Verwaltungsvorschrift.
- Richtlinie des Ministeriums für Infrastruktur und Landwirtschaft zur Förderung forstwirtschaftlicher Maßnahmen
- Gesetz über die Gemeinschaftsaufgabe "Verbesserung der Agrarstruktur und des Küstenschutzes"

- Fördergrundsätze einer markt- und standortangepassten sowie umweltgerechten Landbewirtschaftung einschließlich Vertragsnaturschutz und Landschaftspflege im gültigen Rahmenplan der Gemeinschaftsaufgabe "Verbesserung der Agrarstruktur- und des Küstenschutzes"
- Entwicklungsprogramm für den ländlichen Raum des Freistaates Thüringen in der Förderperiode 2014 bis 2020 (EPLR Thüringen)
- Verordnung zum Schutz gegen die Verschleppung von Tierseuchen im Viehverkehr Viehverkehrsverordnung
- Thüringer Erosionsschutzverordnung
- Thüringer Landeshaushaltsordnung
- Verwaltungsverfahrensgesetze des Bundes und des Freistaates Thüringen

Die einschlägigen Rechtsvorschriften können Sie beim zuständigen LWA einsehen. Die EU-Verordnungen können auch **im Internet** unter <u>www.eur-lex.europa.eu</u> aufgerufen werden.

#### 2. Einreichungsfristen

**15. Mai:** letzter Tag für die <u>Einreichung des Sammelantrages</u> und seiner Anlagen

letzter Tag (Ausschlusstermin) für die <u>Einreichung der Änderungsanträge</u> <u>KULAP</u>2014 und des <u>Antrages auf Förderung KULAP2014</u> (Neuantrag in 2018)

- **31. Mai:** letzter Tag für die <u>Einreichung von Änderungen zum Sammelantrag</u> bzw. seiner Anlagen (ohne Kürzungsrelevanz)
- **11. Juni:** letzter Tag für die <u>verspätete Einreichung des Sammelantrages</u> und seiner Anlagen bzw. für Änderungen
- **12. Juni:** letzter Tag für die Mitteilung der Ergebnisse der Vorab-Gegenkontrollen (Pre-Check) durch die Verwaltung an den Antragsteller
- **19. Juni**: letzter Tag für die sanktionslose Korrektur von Teilflächen aus Ergebnissen der Vorab-Gegenkontrollen (Pre-Checks) am <u>FNN</u>

Nach dem 15. Mai 2018 eingereichte Anträge und nach dem 31. Mai 2018 eingereichte Änderungen (die nicht von Ergebnissen der Vorab-Gegenkontrollen (Pre-Check) betroffen sind) führen dazu, dass die entsprechenden Beihilfebeträge um 1 % je Arbeitstag Verspätung gekürzt werden.

Bei verspäteter Einreichung des Antrages auf Zuweisung von ZA wird die zu gewährende Basisprämie um jeweils 3 % je Arbeitstag Verspätung gekürzt.

Nach dem 15. Mai 2018 im LWA eingehende, die KULAP Bewilligung betreffende Anträge sowie nach dem 11. Juni 2018 im LWA eingehende Anträge des Sammelantrages bzw. Änderungen (die nicht von Ergebnissen der Vorab-Gegenkontrollen (Pre-Check) betroffen sind) sind verfristet, d.h. sie werden nicht mehr berücksichtigt.

Sanktionsfreie Korrekturen von Teilflächen am FNN, die aufgrund der Ergebnisse der Vorab-Gegenkontrollen (falls diese potentielle Verstöße ergeben haben) vorgenommen werden sollen, sind nach dem 19. Juni 2018 nicht mehr zulässig.

#### 3. Wichtig: Verweis auf zu beachtende Punkte im Merkblatt

Die für Sie relevanten Punkte im Merkblatt richten sich danach, was für Anträge Sie stellen wollen, in welchem Bundesland Ihr Betriebssitz liegt und in welchen Bundesländern Ihre Flächen liegen. Der folgenden Aufstellung entnehmen Sie bitte, welche Punkte dieses Merkblattes durch Sie zu beachten sind:

| Antragsteller                                                                                                | Relevante Punkte im<br>Merkblatt                         | Relevante Anlagen des<br>Merkblattes |
|----------------------------------------------------------------------------------------------------|----------------------------------------------------------|--------------------------------------|
| Antragsteller (Direktzahlungen,<br>AGZ, SPG) mit Betriebssitz in<br>Thüringen und Flächen in Thüringen       | 1, 2, 3, 4, 9, 10, 11, 13, 15, 16,<br>17, 18, 23, 24, 25 | 1, 4, 6, 9, 10                       |
| Antragsteller (Direktzahlungen,<br>AGZ) mit Betriebssitz in Thüringen<br>und Flächen außerhalb Thüringens    | 1, 2, 3, 5, 9, 10, 11, 13, 15, 16,<br>17, 18, 23, 24, 25 | 1, 4, 6, 9, 10                       |
| Antragsteller (Direktzahlungen,<br>AGZ) mit Betriebssitz außerhalb<br>Thüringens und Flächen in<br>Thüringen | 1, 2, 3, 6, 9, 10, 12, 13, 23, 24                        | 1, 5, 9, 10                          |
| KULAP-Antragsteller                                                                                          | 1, 2, 3, 7, 9, 10, 11, 13, 15, 19,<br>20, 21, 23, 24, 25 | 1, 2, 3, 8, 9, 10                    |
| Antragsteller (Waldumweltmaß-<br>nahmen)                                                                     | 1, 2, 3, 8, 9, 10, 11, 14, 22, 23,<br>24                 | 1, 7, 9, 10                          |

# 4. Hinweise für Antragsteller (Direktzahlungen, AGZ, SPG) mit Betriebssitz in Thüringen und Flächen in Thüringen

Wenn Ihr Betriebssitz in Thüringen liegt und Sie Flächen in Thüringen bewirtschaften, erfolgt die Beantragung dieser Flächen wie im Vorjahr geometrisch in der Thüringer Antragssoftware VERA2018.

In diesem Fall reichen Sie den Sammelantrag sowie die für Direktzahlungen und Ausgleichszulage für benachteiligte und spezifische Gebiete relevanten Anträge und Anlagen im für Sie zuständigen LWA ein.

# Antragsteller Direktzahlungen:

Die Bewilligung und Auszahlung der Direktzahlungen für o.g. Antragsteller erfolgt auf der Basis der bewirtschafteten Flächen Ihres Betriebes innerhalb Thüringens durch das zuständige Thüringer Landwirtschaftsamt.

#### Antragsteller Ausgleichzulage benachteiligte und spezifische Gebiete:

Die Bewilligung und Auszahlung der Ausgleichzulage für benachteiligte und spezifische Gebiete für o.g. Antragsteller erfolgt auf der Basis der bewirtschafteten Flächen Ihres Betriebes innerhalb Thüringens durch das zuständige Thüringer Landwirtschaftsamt.

#### 5. Hinweise für Antragsteller (Direktzahlungen, AGZ) mit Betriebssitz in Thüringen und Flächen außerhalb Thüringens

Neu

Wenn Ihr Betriebssitz in Thüringen liegt und Sie (neben Flächen in Thüringen) Flächen in anderen Bundesländern bewirtschaften, erfolgt die Beantragung dieser nicht in Thüringen liegenden Flächen nicht mehr alphanumerisch im Thüringer FNN, sondern geometrisch in der Antragssoftware des Bundeslandes, in welchem die Flächen liegen.

Die entsprechenden Links zu den Antragssystemen der anderen Länder sind über die Zentrale InVeKoS-Datenbank (ZID) unter dem Link <u>https://www.zi-daten.de/gsaa-adress.html</u> erreichbar.

Bitte beachten Sie, dass Sie zur Beantragung außerthüringischer Flächen in den Bundesländern **Hessen** bzw. **Sachsen** zusätzlich zur Thüringer Betriebsnummer (Personenident) eine hessische bzw. sächsische Betriebsnummer (inklusive PIN) benötigen.

In allen anderen Bundesländern können Sie sich mit Ihrer Thüringer Betriebsnummer anmelden.

Zusätzlicher Hinweis für Antragsteller mit Flächen in Hessen: Die Antragstellung von hessischen Flächen für außerhessische Antragsteller erfolgt auf **Papier**.

Die entsprechenden Informationen dazu erhalten Sie ebenfalls unter dem o.g. Link in der ZID.

Ihr Sammelantrag mit allen relevanten Anträgen und Anlagen wird wie bisher in Thüringen gestellt. Im Sammelantrag sind unter Punkt I.9 alle Belegenheitsländer zu benennen, in denen Flächen bewirtschaftet werden und der sogenannte "Teil-Flächen- und Nutzungsnachweis" eingereicht wird.

Beachten Sie bitte, dass der in Thüringen eingereichte Sammelantrag inklusive notwendiger Anträge und Anlagen nur **vollständig** ist, wenn die notwendigen Angaben zur Bewirtschaftung in anderen Bundesländern im Sammelantrag korrekt angegeben werden und der/ die entsprechende/n Teil-FNN in den Belegenheitsländern eingereicht werden.

Dasselbe Verfahren gilt für Antragsänderungen und Nachmeldungen von Flächen innerhalb der bekannten Fristen. Änderungen am Sammelantrag sowie Änderungen oder Nachmeldungen von Flächen, die in Thüringen liegen, nehmen Sie in der VERA2018 vor.

Wenn Sie dagegen Flächen außerhalb Thüringens ändern oder nachmelden möchten, führen Sie dies in der Antragssoftware des Bundeslandes durch, in welchem die Flächen liegen. Eine entsprechende Mitteilung zur Änderung/ Nachmeldung an das zuständige Thüringer Landwirtschaftsamt ist nicht erforderlich, weil sich die Behörden der verschiedenen Länder gegenseitig informieren und deutschlandweit über die ZID austauschen.

Im Rahmen der Vorabgegenkontrollen (siehe Punkt 13.9 dieses Merkblattes) erhalten Sie die VAG-Ergebnisse zu Ihren Flächen in Thüringen vom zuständigen Thüringer Landwirtschaftsamt. Für Ihre außerhalb Thüringens liegenden Flächen bekommen Sie das Ergebnis von der zuständigen Behörde des Bundeslandes, in dem die Flächen liegen. Dementsprechend reichen Sie anschließend fristgerecht eventuelle Flächenanpassungen von Thüringer Flächen über die VERA2018 und Flächenanpassungen von außerthüringischen Flächen über das System des zugehörigen Bundeslandes ein.

#### Antragsteller Direktzahlungen:

Die Bewilligung und Auszahlung der Direktzahlungen für o.g. Antragsteller erfolgt auf der Basis aller bewirtschafteten Flächen (innerhalb und außerhalb Thüringens) Ihres Betriebes durch das zuständige Thüringer Landwirtschaftsamt.

#### Antragsteller Ausgleichszulage benachteiligte Gebiete:

Die Bewilligung und Auszahlung der Ausgleichzulage für benachteiligte Gebiete für o.g. Antragsteller erfolgt auf der Basis der von Ihnen bewirtschafteten Flächen innerhalb Thüringens und außerhalb Thüringens für die in den Bundesländern Sachsen und Bayern liegenden Flächen durch das zuständige Thüringer Landwirtschaftsamt.

# 6. Hinweise für Antragsteller (Direktzahlungen, AGZ) mit Betriebssitz außerhalb Thüringens und Flächen in Thüringen

Wenn Ihr Betriebssitz außerhalb Thüringens liegt und Sie (neben Flächen im Betriebssitzland) Flächen in Thüringen bewirtschaften, erfolgt die Beantragung dieser in Thüringen liegenden Flächen nicht mehr alphanumerisch im Flächennachweis des Betriebssitzlandes, sondern geometrisch in der Thüringer Antragssoftware VERA2018.

Um am Thüringer Verfahren der Antragssoftware VERA teilzunehmen, benötigen Sie eine aktuelle PIN Ihrer <u>außerthüringischen</u> Betriebsnummer (PI). Bitte vergewissern Sie sich rechtzeitig, dass diese gültig ist. Wenn nicht, wenden Sie sich bitte an die zuständige PIN-Vergabestelle in Ihrem Betriebssitzland.

**Eine zusätzliche Thüringer Betriebsnummer ist in Thüringen** <u>nicht</u> notwendig. Die Antragssoftware VERA sowie die Funktionen der VERONA können Sie mit Ihrer außerthüringischen Betriebsnummer und aktuellen PIN nutzen.

Den Sammelantrag sowie alle für Sie relevanten Beihilfeanträge stellen Sie **in Ihrem Betriebssitzland** und reichen Sie dort ein.

Dies betrifft auch alle notwendigen Nachweise, zusätzlich einzureichenden Unterlagen und entsprechende Anlagen zum Sammelantrag. Die Prüfung der Unterschriftsberechtigung/ Vollmacht zur Sammelantragstellung erfolgt <u>ausschließlich</u> im Betriebssitzland.

Für jede von Ihnen bewirtschaftete, in Thüringen liegende Fläche erfassen Sie bitte im FNN der VERA2018 eine Geometrie. Bitte beachten Sie dafür die Thüringer Gegebenheiten im Referenzsystem (siehe Punkt 10) und der FNN-Erstellung (siehe Punkt 13ff.). Anschließend reichen Sie den FNN in Ihrem zuständigen LWA ein.

Wenn Sie eine andere Person bevollmächtigen möchten, im Falle einer Vorortkontrolle der von Ihnen in Thüringen bewirtschafteten Flächen, für Sie Auskünfte zu erteilen bzw. die VOK für Sie zu begleiten, müssen Sie das Formular "Vollmacht" elektronisch in der VERA2018 ausfüllen und einreichen. Zusätzlich muss dieses in Papierform unterschrieben im für Sie zuständigen LWA in Thüringen eingereicht werden. Beachten Sie dafür bitte Anhang 5 dieses Merkblattes.

#### Antragsteller Direktzahlungen:

Die Bewilligung und Auszahlung der Direktzahlungen für o.g. Antragsteller erfolgt auf der Basis aller bewirtschafteten Flächen (innerhalb und außerhalb des Betriebssitzlands) des Betriebes durch die zuständige Bewilligungsstelle im Betriebssitzland.

#### Antragsteller Ausgleichszulage benachteiligte Gebiete:

Die Bewilligung und Auszahlung der Ausgleichzulage für benachteiligte Gebiete für o.g. Antragsteller erfolgt auf der Basis der bewirtschafteten Flächen (innerhalb und ggf. außerhalb des Betriebssitzlandes) durch die zuständige Bewilligungsstelle im Betriebssitzland, sofern dort eine AGZ-Beantragung für Thüringer Flächen zulässig ist.

#### 7. Hinweise für KULAP-Antragsteller

Wenn Sie Flächen in Thüringen bewirtschaften, können Sie KULAP in Thüringen beantragen (Neuantrag, Änderungsantrag, Auszahlungsantrag usw.), unabhängig davon, in welchem Bundesland Sie Ihren Betriebssitz haben.

In diesem Fall reichen Sie den Sammelantrag sowie die für KULAP relevanten Anträge und Anlagen im für Sie zuständigen LWA ein.

Um am Thüringer Verfahren der Antragssoftware VERA teilzunehmen, benötigen Sie eine aktuelle PIN Ihrer Betriebsnummer Ihres Betriebssitzlandes. Bitte vergewissern Sie sich rechtzeitig, dass diese gültig ist. Wenn nicht, wenden Sie sich bitte an die zuständige PIN-Vergabestelle in Ihrem Betriebssitzland.

Die Bewilligung und Auszahlung des KULAP erfolgt auf der Basis der bewirtschafteten Flächen (innerhalb des Belegenheitslandes Thüringens) durch das zuständige Thüringer Landwirtschaftsamt.

#### 8. Hinweise für Antragsteller Waldumweltmaßnahmen (Waldbesitzer)

• Die Zuständigkeit der Antragstellung der Waldumweltmaßnahmen ist auf das Landwirtschaftsamt übergegangen. Die örtliche Zuständigkeit des LWA ergibt sich aus der überwiegenden Flächenbelegenheit Ihrer WUM-Flächen.

- Die Verwaltungs- und Vorortkontrollen der beantragten Waldumweltmaßnahmen untergliedern sich in <u>forstbezogene</u> und <u>flächenbezogene</u> Kontrollen.
- Die Durchführung der <u>forstbezogenen</u> Verwaltungs- und Vorortkontrollen erfolgt wie bisher in der zuständigen forstwirtschaftlichen Bewilligungsstelle.

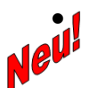

Die Durchführung der <u>flächenbezogenen</u> Verwaltungs- und Vorortkontrollen erfolgt ab 2018 im für Sie zuständigen LWA.

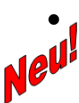

Ab 2018 sind Flächen in Thüringen, die mit Waldumweltmaßnahmen beantragt werden, geometrisch im FNN.FO zu erfassen. Wir verweisen dazu auf die Ausführungen unter Punkt 22 dieses Merkblattes.

Die Beantragung der Waldumweltmaßnahmen ist im Sammelantrag anzugeben und bis zum 15.05.2018 einzureichen.

Der Sammelantrag, das Antragsformular WUM sowie der separate FNN für Waldumweltmaßnahmen (FNN.FO) sind in der VERA aufrufbar und elektronisch ausfüllbar. Bitte lesen Sie dazu die zugehörigen Punkte und Abschnitte in diesem Merkblatt.

Einzureichen sind die Formulare und Geometrien im für Sie zuständigen LWA.

Die Bewilligung und Auszahlung der Waldumweltmaßnahmen erfolgt auf der Basis der bewirtschafteten Flächen (innerhalb des Belegenheitslandes Thüringen) wie bisher durch die zuständige forstwirtschaftliche Bewilligungsstelle.

### 9. VERA geht weiter Online – Ausbau des Antragstellerportals VERONA

#### 9.1 Systemvoraussetzungen

Systemvoraussetzung zur Nutzung aller durch die Thüringer Agrarverwaltung auf dem Antragstellerportal VERONA bereitgestellten Inhalte und Daten ist eine schnelle und zuverlässige Internetverbindung. Nur mit dieser können Sie die neu bereitgestellten aktuellen Funktionen zur Antragstellung 2018 nutzen.

Auch die Antragsteller-PC in den LWÄ verfügen über eine Internetverbindung. Bitte denken Sie daran, im Vorfeld der gewünschten Nutzung eines Antragsteller-PC einen **entsprechenden Termin** im LWA auszumachen.

Die Bearbeitung des Antrages bzw. aller Antragsbestandteile <u>nach</u> Installation der VERA ist unabhängig einer bestehenden Internetverbindung lokal auf dem gewählten PC möglich. Folgende Mindeststandards sollte der PC aufweisen, auf den Sie die VERA2018 installieren wollen:

| <ul> <li>Betriebssystem:</li> <li>Microsoft Windows 7</li> <li>Microsoft Windows 8 und 8.1 (nicht Microsoft Windows RT)</li> <li>Microsoft Windows 10</li> </ul>                             |  |  |  |
|----------------------------------------------------------------------------------------------------|--|--|--|
| Speicher und Prozessor:                                                                                                    |  |  |  |
| <ul> <li>Mindestens Pentium IV (oder kompatibel) mit 2,0 GHz (mindestens 2 Prozessorkerne (Dual-<br/>Core))</li> </ul>                                                                       |  |  |  |
| Mindestens 2 GB Arbeitsspeicher                                                                                                    |  |  |  |
| <ul> <li>450 MB freier Festplattenspeicher f ür das Programmverzeichnis</li> </ul>                                                                                                    |  |  |  |
| <ul> <li>125 MB freier Festplattenspeicher f ür das Datenverzeichnis; zus ätzlicher Speicher je nach<br/>Umfang des Kartenmaterials erforderlich (ca. 50 MB pro TK10-Kartenblatt)</li> </ul> |  |  |  |
| Netzwerk und Anschlüsse:                                                                                                    |  |  |  |
| <ul> <li>Verbindung zum Internet (empfohlen mind. 2 MBit/s)</li> </ul>                                                                                                    |  |  |  |
| Bildschirm und Grafikkarte:                                                                                                    |  |  |  |
| Auflösung mindestens 1280 x 800 Pixel                                                                                                    |  |  |  |
| Farbtiefe mindestens 16 Bit                                                                                                    |  |  |  |

#### 9.2 Anmeldung am Online-Portal VERONA

Um am Antragsverfahren 2018 teilnehmen zu können, müssen Sie sich <u>innerhalb der VERA</u> als InVeKoS-Antragsteller mit Ihrer gültigen ZID-Kennung authentifizieren.

# Bitte versichern Sie sich rechtzeitig, dass Ihre PIN gültig ist!

Um einen Berechtigten/ Berater zu autorisieren, der für Sie im Rahmen der Antragstellung tätig wird, müssen Sie sich <u>direkt im Antragstellerportal VERONA</u> authentifizieren und anmelden. Auch hier benötigen Sie Ihre eigene ZID/HIT-Anmeldung. Wir verweisen auf Punkt 9.6 in diesem Merkblatt.

Die Anmeldung und Autorisierung erfolgt direkt auf der Internetseite des Antragstellerportals VERONA: <u>verona.thueringen.de</u>.

**ACHTUNG:** 

Sie erhalten die PIN, die Sie im Rahmen der InVeKoS-Antragstellung benötigen, um sich in der VERA bzw. VERONA anzumelden, im für Sie zuständigen Landwirtschaftsamt.

### 9.3 Download der VERA und der antragstellerspezifischen Daten

In 2018 bekommen Sie <u>keine DVD</u> zugestellt.

Sie können sich stattdessen über das Antragstellerportal VERONA die VERA-Installation inklusive aller notwendigen Unterlagen (personalisierte Antragsformulare, GIS-Daten, Vorjahresdaten usw.) online auf Ihren lokalen PC herunterladen und dort wie gewohnt Ihren Antrag bearbeiten.

Dies funktioniert ebenso an den in den LWÄ bereitstehenden Antragsteller-PC oder jeden anderen PC mit bestehender Internetverbindung.

Wenn Sie 2017 einen Sammelantrag in Thüringen gestellt haben bzw. 2018 Flächen in Thüringen bewirtschaften und über eine gültige ZID-Kennung verfügen, können Sie den o.g. Download der VERA und Ihrer personalisierten Daten jederzeit starten und anschließend mit der Antragserstellung beginnen. Gehen Sie dazu bitte folgendermaßen vor:

• Öffnen Sie die VERONA-Seite unter verona.thueringen.de.

Eine Anmeldung mit Ihrer PI und PIN auf der VERONA-Seite ist <u>nicht</u> notwendig!

Laden Sie sich die Software VERA2018 herunter und installieren Sie diese auf dem entsprechenden PC. Die Installation ist ohne ZID-Anmeldung für jedermann möglich.

• Öffnen Sie nun die VERA.

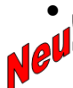

Bei Bedarf können Sie sich einen Demo-Mandanten hinzuladen. Dafür benutzen Sie bitte bei der notwendigen ZID-Anmeldung die Betriebsnummer und PIN des Demo-Betriebes.

• Wenn Sie (bzw. Ihr Berater) Ihren Antrag bearbeiten möchten, müssen Sie (bzw. Ihr Berater) zunächst Ihren Betrieb in die VERA hineinladen. Dazu nutzen Sie bitte das Kommando "Antragsteller via VERONA hinzufügen" in der VERA und geben Sie Ihre (bzw. der Berater seine) gültige ZID-Anmeldung ein. In Folge werden sämtliche personalisierte Daten als Mandant in die VERA übertragen.

- Anschließend wird Ihnen mitgeteilt, für wie viele TK10-Kartenblätter die notwendigen GIS-Daten nachgeladen werden müssen. Diese GIS-Daten können Sie nach Bestätigung gleich im Anschluss oder zu einem späteren Zeitpunkt hinzuladen. Dabei werden die Luftbilder, die Feldblock- und Kulissendaten für die von Ihnen im Vorjahr bewirtschafteten Thüringer Flächen in die VERA übertragen. Wir empfehlen bei geringerer Bandbreite diese Aktion in die Nachtstunden zu verlagern.
- Nach Abschluss dieser Aktionen stehen Ihnen alle Unterlagen und Materialien, die Sie zur Erstellung Ihres Sammelantrages 2018 und der dazugehörigen Anlagen bzw. zur Erstellung des Teil-FNN (wenn Sie Ihren Sammelantrag nicht in Thüringen stellen) benötigen, zur Verfügung.

#### 9.4 Aktualisierung von GIS-Daten

Der Datenbestand der GIS-Daten zum Zeitpunkt des erstmaligen Downloads der VERA bildet den Stand der Referenzbildung im Januar 2018 ab. Bis zum Antragsschluss werden innerhalb der Verwaltung gegebenenfalls notwendige Korrekturen der Feldblöcke, des ÖVF-Layers, des SPG-Layers sowie an den DGL-Kulissen vorgenommen.

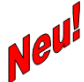

Diese Korrekturen werden wir Ihnen zu folgenden festgelegten Terminen aktualisiert online zum Abruf in die VERA zur Verfügung stellen:

31.03.2018 01.05.2018 15.05.2018 06.06.2018

Sollten sich während Ihrer Antragsbearbeitung Änderungen an Feldblöcken ergeben haben, die in TK10-Kartenblättern liegen, die Sie in Ihre VERA heruntergeladen haben, informiert Sie die VERA, falls neue Daten vorliegen. In diesem Falle sollten Sie die aktuellen Referenzdaten innerhalb der VERA online nachladen und Ihre auf den betreffenden Feldblöcken beantragten Bruttoschläge neu abhaken, damit sich die aktuellen Teilflächen an den neuen FB-Grenzen korrekt bilden. Ggf. müssen Sie vorher Korrekturen an den betreffenden Bruttoschlägen vornehmen.

#### 9.5 Service

Für die Beantwortung von Anfragen zur Software bzw. bei technischen Problemen steht Ihnen eine kompetente Servicehotline <u>durchgängig</u> vom **19.03.2018 bis 19.06.2018**, Montag bis Freitag von 08:00 Uhr bis 17:00 Uhr unter der Nummer 0180 3 48 66 66 (jeweils 9 ct/Min. aus dem Festnetz, Tarif bei Mobilfunk ggf. abweichend) zur Verfügung.

#### 9.6 Einrichten von Berechtigten/ Beratern im Online-Portal VERONA zur Unterstützung der Antragserstellung in der VERA

Viele Antragsteller lassen sich im Rahmen des Antragstellungsprozesses von unabhängigen Dritten/ Beratern unterstützen. Für diese Fälle lädt sich der Berater die Daten des Antragstellers als Mandant lokal in die VERA. Ein Berater ist somit in der Lage mit einer VERA-Installation auch mehrere Antragsteller als Mandanten zu unterstützen.

Um den Datenaustausch pro Mandant zwischen VERA und VERONA zu ermöglichen und die Vorteile des Datenaustausches und der Online-Funktionen somit auch als Berater für den entsprechend zu beratenden Antragsteller zu nutzen, können **unabhängige Dritte/ Berater** von Ihnen als sogenannte "**Berechtigte/ Berater**" autorisiert werden.

#### Bitte beachten Sie, dass auch dieser Berechtigte/ Berater zwingend über eine eigene ZID-Kennung inklusive PIN verfügen muss.

- Ist der Berechtigte / Berater, den Sie für sich zulassen möchten, bereits Antragsteller im InVeKoS-Verfahren, dann verfügt er ggf. über eine eigene ZID-Kennung.
  - Hat er diese und ist die PIN gültig, dann ist die Einrichtung der "Mitteilung zur Vergabe einer Berechtigung für das InVeKoS-Antragsverfahren über die VERA" in diesem Falle sofort über die direkte Anmeldung in VERONA (nicht innerhalb VERA) möglich. Ist die PIN ungültig, muss er diese im Betriebssitzland beantragen.
  - Hat er keine gültige ZID-Kennung, muss er diese im Betriebssitzland beantragen.

- Ist der Berechtigte/ Berater, den Sie für sich zulassen möchten, bereits ein eingetragener Berater (in Förderung), dann verfügt er ggf. über eine eigene ZID-Kennung.
  - Hat er diese und ist die PIN gültig, dann ist die Einrichtung der "Mitteilung zur Vergabe einer Berechtigung für das InVeKoS-Antragsverfahren über die VERA" in diesem Falle sofort über die direkte Anmeldung in VERONA (nicht innerhalb VERA) möglich. Ist die PIN ungültig, muss er diese im Betriebssitzland beantragen.
  - Hat er keine gültige ZID-Kennung, muss er diese im Betriebssitzland beantragen (siehe Punkt 9.2 dieses Merkblattes).
- Ist der Berechtigte/ Berater, den Sie f
  ür sich zulassen m
  öchten, weder Antragsteller noch Berater, d.h. verf
  ügt dieser bisher 
  über keine eigene ZID-Kennung, muss er diese im Betriebssitzland beantragen.

#### ACHTUNG:

Bitte nutzen Sie den Weg der Autorisierung Ihres Berechtigten/ Beraters über die VERONA. Geben Sie bitte keinesfalls Ihre persönliche ZID-Kennung inklusive PIN an andere Personen weiter, da diese den uneingeschränkten Handel Ihrer Zahlungsansprüche ermöglicht.

Berechtigungen sind nicht unbegrenzt gültig und müssen jedes Antragsjahr neu vergeben werden.

Verfügen Sie als Antragsteller sowie der Berechtigte/ Berater, den Sie für sich autorisieren wollen, über eine aktuelle ZID-Kennung, können Sie nun die entsprechende "Mitteilung zur Vergabe einer Berechtigung für das InVeKoS-Antragsverfahren über die VERA" direkt auf dem Antragstellerportal VERONA erfassen und einreichen (siehe Punkt 9.6 dieses Merkblattes).

Nutzen Sie dazu bitte auf der VERONA-Seite den Link "neuen Antrag anlegen". Diese Mitteilung autorisiert den dort eingetragenen Dienstleister die Online-Dienste des InVeKoS-Antragsprogramms VERA für Sie zu nutzen.

In Folge der Autorisierung erhält der Berater eine Mail, in der die Einrichtung der Berechtigung bestätigt wird. Ab diesem Moment ist die Anmeldung des Beraters als Berechtigter des Antragstellers über den Mandanten in der VERA möglich.

#### 9.7 Austausch von Antragsgeometrien <u>vor</u> Abgabe des Antragspaketes

Wie im Vorjahr ist es möglich, bereits **vor** Abgabe des VERA-Antragspaketes einen Austausch der Antragsgeometrien mit Nachbarn vorzunehmen. Dieser Austausch kann mehrmals bzw. laufend vorgenommen werden und wird automatisiert beim Einreichen des Antrages aktualisiert bzw. erstmals vorgenommen.

Sie profitieren damit bereits während der Antragstellung von der Überlappungsprüfung mit den Antragsgeometrien Ihrer am Antragsverfahren teilnehmenden Nachbarbetriebe.

Die Übermittlung der Antragsgeometrien sowie der Anmeldedaten für den ZID/HIT-Zugang erfolgt verschlüsselt. Den Datenaustausch (Bereitstellen Ihrer Änderungen, Empfangen der Änderungen der Nachbarn) können Sie zu jedem beliebigen Zeitpunkt über das Kommando "**Geometrieaustausch**" explizit anstarten und wiederholen.

#### 9.8 Online-Einreichen des Antragspaketes

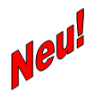

Ab 2018 müssen Sie Ihr VERA-Antragspaket online über das Antragsteller-Portal VERONA einreichen. Der Datenbegleitschein ist auszudrucken und unterschrieben im

LWA abzugeben. Erst der Posteingang des Datenbegleitscheines im LWA ist der verbindliche Antragseingang.

#### 10. Inhalt und Funktionalitäten der VERA2018

#### Allgemeine Hinweise:

Aus der Antragstellung des Vorjahres sind einige Angaben zu Ihren Anträgen bekannt, z.B. ob Sie sich innerhalb einer laufenden KULAP-Verpflichtung befinden. Zusätzlich werden Sie nach der Installation der VERA2018 gefragt, welche Anträge Sie beabsichtigen zu stellen. Diese Auswahl ist jederzeit änderbar.

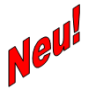

Anhand der bekannten Verpflichtungen und Ihrer Angaben zu den zu stellenden Anträgen wird die Vielzahl der angezeigten Formulare, Flächenlisten und Merkblätter innerhalb der VERA selektiert und genau auf Sie zugeschnitten. Relevante Dokumente/ Listen werden angezeigt – nicht relevante werden automatisch ausgeblendet.

Hinweis: Antragsteller für Waldumweltmaßnahmen verfügen über keine Vorjahresdaten.

#### Anwenderhandbuch:

Das Anwenderhandbuch ist für alle Antragsteller sichtbar. Darin sind alle technischen Tipps und Tricks zur Anwendung der Software enthalten. Alle Werkzeuge und Funktionen werden Ihnen verständlich und umfassend erklärt.

Wir empfehlen Ihnen, dieses Handbuch bei der Erstellung Ihres Antrages parallel zum Merkblatt zur Antragstellung zu benutzen.

#### Merkblätter und Informationen:

Eine Vielzahl von Merkblättern und Informationen wurden für Sie zusammengestellt. Auch diese werden auf Ihre beabsichtigten Anträge hin selektiert dargestellt. Bitte lesen Sie die für Sie relevanten Informationen gründlich und bereiten Sie sich mit Hilfe der Unterlagen auf Ihre Antragstellung vor.

#### Bewilligungsstand Vorjahr:

Als Hilfestellung finden Sie je nach Betroffenheit in der VERA2018 folgende Vorjahresdaten:

- FNN2017 Hauptnutzungen
- Bewilligte KULAP-Förderobjekte Stand Januar 2018
- Flächenkontrollergebnisse aus Vorortkontrollen 2017
- Unterschriftsberechtigte Personen 2017 (nur bei juristischen Personen und Personengesellschaften) – siehe Punkt 11.2 dieses Merkblattes
- Bevollmächtigte Personen 2017 siehe Punkt 11.3 dieses Merkblattes
- Antragstellereigenschaften 2017 siehe Punkt 11.10 dieses Merkblattes
- Bewilligte Einzeltieraufstellung KULAP T

Hinweis: Antragsteller für Waldumweltmaßnahmen verfügen über keine Vorjahresdaten.

#### Antragsformulare:

Die im Anhang 1 aufgeführten Formulare sind ggf. für Ihre Antragstellung auszufüllen. Bitte beachten Sie, welche

- innerhalb der VERA elektronisch auszufüllen sind und im elektronischen Antragspaket enthalten sein werden und
- ausgedruckt und ggf. mit der Hand ausgefüllt werden müssen sowie
- bis wann sie einzureichen sind.

# Flächen- und Tierlisten:

Folgende interaktive Listen sind innerhalb der VERA zu bearbeiten und auszufüllen:

- Flächen- und Nutzungsnachweis Hauptnutzung
- Flächen- und Nutzungsnachweis Zwischennutzung
- Flächen- und Nutzungsnachweis Forst
- KULAP-Flächenliste zum Neuantrag/Änderungsantrag in 2018
- KULAP-A3-Erosionsminderung (THEO)
- KULAP-Einzeltierliste T
  - Verpflichtungsabgänge KULAP nur zu Ihrer Information (kein Einreichen möglich)

### GIS-Daten:

Je nach Flächenliste in der VERA stellen wir Ihnen verschiedene GIS-Layer (Kartenthemen) zur Ansicht bzw. Bearbeitung zur Verfügung, sofern Sie sich diese über die VERONA in die VERA hineinladen.

Insgesamt handelt es sich um folgende Daten:

### Feldblöcke:

| Feldblocktypen<br>LF                                       | Landwirtschaftlich nutzbare Fläche - grüne Darstellung in GIS-Anwendung<br>(inklusive Sondernutzungsflächen, die nicht für alle Maßnahmen beihilfefä-<br>hig sind) |                                                              |  |
|------------------------------------------------------------|----------------------------------------------------------------------------------------------------|--------------------------------------------------------------|--|
| FF                                                         | Forstfläche - <mark>braune</mark> Dars                                                                                                    | stellung in GIS-Anwendung                                    |  |
| LE                                                         | Landschaftselement - orange Darstellung in GIS-Anwendung                                                                                                    |                                                              |  |
| Bodennutzungs-<br>kategorien LF<br>AL                      | Ackerland                                                                                                    |                                                              |  |
| GL                                                         | Grünland                                                                                                    |                                                              |  |
| DA                                                         | Dauerkulturen (ohne Obst)                                                                                                    |                                                              |  |
| ОВ                                                         | Obstbau                                                                                                    |                                                              |  |
| WB                                                         | Weinbau                                                                                                    |                                                              |  |
| EF                                                         | Erstaufforstung                                                                                                    | (nur DZ-fähig)                                               |  |
| NW                                                         | Natur- und Gewässer-<br>schutz                                                                                                    | (nur DZ-fähig)                                               |  |
| UV                                                         | Ufervegetation                                                                                                    | (nur ÖVF-fähig)                                              |  |
| OL                                                         | Offenlandhaltung                                                                                                    | (nur KULAP 2014 G6-fähig)                                    |  |
| NL                                                         | Nichtlandwirtschaftliche<br>Fläche                                                                                                    | (für Abgang Sonstiges DGL und Umweltsensibles<br>DGL in NLF) |  |
| Bodennutzungs-<br>kategorien der<br>CC-relevanten LE<br>HK | Hecken                                                                                                    |                                                              |  |

| BR | Baumreihen                                    |
|----|-----------------------------------------------|
| FH | Feldgehölze                                   |
| FG | Feuchtgebiete und Tümpel                      |
| ЕВ | Einzelbäume                                   |
| FR | Feldraine                                     |
| FS | Fels- und Steinriegel                         |
| NT | Lesesteinwälle, Trocken- und Natursteinmauern |
| TR | Terrassen                                     |

Beachten Sie bitte, dass alle **kleineren Sperrelemente (unter 100 m<sup>2</sup>)** als Löcher dauerhaft aus der Referenz herausgeschnitten sind. D.h. sind auf der Referenzfläche z.B. Strommasten, Ablagerungsplätze usw. vorhanden, wurden diese Kleinstflächen als Löcher erfasst. Beachten Sie dies bitte bei der Flächenerfassung am FNN (siehe Punkt 13.2 dieses Merkblattes).

| BENA-Gemarkung                   | <ul> <li>Neue BENA-Kulisse inklusive Phasing Out-Kulisse (POUT)</li> <li>→ beantragbar für die Maßnahme AGZ (wenn in BENA – für<br/>Antragsteller aus TH, SN und BY)</li> <li>→ beantragbar für die Maßnahme POUT (wenn in POUT - nur<br/>für Antragsteller aus SN)</li> </ul> |
|----------------------------------|----------------------------------------------------------------------------------------------------|
| Spezifische Gebiete              | <ul> <li>SPG-Kulisse im Feldblock</li> <li>→ beantragbar für die Maßnahme SPG (wenn in SPG - nur für Thüringer Antragsteller)</li> </ul>                                                                                                    |
| Cross Compliance / Schutz Dauer- |                                                                                                    |
| BT                               | Gesetzlich geschützte Biotope nach § 30 BNatSchG                                                                                                    |
| UESG                             | Überschwemmungsgebiete                                                                                                    |
| NSG                              | Naturschutzgebiete nach § 23 BNatSchG                                                                                                    |
| FFH                              | FFH-Gebiete mit konkretem Flächenanteil am Feldblock                                                                                                    |
| SPA                              | Vogelschutzgebiete                                                                                                    |
| CCW1                             | CC Wassererosionsstufe 1 (Erosionsschutz)                                                                                                    |
| CCW2                             | CC Wassererosionsstufe 2 (Erosionsschutz)                                                                                                    |
| DüVO_P5                          | Flächen nach Düngeverordnung § 5 mit Restriktionen bei der<br>Düngerausbringung                                                                                                    |
|                                  |                                                                                                    |

#### Kulissen – Allgemein:

| osibles Dauergrünland (absolutes Umbruchsverbot)                                                                                                    |
|----------------------------------------------------------------------------------------------------|
| nauem Flächenanteil am Feldblock                                                                                                    |
| Dauargrünland (Umbruch ist ganabmigungenflichtig)                                                                                                    |
| Jadergrumand (Ombruch ist genenmigungsprichtig)                                                                                                    |
|                                                                                                    |
| es Dauergrunland, welches mit erneuter Beantragung<br>und Grünfutterpflanzen ohne ÖVF-/KULAP zu Dauer-                                                                                                    |
| vürde (Gras- und Grünfutterpflanzen mit Laufzeit = 5                                                                                                    |
|                                                                                                    |
| aatpflichtige Flächen (unabhängig ob Wiederansaat                                                                                                    |
| olgt ist)                                                                                                    |
| ntliches Dauergrünland (Flächen mit Ersatzansaat                                                                                                    |
| hungsjahr) – 5-jähriges Umbruchs-                                                                                                    |
| ungsverbot                                                                                                    |
|                                                                                                    |
| er OVF-Anteil von LE, die an AL angrenzen                                                                                                    |
| er ÖVF-Anteil von Ufervegetation, der sich innerhalb                                                                                                    |
| <b>o</b> ,                                                                                                    |
| uffers befindet und direkt an die Böschungsoberkan-                                                                                                    |
| uffers befindet und direkt an die Böschungsoberkan-<br>vässers angrenzt                                                                                                    |
| uffers befindet und direkt an die Böschungsoberkan-<br>vässers angrenzt                                                                                                    |
| uffers befindet und direkt an die Böschungsoberkan-<br>vässers angrenzt<br>ng für mögliche Streifen beihilfefähiger Fläche am                                                                                                    |
| uffers befindet und direkt an die Böschungsoberkan-<br>vässers angrenzt<br>ng für mögliche Streifen beihilfefähiger Fläche am<br>ohne Erzeugung als ÖVF (Streifen muss direkt an-                                                                                                    |
| uffers befindet und direkt an die Böschungsoberkan-<br>vässers angrenzt<br>ng für mögliche Streifen beihilfefähiger Fläche am<br>ohne Erzeugung als ÖVF (Streifen muss direkt an-                                                                                                    |
| uffers befindet und direkt an die Böschungsoberkan-<br>vässers angrenzt<br>ng für mögliche Streifen beihilfefähiger Fläche am<br>ohne Erzeugung als ÖVF (Streifen muss direkt an-<br>für mögliche Pufferstreifen an Gewässer mit und                                                                                                    |
| uffers befindet und direkt an die Böschungsoberkan-<br>vässers angrenzt<br>ng für mögliche Streifen beihilfefähiger Fläche am<br>ohne Erzeugung als ÖVF (Streifen muss direkt an-<br>für mögliche Pufferstreifen an Gewässer mit und<br>vegetation (UV) als ÖVF (offiziell vom LWA vermesse-<br>ngsoberkante) – Pufferstreifen bzw. Ufervegetation                 |
| uffers befindet und direkt an die Böschungsoberkan-<br>vässers angrenzt<br>ng für mögliche Streifen beihilfefähiger Fläche am<br>ohne Erzeugung als ÖVF (Streifen muss direkt an-<br>für mögliche Pufferstreifen an Gewässer mit und<br>vegetation (UV) als ÖVF (offiziell vom LWA vermesse-<br>ngsoberkante) – Pufferstreifen bzw. Ufervegetation<br>et angrenzen |
|                                                                                                    |

Die Ihnen zur Verfügung gestellten Linien sind <u>unbedingt</u> am Luftbild bzw. mit Hilfe von Ortskenntnissen zu prüfen. Sollten Sie Pufferstreifen am Gewässer (mit oder ohne Ufervegetation) bzw. Streifen am Waldrand als ÖVF beantragen wollen, beachten Sie dies bitte unbedingt, da sich die jeweilig zulässige ÖVF-fähige Streifenbreite nach der korrekten Lage und Ausrichtung der Kanten für den jeweiligen ÖVF-Typ richtet.

Die ÖVF-Flächentypen Pufferstreifen/Feldrand oder Streifen beihilfefähiger Fläche am Waldrand ohne Erzeugung sollten nur dann genutzt werden, wenn die Fläche weiterhin zur Mahd oder Beweidung genutzt werden soll. Hier sind aber CC-Verpflichtungen hinsichtlich der Bewirtschaftungsruhe zu beachten.

Ist aus Ihrer Sicht eine im Layer vorhandene Wald- bzw. Gewässerkante nicht aktuell bzw. nicht vorhanden, markieren Sie diese bitte mit Hilfe einer Hinweislinie im GIS-Teil der VERA und

wählen im Feld "Art der Linie" den Hinweis "Änderungsbedarf ÖVF" aus. Geben Sie anschließend zusätzlich bitte einen Hinweistext dazu ein.

#### Kulissen - KULAP2014:

| Einschränkende Betroffenheiten für KULAP-Maßnahmen: |                                                                                          |  |
|-----------------------------------------------------|------------------------------------------------------------------------------------------|--|
| AEM, PIK                                            | Ausgleichs- und Ersatzmaßnahmen sowie Produktionsintegrier-<br>te Kompensationsmaßnahmen |  |
| NSG                                                 | Naturschutzgebiete                                                                       |  |
| BR                                                  | Biosphärenreservate                                                                      |  |

### Kulissen – KULAP2014:

| Lagegenaue Kulissen                                                                                                    |                                                                                                    |  |
|----------------------------------------------------------------------------------------------------|----------------------------------------------------------------------------------------------------|--|
| A3, A425                                                                                                    | <ul> <li>mit genügender geometrischer Güte und vollständiger Attributierung des Gesamtfeldblockes (führen zu vollständiger Förderfähigkeit des Feldblocks)</li> <li>→ entscheiden über Förderfähigkeit (Beihilferecht) und Förderwürdigkeit (Beihilfeziel)</li> </ul> |  |
| Kulissen, die nicht lagegenau sind und                                                                                        | ohne Abstimmungsverfahren mit UNB genutzt werden                                                                                                    |  |
| A5, G7                                                                                                    | mit ungenügender geometrischer Güte und/oder unvollständi-<br>ger Attributierung des Gesamtfeldblockes<br>→ entscheiden über Förderwürdigkeit (Beihilfeziel)                                                                                                    |  |
| Kulissen, die nicht lagegenau sind und deshalb durch die UNB-Abstimmung manuell vor Neuantrag-<br>stellung abgeglichen werden |                                                                                                    |  |
|                                                                                                    | mit ungenügender geometrischer Güte und/oder unvollständi-<br>ger Attributierung des Gesamtfeldblockes                                                                                                    |  |
| A6, A421, A422, A423, A424, Natur-<br>schutzkulisse für G2 bis G5, G6                                                         | Abstimmungsverfahren und damit Leistungsprotokoll der UNB<br>legitimiert die Förderwürdigkeit (Ausnahme G2, G3 – Prüfung<br>muss erfolgen – siehe unten)<br>→ entscheiden über Förderwürdigkeit (Beihilfeziel)                                                        |  |
| Schutzgebietskulisse zur Unterscheidung zwischen G2 und G3 zu G4 und G5                                                       |                                                                                                    |  |
| G2 bis G5                                                                                                    | <ul> <li>entscheiden über Förderfähigkeit (Beihilferecht)</li> </ul>                                                                                                    |  |

Die Maßnahmen A/V11, A12, A/V411, A/V412, Ö1 und Ö2 sind kulissenlos, eine Attributierung von Feldblöcken erfolgt dafür nicht.

#### Zusätzliche Hinweise:

| A421,<br>A422 | Auf Feldblöcken mit dem Attribut A421 und/oder A422 können die Zielarten Hamster,<br>Rebhuhn und/oder Grauammer vorkommen. Auf Feldblöcken dieser Betroffenheit kön-<br>nen nach Abstimmung mit den UNB Blühstreifen in die KULAP2014-Verpflichtung aufge-<br>nommen werden (A/V421, A/V422).                                                                                                    |
|---------------|----------------------------------------------------------------------------------------------------|
| A423          | Auf Feldblöcken mit dem Attribut A423 können die Zielarten Kiebitz, Hamster, Rebhuhn<br>und/oder Grauammer vorkommen. Auf Feldblöcken dieser Betroffenheit können nach<br>Abstimmung mit den UNB Schonstreifen in die KULAP-Verpflichtung aufgenommen wer-<br>den (A/V423).                                                                                                    |
|               | Die Beantragung von Schonstreifen in Zusammenhang mit Natura 2000 und sonstigen<br>Schonstreifen nach A423 ist auch auf Feldblöcken ohne das Attribut A423 möglich, wenn<br>für die beantragten Flächen die Förderwürdigkeit von den UNB bestätigt wird.                                                                                                    |
| A424          | Ackerrandstreifen mit wertvoller Segetalflora sind auf Feldblöcken mit dem Attribut A424<br>beantragbar.<br>Die Beantragung von Ackerrandstreifen ohne Kulissenzugehörigkeit ist auch auf Feldblö-<br>cken ohne das Attribut A424 möglich, wenn für die beantragten Flächen die Förderwür-<br>digkeit von den UNB bestätigt wird.<br>Mit Bestätigung der UNB im Leistungsprotokoll kann entweder die streifenförmige oder<br>flächige Ausprägung des "Ackerrandstreifen" beantragt werden. Bei streifenförmiger<br>Ausprägung sind die Ackerrandstreifen in etablierten Hauptkulturen am Rande eines oder<br>mehrerer Feldränder eines Schlages anzulegen. Ackerrand"flächen" können mit Bestäti-<br>gung der UNB bis zu einer maximalen Schlaggröße von 4 Hektar auch ohne benachbarte<br>Hauptkultur angelegt werden. |
| A425          | Gewässerschutz- bzw. Erosionsschutzstreifen in spezifischen Erosionsschutzkulissen für<br>Wasserschutz sowie in betroffenen Siedlungsbereichen (A/V425) sind nur auf Feldblöcken<br>mit dem Attribut A425 beantragbar.<br>Zur Sichtbarmachung der speziell berechneten Abflussbahnen können Sie in der GIS-<br>Anwendung in VERA sowie im Geoproxy diese Abflussbahnen als Linien aufrufen und<br>erkennen.<br>Gräserbetonte Begrünungen von Abflussbahnen als V425 in Kombination mit ÖVF können<br>nur in Form von Feldrändern (zwei Fruchtartenschläge werden komplett geteilt) oder von<br>Brachen (Mindestparzellengröße 0,1000 ha) erfolgen. Anderenfalls verlieren die V425-<br>Flächenteile ihre Anrechnungsmöglichkeit als ÖVF.                                                                                |
| A5, G7        | Die Beantragung der Maßnahmen A5 und G7 ist auf Feldblöcken in Wiesenbrütergebie-<br>ten, Überschwemmungsgebieten und sonstigen Gebieten (z.B. Grünes Band) mit dem<br>Attribut A5_G7 möglich.                                                                                                    |
| G6            | Die Beantragung der Maßnahme G6 ist auf Feldblöcken, die in NATURA2000-Gebieten<br>und/oder im Grünen Band liegen (Offenlandflächen), möglich. Existiert noch kein Feld-<br>block, ist dieser mit Kennung "999" neu zu beantragen (siehe Punkt 13.4)                                                                                                    |

# Sonstige GIS-Daten:

| Flurstücke (Kataster) Ne <sup>yl</sup> | Über einen Dienst des TLVermGeo können die Flurstücke nachgeladen bzw.<br>aktuell angezeigt werden |
|----------------------------------------|----------------------------------------------------------------------------------------------------|
| KULAP-Förderobjekte                    | Bewilligte KULAP-Förderobjekte ohne PI-Bezug                                                       |
| Bruttoschläge (alle) Vorjahr           | Bewilligte Bruttoschläge des Vorjahres                                                             |

| Bruttoschläge (eigene)<br>Vorjahr –Antragsteller | Bewilligte Bruttoschläge des Vorjahres mit PI-Bezug                                                                                                    |
|--------------------------------------------------|----------------------------------------------------------------------------------------------------|
| Antragsflächen Nachbarn –<br>aktuelles Jahr      | Benachbarte Antragsflächen, wenn über VERONA vorliegende Nachbargeomet-<br>rien heruntergeladen wurden                                                                                                    |
| Feldblöcke Vorjahr                               | Referenzfeldblöcke des Vorjahres (Ende des Jahres)                                                                                                    |
| Feldblöcke                                       | Referenzfeldblöcke des aktuellen Jahres (siehe Punkt 10 dieses Merkblattes)                                                                                                    |
| KULAP-<br>Verpflichtungsabgänge                  | Geometrischer Verschnitt zwischen bewilligtem KULAP-Förderobjekt und Unter-<br>setzung am FNN                                                                                                    |
| Potentielle Verstoßflächen<br>(VAG)              | Verstoßflächen aus Vorab-Gegenkontrollen – werden nach Durchführung der<br>VAG (Anfang Juni 2018) nachgeliefert                                                                                              |
| KULAP A3/A425<br>Begleitgeometrien               | Die dargestellten Flächen dienen zur Orientierung, wo innerhalb der Ackerland-<br>Kulissenfeldblöcke die einzelnen Schutzstreifen ihren größtmöglichen Nutzen zur<br>Reduzierung von Bodenerosion erbringen. |
| Ortsbezeichnung                                  | Ortsbezeichnung                                                                                                    |
| TK10 Kartenblatt                                 | TK10-Kartenblattnummer                                                                                                    |
| Amtsgrenzen                                      | Amtsgrenzen der Landwirtschaftsämter                                                                                                    |
| Luftbilder                                       | Aktuelle Luftbilder aus Fernerkundung und Landesbefliegung in 10-facher Kom-<br>primierung                                                                                                    |

#### 11. Sammelantrag

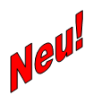

Die Regelungen zur Prüfung des Aktiven Betriebsinhabers sind ab 2018 weggefallen. Sie brauchen dahingehend keine Angaben mehr machen und keine Nachweise abgeben.

# 11.1 Allgemeine Angaben (Punkt I.1 im SAM)

Die Vorbelegung Ihrer persönlichen Daten im SAM (sowie allen anderen ausfüllbaren Formularen) erfolgt nur bei einer Installation von VERA2018.

#### Prüfen Sie bitte unbedingt die vorgedruckten Angaben auf der 1. Seite des SAM!

#### Antragsteller

- Die Felder auf der 1. Seite im SAM unter I.1 werden mit den im LWA bekannten Daten gefüllt.
- Änderungen bzw. fehlende Angaben

- o beim Namen/Unternehmensbezeichnung, der Postanschrift, der Bankverbindung, dem Namen des Kontoinhabers, beim Veranlagungsfinanzamt,
- beim Geburtsdatum bei natürlichen Personen sowie beim Gründungsdatum bei juristischen Personen/ Personengesellschaften

sind **zwingend** auf der 2. Seite des SAM in den entsprechenden Feldern einzutragen.

- Bitte geben Sie, wenn möglich, Ihre Mailadresse an. Über diese können wir Sie schnell und unkompliziert anschreiben.
- Bei abweichender Rechtsform wenden Sie sich bitte an das zuständige LWA.
- Bei Änderung Ihrer Telefon- oder Faxnummer sind die Felder "Vorwahl" und "Rufnummer" getrennt einzugeben. Bitte verwenden Sie keine Sonder- oder Leerzeichen.
- Bitte achten Sie darauf, dass Ihre Bankverbindung (Bankname, IBAN, BIC) im gesamten Kalenderjahr aktuell und vollständig ist, da die Auszahlungen frühestens am Ende des Jahres bzw. Anfang des nächsten Jahres erfolgen.
- Zusätzlich zu den Angaben der Bankverbindung ist **zwingend** der Name des Kontoinhabers erforderlich.
- Bitte beachten Sie, dass Kontoinhaber und Betriebsinhaber identisch sein müssen. Nur so kann gewährleistet werden, dass alle Zahlungen reibungslos ablaufen können.
- Änderungen bei der Bankverbindung nach Abgabe des Sammelantrages 2018: Teilen Sie bitte alle Änderungen Ihrer Bankverbindung nach Abgabe des Sammelantrages 2018 Ihrem zuständigen Landwirtschaftsamt umgehend schriftlich mit. Hier ist zusätzlich eine Bescheinigung der Bank bzw. die EC- oder Bankkarte zur Bestätigung vorzulegen, um sicherzustellen, dass es keine Differenzen zwischen Kontoinhaber und Antragsteller gibt.

#### 11.2 Unterschriftsberechtigung (Punkt I.2 im SAM)

• Diese Angaben sind **nur** bei juristischen Personen/Personengesellschaften (z.B. GbR) notwendig.

#### Anlage "Unterschriftsberechtigte Personen 2017" (SAM.UN)

In diesem Vordruck werden Ihnen alle aus 2017 bekannten Angaben bereitgestellt. Diese **müssen** von Ihnen kontrolliert bzw. bei Änderungen vervollständigt werden.

In jedem Fall ist die Anlage (mit Änderungen/ keine Änderungen) vom Antragsteller unterschrieben einzureichen, als Bestätigung für die Gültigkeit der unterschriftsberechtigten Personen Ihres Unternehmens.

• Durch das Setzen eines Kreuzes ist deutlich zu machen, ob Änderungen / keine Änderungen in der Anlage (SAM.UN) vorgenommen wurden.

#### Keine Änderungen in der Anlage (SAM.UN)

Alle hier aufgeführten unterschriftsberechtigten Personen (einschließlich aller Angaben zum Geburtsdatum, Anschrift etc.) behalten damit ihre Gültigkeit für die aktuelle Antragstellung.

### Änderungen in der Anlage (SAM.UN)

Werden neue unterschriftsberechtigte Personen angegeben, ist in der entsprechenden Spalte (Unterschrift) eine **erstmalige Unterschrift** durch die neue unterschriftsberechtigte Person unbedingt erforderlich.

Bei Änderungen (z.B. Streichungen von Personen, Ergänzungen bei der Anschrift, Tel.-Nr., Mailadresse) ist eine erneute Unterschrift der unterschriftsberechtigten Person in der entsprechenden Spalte (Unterschrift) nicht erforderlich (Unterschriftsleiste ist dem Landwirtschaftsamt bereits bekannt).

In jedem Fall müssen Sie als Anlage zum Sammelantrag 2018 einen aktuellen Registerauszug (z. B. Handels,- Genossenschafts- oder Vereinsregister) für die Juristischen Personen bzw. aktuelle Gesellschaftsverträge oder andere geeignete Nachweise für die Personengesellschaften (z. B. GbR) einreichen.

### 11.3 Vollmacht (Punkt I.3 im SAM)

#### Anlage "Bevollmächtige Personen 2017" (SAM.BV)

In diesem Vordruck sind alle Bevollmächtigten, für die Sie eine Vollmacht (Antragstellung und/oder VOK) mit dem Sammelantrag 2017 erteilt haben, aufgeführt.

Wenn die Vollmachten für **2018 weiterhin ihre Gültigkeit** behalten sollen, kreuzen Sie dies in den entsprechenden Spalten (Antragstellung/VOK) an. Für diese Bevollmächtigten muss <u>keine</u> neue Vollmacht (SAM.VO) eingereicht werden.

Machen Sie dies bitte im Sammelantrag Punkt I.3 im Häkchenfeld deutlich (Ich/Wir habe(n) Änderungen/Fortführungen bestehender Vollmachten ...).

Die Anlage muss von Ihnen (Antragsteller) unterschrieben werden.

Im Falle, dass Ihr Bevollmächtigter im LWA den Antrag am Antrags-PC ausfüllt und einreicht, sollten Sie sicherstellen, dass die Anlage Bevollmächtigte Personen im Vorfeld ausgedruckt, geprüft und von Ihnen (<u>Antragsteller</u>) unterschrieben wurde. Ist dies nicht der Fall, muss Ihre Unterschrift nachträglich eingeholt und nachgereicht werden.

- Neue, noch nicht aufgeführte Vollmachten, sind mit der Anlage Vollmacht (SAM.VO) einzureichen. Machen Sie dies bitte im Sammelantrag Punkt I.3 im Häkchenfeld deutlich (Ich/Wir habe(n) die Anlage Vollmacht (SAM.VO) für neue Vollmachten...). Dieses Formular muss von Ihnen (Antragsteller) sowie dem/den Bevollmächtigten unterschrieben werden.
- Sie können im Formular Vollmacht (SAM.VO) bis zu drei bevollmächtigte Personen angeben. Dabei müssen Sie ankreuzen, ob die jeweilige Vollmacht für die Antragstellung und/oder für die Vertretung bei Vorortkontrollen für das Antragsjahr 2018 gilt. Wenn Sie mehr als drei bevollmächtigte Personen angeben möchten, muss dies auf einem Leerformular in Papierform manuell ausgefüllt werden.
- Der Name, die Anschrift, das Geburtsdatum, die Telefonnummer sowie die Gültigkeitsdauer dieser Vollmacht sind <u>unbedingt</u> anzugeben.
- Die Vollmacht kann sowohl zeitlich befristet als auch bis auf Widerruf ausgestellt werden. Wird die Vollmacht bis auf Widerruf erteilt, muss aus datentechnischen Gründen im Feld "gültig bis" der Wert "31.12.2100" eingetragen werden. Dabei hat die Vollmacht trotzdem nur Gültigkeit für alle Rechtsgeschäfte, welche im Rahmen der Antragstellung 2018 bzw. der VOK 2018 erfolgen.
- Die Vollmacht muss sowohl vom Vollmachtgeber als auch vom Bevollmächtigten unterschrieben werden. Der Name des/der Unterzeichnenden ist außerdem noch in

Druckbuchstaben einzutragen. Bitte stellen Sie vor der Abgabe im LWA sicher, dass jeweils beide Unterschriften vorher getätigt wurden. Ist dies nicht der Fall, müssen die fehlenden Unterschriften nachträglich eingeholt und nachgereicht werden.

#### 11.4 Unternehmensbeteiligung (Punkt I.4 im SAM)

- Hier ist mindestens ein Haken zu setzen.
- Eine Unternehmensbeteiligung an anderen land- oder forstwirtschaftlichen Unternehmen sowie die beteiligten Personen einer GbR sind in der Anlage Unternehmensbeteiligung (SAM.UB) kenntlich zu machen. Dies ist durch das Setzen des entsprechenden Häkchens, zu dokumentieren. Gleiches gilt, wenn keine Unternehmensbeteiligung (keine Anlage SAM.UB) vorliegt.
- Dieses Formular muss nicht separat ausgedruckt und unterschrieben eingereicht werden. Es ist Bestandteil des VERA-Datenpaketes und wird auf dem Datenbegleitschein unterschrieben.

#### 11.5 Erklärung zum ökologischen Landbau (Punkt I.5 im SAM)

- Bitte kreuzen Sie hier an, ob Sie Ihren Betrieb gemäß den Vorgaben der VO (EG) Nr. 834/2007 des Rates über die ökologische/ biologische Produktion und die Kennzeichnung von ökologisch/ biologischen Erzeugnissen im gesamten Antragsjahr bewirtschaften.
- Wenn ja, dann kreuzen Sie bitte an, ob Sie diese Anforderungen gesamtbetrieblich erfüllen oder nur einzelne Einheiten des Betriebes der ökologischen/biologischen Produktion dienen.
- Wenn nur einzelne Einheiten des Betriebes der ökologischen/ biologischen Produktion dienen, sind diese Einheiten ebenfalls zu nennen und im Flächen- und Nutzungsnachweis (Hauptnutzung) zu kennzeichnen.
- In beiden Fällen ist die EG-Kontrollnummer anzugeben.

Im Falle einer **ökologisch/biologischen Landbewirtschaftung** ist die Kopie der für das betreffende Antragsjahr gültigen Bescheinigung der Öko-Kontrollstelle gemäß Artikel 29 der Verordnung (EG) Nr. 834/2007 bis spätestens 15. Mai 2018 dem zuständigen Landwirtschaftsamt zu übergeben.

Die Bescheinigung gilt gleichzeitig als Nachweis für die Befreiung von den Greening-Verpflichtungen.

Gilt die eingereichte Bescheinigung nicht für das gesamte Antragsjahr oder wurde im Falle des ersten Umstellungsjahres ein anderer geeigneter Nachweis, aus dem hervorgeht, dass die Anforderungen der VO (EG) Nr. 834/2007 erfüllt sind, mit dem Sammelantrag 2018 eingereicht, so ist die Erstbescheinigung/ Folgebescheinigung unverzüglich nach deren Ausstellung, spätestens aber bis zum 31.12. nachzureichen.

 Wenn Sie sich im ersten Jahr der Umstellung befinden, müssen Sie bestätigen, dass die Anforderungen der ökologischen/biologischen Produktion mindestens den Zeitraum vom Tag der Einreichung des Sammelantrages bis zum 31.12. des Antragsjahres umfassen.

#### 11.6 Betriebsstätten (Punkt I.7 im SAM)

- Die Registriernummern der Betriebsstätten (Veterinärbetriebsnummer der Standorte der Tierhaltung) werden beim Erstellen der Antragsunterlagen automatisch gefüllt. Bitte prüfen Sie, ob die Registriernummern vollständig und korrekt erfasst sind.
- Alle nicht aufgeführten Betriebsstätten (z.B. außerthüringische Betriebsstätten oder Schlachtstätten) sind im Sammelantrag unter Punkt I.7, lfd. Nummer 15-18 zu ergänzen.
- Sollte/n für eine oder mehrere Betriebsstätte(n) in Thüringen, die zu Ihrem Unternehmen gehört/gehören, noch keine Registriernummer(n) vergeben worden sein, so ist/sind diese umgehend im zuständigen Veterinäramt per Meldebogen zu melden. Das Landwirtschaftsamt ist nicht zuständig.
- Neue Betriebsstätten sind unverzüglich dem zuständigen Landwirtschaftsamt unter Angabe der Registriernummer mitzuteilen.

#### 11.7 Betriebsprofil (Punkt I.8 im SAM)

- Gemäß der Verordnung (EU) Nr.1306/2013 ist die Gewährung von Agrarzahlungen auch an die Einhaltung von Vorschriften in den Bereichen Umweltschutz, Klimawandel, guter landwirtschaftlicher Zustand der Flächen, Gesundheit von Mensch, Tier und Pflanze sowie Tierschutz geknüpft. Das Kontrollsystem gilt bei den Direktzahlungen sowie bei KULAP, AGZ und WUM.
- Lesen und beachten Sie dazu bitte die neue Informationsbroschüre Cross Compliance Verpflichtungen 2018. Sie finden die Broschüre in der VERA2018 und auf der Internetseite http://www.thueringen.de/mam/th9/invekos/cc ve 2018.pdf.

**Begünstigte, die an der Kleinerzeugerregelung** gemäß Titel V der Verordnung (EU) Nr. 1307/2013 teilnehmen, fallen gemäß Artikel 92 Absatz 2 der Verordnung (EU) Nr. 1306/2013 nicht unter Cross Compliance.

Dies gilt auch dann, wenn Sie als Kleinerzeuger Zahlungen bei Maßnahmen im Weinbereich oder der 2. Säule (Aufforstung und Anlage von Wäldern, Agrarumwelt- und Klimamaßnahmen, ökologischer/biologischer Landbau, Zahlungen für aus naturbedingten oder anderen spezifischen Gründen benachteiligte Gebiete (AGZ), Tierschutz, Waldumwelt- und – Klimadienstleistungen sowie die Erhaltung der Wälder) erhalten.

- Die Cross-Compliance-Regelungen umfassen:
  - 7 Standards f
    ür die Erhaltung von Fl
    ächen in gutem landwirtschaftlichen und ökologischen Zustand (GL
    ÖZ) und
  - **13 Regelungen** zu den Grundanforderungen an die Betriebsführung (GAB); diese Fachrechts-Regelungen bestehen auch unabhängig von Cross Compliance.
- Daher sind die Angaben im Betriebsprofil vollständig erforderlich.
- Bei Tierhaltung geben Sie bitte in jedem Fall die Anlage Tierbestand ab (siehe Punkt 15). Bitte beantworten Sie die Fragen vollständig. Die notwendigen Angaben zur Tierhaltung (auch außerhalb Thüringens) geben Sie bitte in die Anlage Tierbestand ein.

### 11.8 Betriebsinhaberwechsel

- Um Verzögerungen im Antragsverfahren zu vermeiden, nehmen Sie bei einem bevorstehenden Betriebsinhaberwechsel bitte frühzeitig Kontakt mit Ihrem zuständigen Landwirtschaftsamt auf.
- Ein Betriebsinhaberwechsel liegt zum Beispiel in folgenden Fällen vor:
  - o notarielle Hofübernahme
  - Pacht eines Betriebes
  - Kauf eines Betriebes
  - Aufspaltung/Aufteilung und Zusammenschluss
  - o Gründung einer Gesellschaft oder
  - Änderung des Rechtsstatus eines Betriebsinhabers.
- Der Betriebsinhaberwechsel ist bei der Übertragung von Zahlungsansprüchen (ZA) ebenfalls von Bedeutung.
- Sind Sie Antragsteller für KULAP und trifft eine der oben genannten Situationen auf Sie zu, sind je nach individueller Konstellation die Anlagen zum Sammelantrag "Verpflichtungsübertragung" zu verwenden.
- Im Falle eines Wechsels des Betriebsinhabers ist sicherzustellen, dass der Antragsteller
  - o zum Tag der Antragstellung tatsächlich Betriebsinhaber ist,
  - o am 15. Mai 2018 über die beantragten Flächen verfügt.
- Wenn der Betrieb nach bereits erfolgter Antragstellung 2018 (aber noch vor dem 15. Mai 2018) an den Hofnachfolger übergeben werden soll, ist es zwingend erforderlich, dass der Hofnachfolger den Sammelantrag für das Jahr 2018 stellt, da nur er am 15. Mai 2018 über die Flächen verfügt. Der Vorgänger ist nicht mehr antragsberechtigt, soweit er nicht mehr über eigene Flächen verfügt. Der bereits gestellte Antrag des Übergebers wird in diesem Fall für die übergebenen Flächen abgelehnt, sofern er nicht zurückgezogen wird.

# 11.9 Zusätzliche Angaben (Punkt II. im SAM)

#### 11.9.1 Allgemeine zusätzliche Angaben (Punkt II.1.1 im SAM)

Wenn Sie KULAP-Antragsteller <u>und</u> Mitglied einer Erzeugerorganisation Obst und Gemüse sind, muss neben der Angabe des Namens zwingend die InVeKoS-Betriebsnummer (PI) der Erzeugerorganisation eingetragen werden. Diese PI ist vor Antragstellung bei Ihrer Erzeugerorganisation zu erfragen.

#### 11.9.2 Zusätzliche Angaben zur Prüfung Junglandwirt (Punkt II.2 im SAM)

Wenn Sie den "Antrag auf Gewährung einer Zahlung für Junglandwirte (DZ.JLP)" gestellt haben, sind weitere Angaben zwecks Prüfung der Junglandwirte-Eigenschaft unter Punkt II.2 des Sammelantrages zwingend erforderlich.

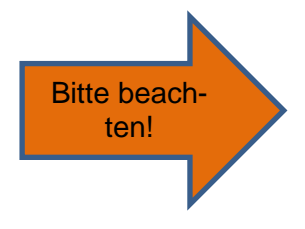

1. Antragsteller ist eine natürliche Person

2. Antragsteller ist eine juristische Person/ Personengesellschaft Zu 1. - Der Antrag wird durch eine natürliche Person gestellt (Punkt II.2.1 im SAM):

- Angabe des Datums der Erstniederlassung (erstmalige Niederlassung in einem landwirtschaftlichen Betrieb als Betriebsinhaber oder Gesellschafter oder Niederlassung während der fünf Jahre vor der erstmaligen Beantragung der Basisprämie in einem solchen Betrieb),
- Angabe der InVeKoS-Betriebsnummer (PI) vom niedergelassenen Unternehmen

<u>Zu 2. - Der Antrag wird durch eine juristische Person oder eine Vereinigung natürlicher</u> <u>Personen (zum Beispiel eine Gesellschaft bürgerlichen Rechts) gestellt (Punkt II.2.2 im SAM):</u>

- Wenn der/die JLW(e) in Ihrem Unternehmen noch über keine InVeKoS-Betriebsnummer (PI) verfügt/verfügen, weil niemals zuvor die Kontrolle über einen landwirtschaftlichen Betrieb ausgeübt wurde, muss diese vor Antragstellung im zuständigen Landwirtschaftsamt beantragt werden. Hierfür ist ein entsprechender Meldebogen auszufüllen.
- Angaben zum Junglandwirt im Unternehmen Für jede Person Ihres Unternehmens, die im Jahr der Erstantragstellung Junglandwirteprämie nicht älter als 40 Jahre alt war und als Betriebsleiter die Kontrolle ausübt, sind zwingend folgende Angaben zu machen.
  - Name, Vorname
  - o Geburtsdatum
  - o InVeKoS-Betriebsnummer vom Junglandwirt
  - Datum der Erstniederlassung in einem Unternehmen sowie zum Datum der Übernahme der Kontrolle im Betrieb.
- Nachweise der wirksamen und langfristigen Kontrolle, die der Junglandwirt im antragstellenden Unternehmen in Bezug auf
  - o Betriebsführung
  - Gewinne und
  - o finanzielle Risiken

hat, müssen erbracht werden durch Vorlage von entsprechenden Belegen, aus denen hervorgeht, dass keine Entscheidungen gegen den Junglandwirt getroffen werden können.

Entsprechend der Einordnung in die unter Punkt 1. – 5. genannten Unternehmensformen sind die entsprechenden Belege mit dem Sammelantrag einzureichen.

#### 11.10 Vorjahresdaten "Antragstellereigenschaften"

- Für die Gewährung der Junglandwirteprämie bzw. Zuweisung von Zahlungsansprüchen für Junglandwirte muss die Eigenschaft "Junglandwirt" bestätigt sein.
- Die Grundlage der Prüfung für das Vorliegen dieser Antragstellereigenschaft waren Ihre Angaben im Sammelantrag 2017 sowie die von Ihnen zusätzlich eingereichten Unterlagen hierzu.

#### ACHTUNG:

Die erneute Nachweisführung für das Fortbestehen der Antragstellereigenschaften erfolgt mit dem Sammelantrag 2018. Alle Ihre Angaben zum Junglandwirt werden mit Ihren Angaben aus dem Sammelantrag 2017 plausibilisiert.

### 12. Anlage Identangaben für Außerthüringische Antragsteller

Wenn Ihr Betriebssitzland außerhalb Thüringens liegt, Sie aber Flächen in Thüringen bewirtschaften und für diese die Maßnahmen DZ bzw. AGZ beantragen, dann stellen Sie keinen Sammelantrag in Thüringen, sofern Sie nicht KULAP-Antragsteller sind.

In diesem Fall füllen Sie bitte die Anlage "Identangaben für Außerthüringische Antragsteller (Betriebssitzland außerhalb Thüringens) mit Flächen in Thüringen 2018 (ID.GSAA) aus.

Auf der ersten Seite der Anlage haben wir Ihnen die der Thüringer Verwaltung bekannten Antragstellerdaten vorausgefüllt.

### Prüfen Sie bitte unbedingt die vorgedruckten Angaben auf der 1. Seite der Anlage!

Änderungen

- im Namen/ Unternehmensbezeichnung,
- der Postanschrift,
- vom Geburtsdatum bei natürlichen Personen sowie vom Gründungsdatum bei juristischen Personen/ Personengesellschaften

sind auf Seite 2 der Anlage unbedingt anzugeben.

Bitte geben Sie, wenn möglich, Ihre Mailadresse an. Über diese können wir Sie schnell und unkompliziert anschreiben.

#### 13. Flächen- und Nutzungsnachweis Landwirtschaft

#### 13.1 Georäumlicher Antrag und Hinweise zur Beantragung von Flächen im FNN

Für jede Thüringer Fläche, die im FNN2018 aufgeführt wird, ist eine verbindliche Geometrie zu erfassen und einzureichen.

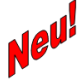

Außerthüringische Flächen können im FNN nicht erfasst werden – diese müssen in der Antragssoftware des Bundeslandes erfasst werden, in welchen die Flächen liegen (siehe Punkt 5 dieses Merkblattes).

#### 13.2 Grundlagen

Der FNN ist Grundlage aller flächenbezogenen Anträge.

- Der FNN unterteilt sich in einen FNN.HN (Hauptnutzung) und einen FNN.ZN (Zwischennutzung). Für jede Fläche, die in einem der beiden FNN aufgeführt wird, ist zwingend eine verbindliche Antragsgeometrie zu erfassen. Aus dieser ergibt sich die beantragte Fläche in Hektar mit 4 Nachkommastellen.
- Im <u>FNN.HN</u> sind alle von Ihnen bewirtschafteten beihilfefähigen Flächen und die dazugehörigen Landschaftselemente sowie ökologischen Vorrangflächen, die dem Betriebsinhaber zum 15.05.2018 zur Verfügung stehen, anzugeben. Die Flächen sind mit der Hauptnutzung, die am längsten im Zeitraum zwischen 01.06.2018 und 15.07.2018 steht, aufzuführen.
- Falls Sie der Anbaudiversifizierung im Greening unterliegen und Sie Kulturen vor oder <u>nach</u> der angegebenen Hauptnutzung im Zeitraum zwischen 01.06.2018 und

15.07.2018 angebaut haben/anbauen werden, können diese im FNN.HN in einem gesonderten Feld angegeben werden (siehe Punkt 13.5). Änderungen <u>nach</u> Abgabe des Sammelantrages können dem zuständigen Landwirtschaftsamt schriftlich gemeldet werden.

- Im <u>FNN.ZN</u> sind alle von Ihnen angebauten **Zwischenfrüchte, die Sie als ÖVF beantragen** wollen, aufzuführen. Der Flächenzuschnitt der Zwischenfrüchte im FNN.ZN kann ein anderer sein als der der Hauptfrüchte im FNN.HN. ÖVF-fähig ist nur der Teil der Zwischenfrüchte (der mit ÖVF beantragt ist), der auf der Anbaufläche einer Hauptnutzung desselben Antragstellers (die nicht als ÖVF beantragt ist) steht, d.h. der Verschnitt zwischen Hauptfrucht und Zwischenfrucht.
- Wenn Sie Hanf als Zwischenfrucht anbauen, müssen Sie dies im <u>FNN.ZN</u> angeben. Nur dann ist die Hauptkultur dieser Fläche im FNN.HN bewilligungsfähig für DZ. Hanf als Zwischenfrucht ist nicht ÖVF-fähig.
- Das Weglassen bzw. Nichtangeben einzelner bewirtschafteter beihilfefähiger Parzellen oder Landschaftselemente kann zu Kürzungen der Beihilfen führen. Im Falle von Landschaftselementen (CC-relevant) kann dies zusätzlich ein Ordnungswidrigkeitsverfahren zur Folge haben.
- Landschaftselemente sind Teil der Gesamtfläche der landwirtschaftlichen Parzelle bei allen flächenbezogenen Maßnahmen. Die Anrechnung bei bestimmten KULAP2014 Maßnahmen ist in der Förderrichtlinie geregelt (Bruttomaßnahmen).
- Achten Sie bei der Beantragung von linearen LE darauf, dass nur der Flächenanteil des LE im FNN beantragt werden kann, der tatsächlich räumlich zur beihilfefähigen Fläche und zur Betriebsfläche des Antragstellers gehört. D.h. z.B. bei linearen LE in Randlage zur LF darf nur der Teil des LE beantragt werden, der unmittelbar an die LF grenzt und über den Sie ein Verfügungsrecht besitzen (siehe Merkblatt Beihilfefähigkeit 2018). Grenzt das LE vollständig an beihilfefähiger Fläche an, kann es vollständig beantragt werden.
- Achten Sie bei der Beantragung von linearen LE mit ÖVF zusätzlich darauf, dass nur der Flächenanteil des LE im FNN ÖVF-fähig ist, der unmittelbar an Ackerland angrenzt und damit explizit im ÖVF-Layer ausgewiesen ist. Beantragen Sie bitte dennoch die gesamte LE-Teilfläche mit ÖVF, die sich aus dem Verschnitt Ihres Bruttoschlages mit dem LE-Feldblock ergeben hat. Flächenteile des mit ÖVF beantragten LE, die nicht im ÖVF-Layer enthalten sind, gehen nicht in die ÖVF-Berechnung ein.
- Aus der Beantragung und Bewilligung Ihrer LF und dazugehörigen LE 2015 (bzw. bei neu beantragten LE 2016) wurde eine dauerhafte Zuordnung von LE zu LF gebildet. D.h. ein LE (bzw. ein Teil des LE) wurde zur BNK der angrenzenden (innerhalb des Bruttoschlages befindlichen) LF zugeordnet. Diese Zuordnung ist grundsätzlich dauerhaft. D.h. ein LE kann z.B. nicht beliebig angrenzenden AL- oder GL-Flächen zugeordnet werden. Wir verweisen dabei auf die GAP-Broschüre des Bundes 2015 bzw. die Aktualisierungen.
- Beabsichtigen Sie **Streifen am Waldrand bzw. Pufferstreifen am Gewässer** mit ÖVF zu beantragen, achten Sie bitte darauf, dass der gesamte Pufferstreifen entweder an eine Gewässerkante (potentielle ÖVF) oder eine Waldkante unmittelbar angrenzt.
- Achten Sie bitte bei der Beantragung von ÖVF-Streifenelementen grundsätzlich auf die zulässigen Mindest- und Maximalbreiten. Dies gilt auch für KULAP-Streifenelemente.

- Die Landwirtschaftliche Parzelle bei Direktzahlungen besteht aus der Bewirtschaftungseinheit eines Antragstellers einer Kulturart (gemäß Thüringer Kulturartenkatalog) inklusive seiner zugehörigen Streifenelemente, Ökologischer Vorrangflächen und Landschaftselemente. Bei der Prüfung der Mindestparzellengröße für Direktzahlungen sowie der Prüfung des zulässigen Höchstanteils LE an LF sind diese Elemente Bestandteil der Prüfung.
- Der Anteil der CC-relevanten LE darf nicht mehr als die Hälfte der beihilfefähigen Fläche in der Landwirtschaftlichen Parzelle betragen, sonst wird die gesamte Landwirtschaftliche Parzelle abgelehnt.
- Bei der Erstellung des FNN muss gewährleistet werden, dass die tatsächlichen Verhältnisse der Flächennutzung dargestellt werden. Im Falle der Vorortkontrolle wird geprüft, ob die Geometrie in Verbindung mit der beantragten Flächengröße, die Kulturarten sowie die einzuhaltenden Auflagen/Verpflichtungen stimmen.
- Beachten Sie bitte, dass sich die Flächengröße aus der Flächengeometrie ergibt. Nicht beihilfefähige Elemente bzw. nicht beihilfefähige Flächenanteile, die innerhalb Ihrer bewirtschafteten Fläche vorkommen, z.B.
  - Abstell- oder Lagerplätze
  - verbuschte Areale über 25 %
  - USW.

sind von Ihnen aus der Antragsgeometrie, die Sie mit einer Beihilfe beantragen möchten, auszusparen.

Dies betrifft auch nicht <u>beihilfefähige Kleinstelemente</u> wie z.B. Strommasten, Stellplätze usw., die sich auf Ihrer Fläche befinden. In der Referenz sind diese Kleinstelemente (soweit diese im Rahmen der Referenzpflege bereits erfasst sind) aus dem Referenzfeldblock ausgegrenzt.

- Hinsichtlich der Referenzflächengeometrien der ausgewiesenen Feldblöcke können Sie sich nicht in jedem Fall auf die übergebenen Grenzen/ Zuschnitte/ Geometrien verlassen. Wenn im Einzelfall Feldblöcke nicht aktuell sind, können Sie nicht schadlos eine solche offensichtlich falsche Flächengeometrie beantragen. In einem solchen Fall zeichnen und beantragen Sie Ihren Bruttoschlag entsprechend der tatsächlichen Bewirtschaftung und kennzeichnen Sie die Änderung als Referenzkritik. Sollten nicht beihilfefähige Elemente Bestandteil des Referenzfeldblockes sein, müssen Sie auf diese zusätzlich mit der Hinweislinie zur Referenzkritik und einer entsprechenden Bemerkung hinweisen.
- Die Pflicht zur Referenzkritik bezieht sich ebenfalls auf den Layer der potentiellen ÖVF. Falls Sie hier Kritiken anmelden, benutzen Sie dafür bitte die Hinweislinien in der VERA und den entsprechenden Kritikpunkt.
- Die Antragsgeometrien Ihres Betriebes können Sie mit den (in Ihre VERA geladenen) Antragsgeometrien Ihrer Nachbarbetriebe auf Überlappungen prüfen. Anschließend können Sie ggf. notwendige Änderungen an Überlappungen vornehmen und die Daten erneut austauschen.
- Flächen der Negativliste (siehe Merkblatt Beihilfefähigkeit von Flächen ab 2018) sind grundsätzlich nicht beihilfefähig.
  - In bestimmten Fallkonstellationen, insbesondere zu Truppenübungsplätzen, müssen durch den Antragsteller klare Abgrenzungen innerhalb Flächen der Negativlis-

te zwischen hauptsächlich landwirtschaftlichen Flächen (die beihilfefähig sind) und anderen Flächen (die nicht beihilfefähig sind) vorgenommen werden.

- Unter Wildgehege sind kleine Tierparks/Zoo zu verstehen, die nicht beihilfefähig sind. Dagegen gehört die landwirtschaftliche Wildhaltung zur Landwirtschaft und die dafür genutzte Fläche ist beihilfefähig.
- Wir empfehlen Ihnen dringend, Ihre Antragsflächen mittels GNSS selbst zu ermitteln oder ermitteln zu lassen. Wir verweisen dabei auf das Faltblatt der TLL "Hinweise zur Eigenbzw. Fremdvermessung mittels satellitengestützter Verfahren". Nach Übernahme solcher Messungen ist unbedingt auf die Lageechtheit in Bezug auf die Referenzparzellen zu achten.
- Unter bestimmten Umständen ist im Rahmen der Direktzahlungen eine vorübergehende nichtlandwirtschaftliche Nutzung auf Antragsflächen möglich. Bitte beachten Sie das entsprechende Antragsformular zur rechtzeitigen Anzeige dieser Nutzung beim für Sie zuständigen LWA.

In folgenden Fällen kann auf eine Anzeige einer vorübergehenden nichtlandwirtschaftlichen Nutzung wegen einer vorübergehenden Lagerung von Erzeugnissen aus der landwirtschaftlichen Tätigkeit (z. B. Heu-, Stroh-, Silageballen, Zuckerrüben, Stallmist) verzichtet werden:

- 1. Auf Ackerflächen außerhalb des Zeitraums zwischen Aussaat und Ernte, die für den Anbau landwirtschaftlicher Kulturpflanzen
  - a. außer Gras und anderen Grünfutterpflanzen und
  - b. außer stickstoffbindende Pflanzen wie Sojabohne, alle Arten der Gattung Linsen, Lupinen, Gartenbohnen, Erbsen und Ackerbohnen, die als ÖVF angemeldet sind,

genutzt werden.

 Auf allen anderen landwirtschaftlichen Flächen einschließlich unter Ziffer 1 ausgeschlossene Ackerflächen außerhalb der Vegetationsperiode oder innerhalb der Vegetationsperiode, wenn die Zwischenlagerung nicht länger als 14 Tage am Stück oder 21 Tage im Kalenderjahr beträgt.

Ebenfalls verzichtet werden kann auf die Anzeige der vorübergehenden Nutzung landwirtschaftlicher Flächen für den Wintersport sowie Dauergrünlandflächen für die Lagerung von Holz außerhalb der Vegetationsperiode.

- Es müssen/mussten auch die bis zur Einreichung des Sammelantrages stattgefundenen nichtlandwirtschaftlichen Nutzungen mindestens drei Tage vorher beim Landwirtschaftsamt angezeigt sein. Handelt es sich um solche nichtlandwirtschaftliche Nutzungen, die zum Verlust der Beihilfefähigkeit geführt haben, so dürfen Sie diese Flächen nicht für Direktzahlungen beantragen, müssen diese aber mit ihrer Nutzung angeben.
- Die im FNN beantragten Antragsgeometrien werden j\u00e4hrlich entsprechend der zuf\u00e4lligen und ggf. risikobasierten Stichprobenauswahl im Rahmen der Vorortkontrollen kontrolliert und vermessen (siehe Punkt 23 dieses Merkblattes). Bei Fl\u00e4chendifferenzen drohen K\u00fcrzungen einschlie
  ßlich zus\u00e4tzlicher Strafabz\u00fcge bei den beantragten Beihilfen bzw. F\u00f6rderungen.
- Bitte beachten Sie, dass die Aberkennung von Flächen bzw. Flächenanteilen im Rahmen der VWK und VOK ggf. zur Unterschreitung der Mindestparzellengröße für Direktzahlungen sowie zu Kürzungen und Ausschlüssen in den Beihilfeberechnungen führen kann.

# 13.3 Thüringer Kulturartenkatalog

Für den Zweck der Anbaudiversifizierung auf Ackerland zählen folgende Kategorien als eine landwirtschaftliche Kultur:

- jede Gattung/ Art im Rahmen der botanischen Klassifikation landwirtschaftlicher Kulturpflanzen – siehe Kulturartenkatalog 2018 - , d.h. jede aufgeführte Kultur ist über die Systematiknummer der zugehörigen Gattung/ Art zugeordnet,
- Winter- und Sommerkulturen gelten als unterschiedliche Kulturarten, auch wenn sie zur selben Gattung gehören,
- Brachliegendes Land,
- Gras und andere Grünfutterpflanzen,
- Mischkulturen.

Hinweis: Landschaftselemente, die direkt am Ackerland anliegen, werden der sich darauf befindenden Kultur "vererbt" und zu deren Fläche dazugerechnet.

Für "Ökologische Vorrangflächen" sind die dafür möglichen Kulturen mit dem Beantragtkennzeichen "ÖVF" gekennzeichnet.

Dauergrünlandflächen sind mit der Bodennutzungskategorie "GL" gekennzeichnet.

# 13.3.1 Erläuterungen zu den Spalten des Kulturartenkataloges

### Parent:

Mit dieser Eintragung wird die Beziehung der zugehörigen Fruchtarten zu den zutreffenden Sammelcodes abgebildet. Diese Angabe dient lediglich zum Nachvollzug der Einstufung von Kulturarten für die Rechnung der Anbaudiversifizierung. Angaben Ihrerseits am FNN sind nicht notwendig. Die Berechnung erfolgt im Greening-Rechner "Anbaudiversifizierung" am FNN.HN sowie im Rahmen der Berechnung der Direktzahlungen im LWA.

Folgende Eintragungen gibt es:

| 2.1 | Sammelcode Ölpflanzen                                                  |
|-----|------------------------------------------------------------------------|
| GF  | Sammelcode für Gras als Futter (potentielles DGL)                      |
| HG  | Sammelcode Handelsgewächse                                             |
| К   | Sammelcode Heil-/Duft- und Gewürzpflanzen einschließlich Küchenkräuter |
| KF  | Sammelcode für kleinkörnige Leguminosen                                |
| L   | Sammelcode für großkörnige Hülsenfrüchte                               |
| V   | Sammelcode für Gemüse                                                  |
| VaG | Sammelcode anderes Gemüse                                              |
| Z   | Sammelcode Zierpflanzen                                                |

#### Systematik:

Die Klassifikation der Fruchtarten wurde durch das Bundesministerium für Ernährung und Landwirtschaft erstellt, um die Zuordnung zu den Pflanzenfamilien, Gattungen, Brachen, Mischkulturen sowie Gras und anderen Grünfutterpflanzen als landwirtschaftliche Kultur vornehmen zu können und damit die Anbaudiversifizierung zu regeln.

Der Antragsteller erhält hier den Hinweis, welche Anbauvarietäten bzw. Arten zu einer Kulturart zusammengefasst werden. Im Merkblatt Greeningverpflichtungen Ausgabe 2018 ist in der Anlage 1 die vollständige Systematik der landwirtschaftlichen Kulturpflanzen des Ackerlandes dargestellt.

#### Kulturartencode:

Bitte verwenden Sie die in der Tabelle enthaltenen Codes für die Beantragung Ihrer Flächen im FNN.HN sowie FNN.ZN.

Beachten Sie bitte dabei die Definition des Bruttoschlages (s.o.).

#### Kulturart-Bezeichnung:

Hier erkennen Sie die Bezeichnung des jeweiligen Kulturartencodes.

#### BNK:

Hier wird die Bodennutzungskategorie angezeigt, auf der die jeweilige Kulturart zulässig ist.

#### Verwendung / Erläuterung:

Hier sind mögliche Verwendungen und Erklärungen zur Eigenschaft bzw. geplanten Nutzung der Kultur angegeben. Bitte geben Sie im FNN.HN an, wie Sie planen Ihre angebaute Kultur zu verwenden/vermarkten. Diese Angaben werden nur für statistische Zwecke des TLS benötigt.

### Folgende Eintragungen gibt es:

| BG | Biogas      |
|----|-------------|
| F  | Futter      |
| GE | Gemüse      |
| GP | Ganzpflanze |
| Kö | Körner      |

#### Zulässige Nutzung:

Die Angaben dieser Spalte teilen Ihnen mit, wie Sie die aufgeführte Kultur nutzen können bzw. in welchem FNN (Hauptnutzung oder Zwischennutzung) Sie diese aufführen sollen. Beachten Sie dabei bitte die Ausführungen zum Flächen- und Nutzungsnachweis im Punkt 13.5.

Folgende Eintragungen gibt es:

| Z  | Zwischenfrüchte                                                                                                    |
|----|----------------------------------------------------------------------------------------------------|
| н  | Hauptkultur                                                                                                    |
|    | (Anbauzeitraum 01.06 15.07. des Jahres)                                                                                                    |
| MB | Mit Beteiligten Kulturen für Kulturartenmischung Zwischenfrüchte (ZB)<br>(optionale Angabe – wenn eine Eingabe erfolgt, dann ist eine Angabe von min-<br>destens 2 Mischungspartnern notwendig im FNN.HN bzw. FNN.ZN) |
| MU | Mit Untersaat<br>"Gras"                                                                                                    |
| ZB | Zwischennutzung Beteiligte<br>(zulässige Mischungspartner für Spalte "Mischungspartner Zwischenfrucht" im<br>FNN.ZN - Angabe von mind. 2 Mischungspartnern)                                                           |
| US | Untersaat<br>(nur diese Kulturen (alle Gräser und kleinkörnige Leguminosen sowie Gemenge<br>aus Gräsern und solchen Leguminosen) sind als Untersaaten ÖVF-fähiger Haupt-<br>kulturen zulässig)                        |

#### Gewichtungsfaktor:

Mit diesem Faktor wird die Fläche der beantragten Kultur multipliziert und die gewichtete ÖVF-Fläche ermittelt. Beantragtkennzeichen:

Das Beantragtkennzeichen regelt wie bisher die mögliche und für die Kultur ggf. zulässige Beantragung von Maßnahmen und Beihilfen. Bitte beachten Sie dazu die Ausführungen zum FNN (siehe Punkt 13.5) sowie die Liste der zulässigen Beantragtkennzeichen im Anhang 9 dieses Merkblattes. Es ist des Weiteren dabei zu beachten, dass nicht alle Beantragtkennzeichen miteinander kombinierbar sind (z. B. A11 mit stickstoffbindenden Pflanzen als ÖVF auf der gleichen Fläche bzw. auf dem gleichen Bruttoschlag).

Hinsichtlich aller Regelungen zum Greening wird auf das Merkblatt **Greeningverpflichtungen Ausgabe 2018** verwiesen.

# THEO-Kulturart:

Für die KULAP-Maßnahme A3- Betrieblicher Erosionsschutz – wurde eine zusätzliche Spalte "THEO-Kulturart" mit zugeordneter Nummer aus der Kulturartenliste THEO-A3 eingefügt.

### Als Vorkultur für Maßnahme G7 statthaft:

Mit dem diesjährigen Antrag auf Bewilligung KULAP2014 ist auch die Beantragung der Maßnahme "G7 - Dauerhafte Umwandlung des AL in GL" – möglich. Die Vorkultur der Fläche, die für G7 beantragt werden kann, muss bei dieser Maßnahme eine Ackerkultur sein. Gräser, sowie deren Gemenge und Brache sind als Vorkultur ausgeschlossen.

# 13.4 Flächenlisten FNN.HN und FNN.ZN in VERA

Die <u>Flächenlisten</u> FNN.HN und FNN.ZN sind in VERA2018 unter dem Ordner "Flächenlisten" auswähl- und bearbeitbar.

Die Bearbeitung ist getrennt von den Antragsformularen und Anlagen möglich und unterstützt Sie durch Prüfungen sowie die mögliche Übernahme von Vorjahresdaten oder externer Daten (z.B. aus Ihrer betriebseigenen Software).

Der FNN als Listendarstellung ist Grundlage der georäumlichen Antragstellung. Ausfüllhinweise zu den einzelnen Spalten der FNN-Flächenlisten entnehmen Sie bitte Punkt 13.5 und 13.7 dieses Merkblattes.

Beim Ausfüllen des FNN sind **Plausibilitäten** hinterlegt, die die eingegebenen Daten für die fehlerfreie Antragstellung und Datenübernahme in die Datenbank der LWÄ prüfen.

#### 13.5 Der Bruttoschlag als Grundlage des GIS-Antrages mit anschließender Teilflächenbildung in VERA

In VERA werden Ihnen die ermittelten Geometrien aus der Bewilligung 2017 d.h. nach Verwaltungs- und Vorortkontrolle als Vorjahresdaten übergeben. Das bedeutet im Einzelnen, dass auch alle Änderungen der Vorabgegenkontrollen 2017, der Ergebnisse des Beteiligungsverfahrens des Verwaltungskontrollschreibens an Sie und Ihre Nachbarn aus der Überlappungsprüfung 2017 sowie weiterer Ergebnisse aus VWK und VOK eingearbeitet wurden.

Diese wurden von Teilflächen-Geometrien zu Bruttoschlag-Geometrien zusammengefasst, damit Sie diese nach Prüfung und ggf. notwendiger Anpassung zur Bruttoschlagbildung 2018 verwenden können.

Diese bereinigten Bruttoschlaggeometrien des Vorjahres 2017 wurden an der aktuellen Referenz 2018 abgeschnitten.

# Wir empfehlen Ihnen, diese bereinigten Vorjahresdaten beim Vortragen der FNN-Daten 2018 insgesamt als Digitalisierungsgrundlage zu übernehmen. Achten Sie darauf, dass

# Sie die bereinigte Geometrie des Vorjahres auf den tatsächlichen Bewirtschaftungsstand 2018 anpassen.

Achten Sie dabei bitte auf

- Referenzänderungen zum Vorjahr
- bereits vorhandene und neu enthaltene Sperrflächen
- Abgrenzungen zu neuen Nachbarflächen
- Abgänge aus DGL in NLF.

Basis der Erfassung im FNN ist der Bruttoschlag.

Die mit **<u>einer</u> Kulturart** des Kulturartenkataloges (inklusive innenliegender bzw. angrenzender LE) bewirtschaftete Flächeneinheit eines Antragstellers bildet den Bruttoschlag.

Dieser ist Grundlage und Start der Digitalisierung im FNN.

Zunächst zeichnen Sie um den von Ihnen bewirtschafteten Bruttoschlag eine Geometrie.

Es ist **nicht** notwendig, den Bruttoschlag an der BENA bzw. SPG-Kulisse zu trennen.

Es ist **nicht** notwendig, den Bruttoschlag an den KULAP-Förderobjekten zu trennen.

Es ist **nicht** notwendig, für innenliegende oder benachbarte LE separate Zeilen und Geometrien zu erzeugen, sofern diese bereits in der Referenz als Feldblöcke ausgewiesen sind.

Anschließend geben Sie in der entsprechenden Zeile des FNN die notwendigen Angaben zum Bruttoschlag an.

Wenn Sie mit der Eingabe der Zeile und Zeichnung der Geometrie des Bruttoschlages fertig sind, bestätigen Sie die Zeile bitte durch abhaken.

Bereits im GIS-System vorhandene Feldblockgeometrien werden jetzt automatisch zur Verschneidung des Bruttoschlages verwendet. Dies erfolgt mit

- Feldblöcken (LE und LF) inklusive innenliegender Sperrflächen als Löcher und
- Referenzkritiken (LE und LF).

Ein weiterer Verschnitt der Bruttoschläge mit Kulissen, KULAP-Förderobjekten und dem ÖVF-Anteil von Landschaftselementen wird in der Antragssoftware VERA2018 nicht vorgenommen. Dies erfolgt ausschließlich in der Datenbank der Bewilligungsstelle.

Aus dem Bruttoschlag entstehen dabei im Verschnitt mit den Referenzgeometrien **Teilflächen** (inklusive Teilflächengeometrien), die nach abschließender Bearbeitung das Ergebnis des FNN darstellen. Die entstandenen Teilflächenzeilen sind die verbindlichen Antragsgeometrien. Diese lassen sich nur alphanumerisch (in bestimmten Spalten) bearbeiten, z.B. können Beantragtkennzeichen hinzu- oder weggenommen werden.

Die Teilflächengeometrien des Flächentyps "Teilfläche LF" und "Teilfläche LE" lassen sich <u>nicht</u> bearbeiten. Sollte Ihnen nach Bildung der Teilflächen auffallen, dass Sie noch Änderungen an der Geometrie vornehmen wollen, müssen diese Änderungen an der Zeile und damit der Geometrie <u>des Bruttoschlages</u> vorgenommen werden. Dazu ist das Bestätigungshäkchen am Bruttoschlag wieder zu entfernen und die Änderung kann vorgenommen werden. Wenn Sie danach den Bruttoschlag wieder bestätigen, werden die Teilflächen neu gebildet. Die "alten" Teilflächen verschwinden dabei.
Nutzen Sie bitte die GIS-Werkzeuge zum Einrasten und Nachverfolgen vorhandener Grenzen (z.B. Feldblockgrenze, Nachbarschlaggrenze), zum Vereinigen und Teilen von Geometrien usw.

Für die **Digitalisierung von Streifenelementen** gibt es ebenfalls ein separates Werkzeug. Wir empfehlen Ihnen dieses zu nutzen, vor allem an nicht gerade verlaufenden Grenzen. Dabei sind variable Breitenangaben pro Streifen zulässig, welche entsprechend der Feldblockgrenze oder anderen Grenzen entlang automatisch erstellt werden können.

Auch gibt es ein **Stanzwerkzeug** zum Digitalisieren von Sperrelementen. Die Quadratmeterzahl ist variabel einstellbar. In Folge entsteht ein quadratisches Loch in der Antragsgeometrie, welches Sie anschließend noch variabel anpassen können.

**Neu** ist ein **Werkzeug zum Setzen von Messpunkten**, um z.B. ein temporär nicht beilhilfefähiges Element, welches nicht auf den aktuellen DOP zu sehen ist, entsprechend zu markieren. Auf Basis dieser Messpunkte kann dann die Antragsgeometrie verkleinert werden oder per Stanzwerkzeug bearbeitet werden.

Achten Sie bei der Digitalisierung Ihrer Bruttoschläge darauf, noch nicht in der Referenz enthaltene nicht beihilfefähige Sperrelemente auszusparen. Kennzeichnen Sie den Bruttoschlag anschließend mit Referenzkritik. Gegebenenfalls ist es notwendig,

- zunächst die FB-Geometrie (mit vorhandenen Löchern) als Bruttoschlag zu übernehmen,
- anschließend neue innenliegende Sperrelemente, die in der Referenz <u>nicht</u> als Löcher erfasst sind, einzuzeichnen,
- ggf. vorliegende neue Abgrenzungen nach außen (FB-Grenze) vorzunehmen und
- die abschließend erfasste Geometrie des Bruttoschlags als Referenzkritik anzugeben.

Während der Geometriebearbeitung ist es möglich, die Geometrie des Feldblockes, die Vorjahresgeometrie (sofern noch nicht übernommen), hinzugeladene Shape-Dateien (Betriebsmessungen) usw. einzeln als Geometrie zu übernehmen.

#### 13.5.1 Ausfüllhinweise zu den Spalten des FNN.HN in der Flächenliste in VERA

#### Bestätigung der Zeile:

An dieser Stelle bestätigen Sie die Eingaben der entsprechenden Antragszeile im FNN. Tun Sie dies am Flächentyp "Bruttoschlag" startet der automatische Verschnitt des Bruttoschlages mit den o.g. Geometrien und es entstehen Teilflächen. Diese müssen nach abschließender Bearbeitung, z.B. Hinzufügen/Entfernen von Beantragtkennzeichen ebenfalls bestätigt werden. Alle Teilflächen eines Bruttoschlages müssen bestätigt sein, sonst erscheint eine Fehlermeldung. Ins Antragspaket werden nur die Teilflächen aufgenommen, die bestätigt sind.

#### Änderungshinweise:

Sollten sich an Ihren Antragsdaten vom Zeitpunkt der Antragstellung 2017 bis zum Stand der Bewilligungen 2017 Änderungen ergeben haben, ist ein Hinweis auf diese Änderung an dieser Stelle vermerkt.

Änderungshinweise können sein:

- Änderungen aufgrund Feldblockkorrekturen (FB-Größe oder FBI)
- Änderungen aufgrund Antragsänderungen durch Antragsteller und Verwaltung sowie Verwaltungs- und Vorortkontrollen (Bewilligung)

Bei Fragen hierzu wenden Sie sich bitte an Ihr zuständiges LWA.

#### Flächentyp:

In dieser Spalte wird der Typ der Zeile angezeigt. Je nach Anwendungsfall kann hier

- Bruttoschlag
- Teilfläche LF
- Teilfläche LE
- LE-Ausweisung
- LE-Anpassung

stehen.

Je nach Flächentyp ist die Zulässigkeit der Bearbeitung der Geometrie gesteuert.

## Laufende Nummer:

Mit Bestätigung des Bruttoschlages entstehen automatisch für jede entstandene Teilfläche laufende Nummern. Die laufende Nummer ist eindeutig über Ihren gesamten FNN.HN, d.h. eine vergebene TF-Nr. kann nicht mehrmals vergeben werden.

# Bruttoschlagnummer:

Mit Import des Bewilligungsstandes des FNN2017 in den FNN.HN werden die Bruttoschlagnummern Ihrer Flächen des Vorjahres in die Spalte Bruttoschlagnummer vorgetragen. Diese können Sie für Ihre Flächen 2018 übernehmen oder neu vergeben.

Die mit <u>einer</u> Kulturart (inklusive innenliegender bzw. angrenzender LE) bewirtschaftete Flächeneinheit eines Antragstellers bildet den Bruttoschlag, d.h. die zum Bruttoschlag gehörenden LE erhalten die gleiche Bruttoschlagnummer wie der LF-Teil.

Ein **LE** darf nur **beantragt** werden, wenn es im unmittelbaren räumlichen Zusammenhang mit landwirtschaftlicher Nutzfläche steht.

## Feldblocknummer:

In diesen Spalten tragen Sie bitte die Feldblocknummer des Feldblockes ein, in dem Ihr Bruttoschlag liegt.

- Die Feldblocknummer entnehmen Sie der GIS-Anwendung in VERA2018 bzw. der Internetplattform Mapdown/Geoproxy.
- Sollten Sie eine Fläche bewirtschaften, für die laut Kartenmaterial kein Thüringer Feldblock ausgewiesen ist, gibt es entsprechende Fallkonstellationen, die Sie bitte folgendermaßen beachten:

LF-Feldblock nicht ausgewiesen:

- Bitte drücken Sie das Kommando "Neue Zeile" am FNN.HN und wählen Sie den Typ "Neuer Bruttoschlag auf neuem Thüringer Feldblock" aus.
- Es legt sich eine neue Zeile mit dem Flächentyp "Bruttoschlag" an.
- Bilden Sie bei der Angabe der Feldblocknummer bitte aus der Bodennutzungskategorie, der Kartenblattnummer und den Ziffern "999" eine vorläufige Feldblocknummer.
- Zeichnen Sie die Fläche entsprechend ihrer tatsächlichen Bewirtschaftung und kennzeichnen Sie diese mit Referenzkritik. Mit Bestätigung des Bruttoschlages entsteht/entstehen die Teilfläche(n).

<u>LE-Feldblock</u> nicht ausgewiesen:

- Bitte drücken Sie das Kommando "Neues LE auf LF" an einem bestehenden Bruttoschlag. Sie können ein LE nur auf einer LF-Fläche (entweder einer bereits bestehenden oder einer als neue LF gekennzeichneten Fläche) ausweisen.
- Bitte wählen Sie die Bodennutzungskategorie des LE aus.
- Anschließend wird eine neue Zeile des Flächentyps "LE-Ausweisung" angelegt, in der Sie die Geometrie des neuen LE erfassen bzw. übernehmen.
- Alphanumerische Angaben in der Zeile "LE-Ausweisung" sind nicht notwendig.

- Haken Sie die Zeile im FNN bitte ab.
- Wechseln Sie zur Zeile "Bruttoschlag" und geben Sie dort die notwendigen Angaben an. Falls die Geometrie des Bruttoschlages angepasst werden muss, ist dies hier zu tun. Mit Bestätigen des Bruttoschlages werden die Teilflächen LF und LE neu gebildet. Das neu ausgewiesene LE wird dabei berücksichtigt und als Zeile des Flächentyps "Teilfläche LE" angelegt.

#### Kulturart Vorjahr:

Hier wird, im Falle des Vortragens der Daten aus 2017, die im Vorjahr beantragte bzw. ermittelte Kulturartbezeichnung eingetragen. Dieser Eintrag stellt nur einen Hinweis dar.

# Kulturarten-Code:

Tragen Sie hier bitte entsprechend des Kulturartenkataloges 2018 für jede Kulturart des Typs "<u>Hauptkultur</u> = H" den sechsstelligen Code ein.

Bitte beachten Sie die neue Systematik des Kataloges und die entsprechenden Hinweise dazu.

#### Kulturart-Bezeichnung:

In VERA trägt sich nach Bearbeitung des Kulturartencodes (Spalte g) in dieser Spalte automatisch die Kulturartbezeichnung ein.

# Verwendung/Erläuterung der Kulturart:

Bitte geben Sie hier ggf. die Verwendung der Kultur an. Welche Verwendungen für entsprechende Kulturen möglich sind, entnehmen Sie bitte der Spalte "Verwendung/Erläuterung" des Thüringer Kulturartenkataloges.

Der Katalog bei den Kulturen, die die Angabe erfordern, ist hinterlegt.

# Mischkultur-Partner:

Auf Flächen mit Mischkulturen, auf denen zwei oder mehr Kulturpflanzen gleichzeitig in getrennten Reihen angebaut werden, wird jede Kulturpflanze als gesonderte Kultur gerechnet, wenn sie mindestens 25 % der Fläche abdeckt.

Bitte geben Sie in diesem Fall

- als Hauptkultur in der Spalte <u>"Kulturartencode"</u> die Kulturart 418800 "Mischkulturen in Reihenanbau" und
- in der Spalte <u>"Mischkultur-Partner"</u> die entsprechend beteiligten Mischkulturen mit mind. 25 % Abdeckung an (z.B. Zwiebeln u. Möhren).

# Kulturarten-Code der Untersaat bei ÖVF:

Wenn eine untersaatzulässige Hauptkultur als ÖVF beantragt werden soll, wird diese als Hauptkultur im FNN.HN mit dem BKZ "ÖVF" beantragt. Die Hauptkultur muss eine untersaatzulässige Kultur sein (Kenner "MU = mit Untersaat" im Thüringer Kulturartenkatalog). Die Untersaat können Sie in der Spalte "Untersaat bei ÖVF" angeben.

Die zulässigen Untersaaten weisen im Kulturartenkatalog den Kenner "US = Untersaat" aus.

#### Weitere Nutzungen/Nutzungswechsel bis 15.07.2018:

Falls Sie der Anbaudiversifizierung im Greening unterliegen und Sie Kulturen <u>vor oder nach</u> der angegebenen Hauptnutzung im Zeitraum zwischen 01.06.2018 und 15.07.2018 angebaut haben/anbauen werden, können diese hier angegeben werden.

Änderungen <u>nach</u> Abgabe des Sammelantrages können dem zuständigen Landwirtschaftsamt schriftlich gemeldet werden.

#### Fläche Vorjahr:

Hier wird, im Falle des Vortragens der Daten aus 2017, die im Vorjahr beantragte bzw. ermittelte Flächengröße (des aus Teilflächen vereinigten Bruttoschlages in Summe der beinhaltenden Teilflächen) eingetragen. Dieser Eintrag stellt nur einen Hinweis dar.

#### Beantragte Fläche:

In dieser Spalte wird die von Ihnen digitalisierte Geometriegröße angezeigt. Diese kann nicht überschrieben werden. Änderungen an der Größe resultieren immer aus Änderungen an der Geometrie.

# Beantragtkennzeichen:

Mit dem Beantragtkennzeichen können Sie die gewünschte Beihilfe/Fördermaßnahme beantragen.

Das bzw. die Beantragtkennzeichen sind zunächst am Flächentyp "Bruttoschlag" anzutragen. Mit der Teilflächenbildung "vererben" sich die BKZ des Bruttoschlages an die entsprechenden TF. Sofern bei KULAP2014 nur die LF-Teilfläche förderfähig ist (Nettomaßnahme), wird das Beantragtkennzeichen automatisch auch nur an die LF-Teilfläche(n) übertragen.

An den Teilflächen können teilweise Änderungen an den vererbten Beantragtkennzeichen vorgenommen werden. Das BKZ "ÖVF" kann auf dafür zulässigen Kulturarten bzw. an AL angrenzenden LE hinzugefügt werden. Alle übrigen BKZ können entfernt, aber nicht hinzugefügt werden.

Die für 2018 geltenden Beantragtkennzeichen sind in der entsprechenden Liste (Anhang 9: "Erläuterungen der Beantragtkennzeichen im FNN") dargestellt.

Welche Kulturarten Sie mit welchen Beihilfen/Maßnahmen beantragen können, ergibt sich aus der Zuordnung der Beantragtkennzeichen zu den Kulturarten im Kulturartenkatalog 2018.

Wenn Sie für einen Bruttoschlag bzw. eine Teilfläche mehrere Beantragtkennzeichen eintragen, beachten Sie bitte, dass eine Trennung mit Komma (**ohne** anschließendes Leerzeichen) erfolgt. Beachten Sie bitte außerdem, dass nicht alle pro Kulturart zulässigen Beantragtkennzeichen miteinander kombinierbar sind.

Da im Rahmen der Teilflächenbildung der Bruttoschlag am KULAP-Förderobjekt nicht mehr verschnitten wird und ggf. mehrere KULAP-Förderobjekte unter dem Bruttoschlag liegen können, können mehrere KULAP-Beantragtkennzeichen an einem Bruttoschlag beantragt werden. Auf zulässige Kombinationen und Lagegleichheit wird im Rahmen der VWK innerhalb der Bewilligungsbehörde geprüft.

Sie sind verpflichtet, alle zu Ihrem Betrieb gehörenden, beihilfefähigen Flächen im FNN anzugeben. Wenn Sie dafür keine Beihilfe/Fördermaßnahme beantragen möchten oder können, geben Sie kein Beantragtkennzeichen an.

Landschaftselemente, die Sie als ÖVF beantragen wollen, müssen an den gebildeten Teilflächen (nicht am Bruttoschlag) entsprechend gekennzeichnet werden.

Bitte fügen Sie in diesen Fällen den bereits vorhandenen Beantragtkennzeichen an der Teilfläche das BKZ "ÖVF" hinzu.

Beachten Sie bitte dabei, dass bei <u>linearen LE</u> nur die Teile ÖVF-fähig sind, die direkt an das von Ihnen beantragte Ackerland angrenzen, die LE in Gänze aber beihilfefähig für die beantragten Zahlmaßnahmen (z.B. DZ, AGZ, ggf. KULAP) sind. Grenzen Sie das LE bitte entsprechend Ihrer Verfügungsgewalt und Bewirtschaftung entsprechend als Teil des Bruttoschlages ab.

Blenden Sie sich bitte den ÖVF-Anteil des LE ein, um zu sehen, welcher Teil des LE am AL ÖVF-fähig ist. Unabhängig davon schreiben Sie das Beantragtkennzeichen ÖVF an die entsprechende LE-Teilfläche (auch wenn nur ein Teil des LE ÖVF-fähig ist.) Im Rahmen der Verwaltungskontrollen wird dann nur der LE-Teil, der unmittelbar an das Ackerland angrenzt ermittelt und für ÖVF anerkannt. Das vollständig beihilfefähige LE wird für die Zahlmaßnahmenberechnung herangezogen.

#### KULAP-Feldstück (KULAP2000):

Befinden Sie sich noch in einer laufenden KULAP2000-Verpflichtung (C2A-GL) und stellen 2018 den entsprechenden Auszahlungsantrag dafür, geben Sie in dieser Spalte bitte die FS-Nr. für Ihr bewilligtes KULAP-Feldstück an.

#### KULAP-Förderobjekt (KULAP2014):

Befinden Sie sich in einer laufenden KULAP2014-Verpflichtung, wird Ihnen in dieser Spalte automatisch die entsprechende Förderobjektnummer eingetragen, sobald die Geometrie, die Sie für den entsprechenden Bruttoschlag gezeichnet haben, über einer verbindlichen Förderobjektgeometrie liegt und Sie das entsprechende KULAP-Beantragtkennzeichen eingetragen haben.

#### Sorte:

Wenn Sie Flächen mit den Kulturarten Hopfen und/oder Hanf bewirtschaften, müssen Sie hier die entsprechende Sorte eintragen.

#### 1. Jahr der Hauptbodennutzung mit Gras oder Grünfutterpflanzen:

Wenn Sie Flächen mit Gras oder anderen Grünfutterpflanzen sowie aus der Erzeugung genommene Ackerflächen (ohne ÖVF) beantragen, müssen Sie hier das jeweilige 1. Jahr der Hauptbodennutzung dieser Kultur eintragen.

Ihre eigenen Angaben zum 1. Jahr der HBN aus dem FNN2017 werden Ihnen als Vorjahresdaten vorgetragen.

Für außerthüringische Antragsteller mit Flächen in Thüringen ist dieses Vortragen nicht möglich. Hier muss unbedingt erstmals das 1. Jahr der HBN korrekt erfasst werden.

Unter **Gras und anderen Grünfutterpflanzen** sind alle Grünfutterpflanzen zu verstehen, die herkömmlicherweise in natürlichem Grünland anzutreffen oder normalerweise Teil von Saatgutmischungen für Weideland oder Wiesen sind, unabhängig davon, ob die Flächen als Viehweiden genutzt werden.

Mischungen aus kleinkörnigen Leguminosen zusammen mit Gras gehören zum Begriff Gras und andere Grünfutterpflanzen.

Anbauflächen kleinkörniger Leguminosen in Reinsaat und deren Mischungen untereinander (z. B. Klee, Luzerne, Klee-Luzerne-Gemenge) gehören nicht zum Begriff Gras oder andere Grünfutterpflanzen und behalten den Status Ackerland gemäß der Auflistung im Merkblatt für Landwirte über die Zahlung der für dem Klima- und Umweltschutz förderlichen Landbewirtschaftungsmethoden (siehe Pkt. 3.2.1 Merkblatt Greeningverpflichtungen).

Ackerflächen, die im Rahmen von bestimmten KULAP-Maßnahmen begrünt wurden/werden, wurden/werden <u>nicht</u> zu Dauergrünland.

ÖVF-Brachen: Für die Erbringung von ökologischen Vorrangflächen genutzte Ackerflächen behalten unabhängig von der Dauer der Brache den Status <u>Ackerland</u>.

ÖVF-Streifenelemente: ÖVF-Streifenelemente wie Pufferstreifen/ Feldränder, beihilfefähige Streifen am Waldrand zur Erbringung ökologischer Vorrangflächen sind Bestandteil der landwirtschaftlichen Parzelle und behalten Ihren Status als <u>Ackerland</u>.

In der VERA stellen wir Ihnen eine Prüfung bereit, die Ihnen einen Hinweis gibt, wenn eine Gras- und Grünfutterpflanze ohne ÖVF bzw. relevante KULAP-Beantragung sich durch die aktuelle Beantragung im 6. Jahr der Hauptbodennutzung befindet.

# Zuletzt gepflügt in PDGL:

Diese neue Spalte ist in zwei Fallkonstellationen für eine rückwirkende Anzeige des Pflügens auszufüllen:

- 1. Rücksetzen des Zählers einer Fläche im Potentiellen DGL
- 2. Änderung des DGL-Status von neuem SDGL ab 2018 in Ackerland

#### Zu 1.)

Im Falle der Beantragung einer PDGL-Kultur im FNN2018 geben Sie hier das letzte Pflugdatum in PDGL an. Dieses wird im Rahmen der Verwaltungskontrolle geprüft. Bei Anerkennung führt dies dazu, dass der PDGL-Zähler entsprechend zurückgesetzt wird.

#### Zu 2.)

Wenn durch Anwendung der Pflügeregel (aus PDGL im 6. Jahr) neu entstandenes SDGL zurück in Ackerland überführt werden soll, geben Sie hier das letzte Pflugdatum der Fläche in PDGL an. Dieses wird im Rahmen der Verwaltungskontrolle geprüft. Bei Anerkennung führt dies dazu, dass neu entstandenes SDGL den Ackerlandstatus zurück erhält.

#### Nachweis für "Zuletzt gepflügt in PDGL":

Nel

Diese neue Spalte ist auszufüllen, wenn eine Angabe in der Spalte "Zuletzt gepflügt in PDGL erfolgt ist.

Bitte geben Sie hier den Nachweis des Pflügens an. Dieser ist für die Anerkennung der Pflügeregel unbedingt zu erbringen. Nur wenn dieser vorliegt und durch die Bewilligungsstelle anerkannt wird, kann die Änderung des DGL-Status erfolgen.

Zulässige Nachweise können sein:

1. Verweis auf Kulturartenwechsel im Sammelantrag des Vorjahres

2. Georeferenziertes Foto mit Datum und Flächenangabe

3. Sonstiges (z.B. Rechnungen für Drittleistungen, Schlagkarte und Saatgutnachweis usw.).

Eine Mehrfachauswahl ist ebenfalls möglich.

Die rückwirkende Anzeige des Pflügens gemäß Artikel 4 Absatz 1 Buchstabe h der VO (EU) 1307/2013 geändert mit VO (EU) 2017/2393 vom 13.12.2017 muss im Betriebssitzland erfolgen, unabhängig davon, wo die Flächen liegen.

Die Angaben am FNN (Spalten "Zuletzt gepflügt in PDGL" und "Nachweis") gelten mit Einreichung des FNN **für Thüringer Antragsteller mit Flächen in Thüringen** als rückwirkende Anzeige. Ein gesondertes Formular ist nicht auszufüllen.

Thüringer Antragsteller mit Flächen außerhalb Thüringens können die Angaben nicht am Thüringer FNN vornehmen. Sie müssen deshalb für die rückwirkende Anzeige das Formular **AL.PFLUG** verwenden und in der Bewilligungsstelle in Thüringen einreichen.

Antragsteller mit Betriebssitz außerhalb Thüringens mit Flächen in Thüringen müssen entsprechende Antragsformulare des BSL benutzen. Diese sind nicht auf der VERA2018 enthalten und müssen im BSL bezogen werden. Die Angaben am FNN zur rückwirkenden Pflügeregel für Thüringer Flächen können Sie natürlich vornehmen und <u>zusätzlich</u> als Ausdruck im BSL abgeben.

#### Anteil Streuverbuschung/ Verbuschungsgrad in Prozent:

Temporär verbuschte Flächenanteile unter 25 % (Streuverbuschung) müssen von Ihnen ermittelt und für jede entsprechende LF-Teilfläche auf Grünland separat in Prozent angegeben werden. Die Eingabe des Verbuschungsanteils ist von 1 bis 24 Prozent möglich.

Die Geometrie der Fläche <u>umfasst die Streuverbuschung</u> und beinhaltet diese in der Geometriegröße, da der Charakter der Streuverbuschung eben diffus und nicht lokalisierbar ist.

Die Flächengröße für die Geometrie wird automatisch um den von Ihnen angegebenen Prozentsatz gekürzt und ergibt anschließend die tatsächliche Antragsflächengröße "Fläche ohne Verbuschung".

Im Falle einer VOK wird der Verbuschungsgrad durch das LWA ermittelt und führt bei Abweichungen der festgestellten Fläche zum Antrag ggf. zu Kürzungen und/oder Sanktionen. Wir verweisen hierbei auf das Merkblatt Beihilfefähigkeit 2018.

#### Fläche ohne Verbuschung:

In dieser Spalte wird die tatsächliche Antragsflächengröße nach Abzug des Anteils der Streuverbuschung von der Antragsgeometriegröße angezeigt. <u>Diese Flächengröße ist Grundlage für alle weiteren Berechnungen der Beilhilfehöhen.</u>

#### Fläche im Öko-Betriebsteil:

Betriebe, die nicht vollständig, sondern nur für bestimmte Betriebsteile die Anforderungen für die ökologische/biologische Landwirtschaft erfüllen (Ökolandbau), müssen diese Betriebsteile entsprechend kennzeichnen, da diese Flächen von der Greeningverpflichtung befreit sind. In diesem Fall geben Sie bitte pro Fläche im Ökobetriebsteil ein "J" an.

Vollständige Ökobetriebe müssen nicht jede Fläche mit "J" kennzeichnen. Hier wird der Befreiungstatbestand aus der Angabe im Antrag auf Direktzahlungen gezogen und gilt automatisch für alle Flächen des Betriebes. Voraussetzung ist eine gültige Bescheinigung der Ökokontrollstelle für das gesamte Antragsjahr. Betriebe, die keine Ökobetriebe sind, müssen nicht jede Fläche mit "N" kennzeichnen.

#### **Referenzkritik:**

Wenn Sie Ihren Bruttoschlag zeichnen und dieser an einer oder mehreren Stellen über die Referenzgrenze hinausragt, erscheint beim erstmaligen Überzeichnen folgende Frage: "Die erfasste Bruttoschlaggeometrie ragt an mindestens einer Stelle über die Feldblockgrenze hinaus. Ist die Überzeichnung beabsichtigt und wollen Sie den Änderungsbedarf des Feldblockes an diesen Stellen anzeigen?" Die Stelle bzw. die Stellen der Überzeichnung des Bruttoschlages über die Referenzgrenze hinaus wird farblich markiert.

Wenn **ja**, werden beim Bestätigen des Bruttoschlages im Rahmen der Teilflächenbildung die zu bildenden <u>Teilflächengeometrien **nicht** am vorhandenen Feldblock abgeschnitten</u>, sondern gehen an den von Ihnen überzeichneten Stellen über die FB-Grenze hinaus. Am Bruttoschlag (sowie den daraus resultierenden Teilflächen) wird mit Bestätigung ein "Ja" in die Spalte "Referenzkritik" gesetzt. In diesem Falle müssen Sie eine Bemerkung zur Art der Referenzkritik erfassen (z.B. "Fläche größer bewirtschaftet").

Wenn **nein**, werden beim Bestätigen des Bruttoschlages im Rahmen der Teilflächenbildung die Teilflächengeometrien an der <u>vorhandenen</u> Referenzgrenze abgeschnitten, d.h. die (ggf. aus Versehen) gezeichneten Überhänge werden entfernt und sauber auf die FB-Grenze verschnitten. In diesem Fall wird am Bruttoschlag (sowie den daraus resultierenden Teilflächen) ein "Nein" in die Spalte "Referenzkritik" gesetzt.

Die Frage zur Referenzkritik wird Ihnen bei der Zeichnung der Bruttoschlaggeometrie **nur beim erst**maligen Abschluss gestellt, es sei denn, Sie klicken auf "Später nochmal fragen".

Sollten Sie nach Verneinung der Frage und ggf. anschließender weiterer Bearbeitung erneut über den Feldblock hinaus zeichnen, müssen Sie am Bruttoschlag manuell entweder ein "Ja" eintragen oder das vorhandene "Nein" in der Spalte Referenzkritik" stehen lassen.

Tun Sie dies nicht und es wurde noch keine Angabe zu einer möglichen Referenzkritik erfasst (k. A.), werden Sie beim Bestätigen der Zeile des Bruttoschlages aufgefordert, ein "Ja" oder ein "Nein" einzutragen. Auch Verkleinerungen an Feldblöcken, neue innenliegende Sperrelemente usw. stellen Referenzkritiken dar und müssen Ihrerseits entsprechend gekennzeichnet werden. Bei Verkleinerungen an Feldblöcken nutzen Sie bitte die Hinweislinien in der VERA. Bei innenliegenden Sperrflächen zeichnen Sie bitte ein Loch in die Bruttoschlaggeometrie und vermerken dies als Referenzkritik.

#### Bemerkung zur Referenzkritik:

Im Falle einer Referenzkritik tragen Sie hier bitte Ihre Bemerkung dazu ein, z.B. "Verbuschung beseitigt" oder "Weg teilt Feldblock".

#### **Bemerkung**

Hier können Sie zusätzliche Bemerkungen, wie z.B. die von Ihnen verwendete Schlagbezeichnung, Flurbezeichnung angeben.

# 13.6 Flächen- und Nutzungsnachweis (Zwischennutzung) – FNN.ZN

Im FNN.ZN sind alle Zwischenfruchtflächen, die Sie als ÖVF beantragen wollen, aufzuführen.

Zunächst beantragen Sie die Hauptfrucht mit den entsprechenden Zahlmaßnahmen (ohne BKZ "ÖVF") im FNN.HN (inklusive Geometrie der Hauptfrucht).

Die Zwischenfrucht wird anschließend im FNN.ZN mit dem BKZ "ÖVF" und der Kulturart "700001 = Zwischenfrüchte für ÖVF" (inklusive Geometrie der Zwischenfrucht) beantragt. Die Mischungspartner können in der Spalte "Mischungspartner Zwischenfrucht" am FNN.ZN eingetragen werden.

Der Flächenzuschnitt der Zwischenfrucht kann ein anderer als der der Hauptfrucht sein. Als ÖVF bewilligungsfähig (Prüfung in der VWK) ist nur der Verschnitt zwischen der Hauptfrucht, die <u>nicht</u> als ÖVF beantragt ist und der Zwischenfrucht, die als ÖVF beantragt ist!

Eine mit stickstoffbindenden Pflanzen angemeldete Fläche für ÖVF kann nicht ein zweites Mal als ÖVF-Fläche im Antragsjahr angemeldet werden.

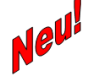

Wenn Sie Hanf als Zwischenfrucht anbauen, müssen Sie dies ebenfalls im FNN.ZN angeben. Hanf als Zwischenfrucht ist nicht mit ÖVF beantragbar.

# 13.7 Ausfüllhinweise zu den Spalten des FNN.ZN

#### Bestätigung der Zeile:

Siehe FNN.HN Punkt 13.5.1

#### Flächentyp:

In dieser Spalte wird der Typ der Zeile angezeigt. Je nach Anwendungsfall kann hier

- Bruttoschlag
  - Teilfläche LF

stehen.

Je nach Flächentyp ist die Zulässigkeit der Bearbeitung der Geometrie gesteuert.

Zunächst sind für Thüringer Flächen Zeilen des Flächentyps "Bruttoschlag" zu erfassen und die entsprechenden Bruttoschläge zu zeichnen. Mit Bestätigen des Bruttoschlages entstehen die entsprechenden Teilflächen LF. LE-Teilflächen sind als Zwischenfrüchte nicht relevant und entstehen am FNN.ZN <u>nicht</u>.

#### Laufende Teilflächennummer:

Mit Bestätigung des Bruttoschlages entstehen automatisch für jede entstandene Teilfläche laufende Teilflächennummern. Die laufende Nummer ist eindeutig über Ihren FNN.ZN, d.h. eine vergebene TF-Nr. kann nicht mehrmals vergeben werden.

#### Bruttoschlagnummer:

Bitte geben Sie hier für die Zwischenfrucht als ÖVF <u>andere</u> Bruttoschlagnummern als im FNN.HN an. Der Verschnitt der Zwischenkultur mit ÖVF mit der Hauptkultur ohne ÖVF wird geometrisch geprüft werden.

#### Feldblocknummer:

Siehe FNN.HN Punkt 13.5.1

#### Kulturartencode:

Tragen Sie hier bitte entsprechend des Kulturartenkataloges 2018 für Zwischenfrüchte als ÖVF die Kulturart "700001 = Zwischenfrüchte für ÖVF (Sammelcode)" des Typs "Zwischenfrüchte = Z" ein.

Für Hanf als Zwischenfrucht (ohne ÖVF) tragen Sie bitte die entsprechende Kulturart ein.

#### Kulturart-Bezeichnung:

In VERA trägt sich nach Bearbeitung des Kulturartencodes (Spalte g) in dieser Spalte automatisch die Kulturartbezeichnung ein.

#### Mischungspartner Zwischenfrucht:

Zur Einsaat auf einer Fläche, die im Antrag auf Direktzahlung als ökologische Vorrangfläche mit Zwischenfruchtanbau oder Gründecke ausgewiesen wird, sind nur Kulturpflanzenmischungen zu verwenden, die aus den im "Thüringer Kulturartenkatalog 2018" aufgeführten Arten bestehen.

Keine Art darf in einer Kulturpflanzenmischung einen höheren Anteil als 60 % an den Samen der Mischung haben. Der Anteil von Gräsern an den Samen der Kulturpflanzenmischung darf nicht über 60 % liegen.

Die Mischungspartner der Saatgutmischung können in der Spalte "Mischungspartner Zwischenfrüchte" am FNN.ZN (kommasepariert) angegeben werden.

#### Sorte:

Wenn Sie eine Fläche mit Hanf als Zwischenfrucht angeben, müssen Sie hier die entsprechende Sorte eintragen.

#### beantragte Fläche:

Siehe FNN.HN Punkt 13.5.1

#### Beantragtkennzeichen:

Wenn Sie Zwischenfrüchte als ÖVF beantragen wollen, kennzeichnen Sie diese Flächen bitte mit dem Beantragtkennzeichen "ÖVF".

Im Falle von Hanf als Zwischenfrucht ist kein Beantragtkennzeichen einzutragen.

#### Referenzkritik:

Siehe FNN.HN Punkt 13.5.1

#### Bemerkung zur Referenzkritik:

Siehe FNN.HN Punkt 13.5.1

Bemerkung Siehe FNN.HN Punkt 13.5.1

# 13.8 Greening-Rechner am FNN Landwirtschaft

Am FNN.HN können Sie zwei Greening-Rechner zur eigenen Kontrolle nutzen.

Da zum Zeitpunkt der Antragstellung nicht alle Daten für eine vollständige Prüfung der Einhaltung der Greening-Verpflichtungen vorliegen (können), sind die in den Greening-Rechnern aufgeführten Ergebnisse lediglich

# Hinweise ohne Gewähr.

Beachten Sie bitte, dass Flächen, die <u>nicht in Thüringen liegen</u>, im Greening-Rechner **der VERA2018** <u>nicht berücksichtigt werden können</u>, d.h. an dieser Stelle nicht in die Berechnung eingehen. Ggf. können Sie externe Greening-Rechner benutzen, um diese Werte einzubeziehen.

Im Zuge der Verwaltungs- und Vorortkontrollen werden die Werte abschließend ermittelt und geprüft. Erst dann werden die entsprechend eingehaltenen Anteile/ Ergebnisse endgültig berechnet. Zu diesem Zeitpunkt werden auch die nicht in Thüringen liegenden Flächen des Thüringer Antragstellers bei der Berechnung berücksichtigt.

# 13.8.1 ÖVF-Rechner am FNN Landwirtschaft

Der ÖVF-Rechner dient zur Überprüfung der Flächen, die zur Erfüllung der Auflagen von im Umweltinteresse genutzten Flächen dienen. Hierbei werden die Angaben zu ÖVF aus dem FNN.HN und FNN.ZN verwendet und ausgewertet.

Landwirtschaftliche Betriebe müssen grundsätzlich 5 % Ihrer angemeldeten Ackerflächen im Nicht-Öko-Betriebsteil als ökologische Vorrangflächen bereitstellen, sofern der Betrieb von dieser Pflicht nicht befreit ist.

Maßgeblich für die Berechnung des zu erbringenden Anteils an ÖVF ist das Ackerland des Betriebsinhabers einschließlich des ÖVF-fähigen Anteils der CC-relevanten Landschaftselemente und der kleinen Feldraine bis zu zwei Meter Gesamtbreite, die zum Ackerland gehören sowie Erstaufforstung, für ÖVF geeignete Kurzumtriebsplantagen und Pufferstreifen auf Dauergrünland.

#### 13.8.2 Anbaudiversifizierungs-Rechner

Der Anbaudiversifizierungs-Rechner dient zur Überprüfung der Flächen, die den Auflagen der Anbaudiversifizierung unterliegen und Ermittlung der Einhaltung dieser.

Die Regelungen zur Anbaudiversifizierung betreffen das gesamte Ackerland im Nicht-Öko-Betriebsteil des nicht befreiten Betriebes als Bruttofläche. Nicht zum Ackerland zählen Dauergrünlandflächen und Dauerkulturen.

#### 13.9 Vorabgegenkontrollen (Pre-Check) am FNN

Auch in 2018 werden Vorabgegenkontrollen durchgeführt.

Der sog. Pre-Check wird unmittelbar nach Eingang aller FNN und Import dieser in die Datenbank der Bewilligungsbehörde durchgeführt und umfasst Prüfungen zu möglichen Flächenüberlappungen zwischen Antragstellern sowie zu möglichen Referenzüberläufen. Die Ergebnisse des Pre-Checks werden Ihnen innerhalb von 26 Tagen nach Antragsschluss (bis **12.06.2018**) mitgeteilt. Dazu erhalten Sie ein Schreiben des zuständigen LWA mit dem Hinweis darauf, dass die Ergebnisse über VERONA für die VERA abrufbar bereit stehen.

Mit diesem Abruf stellen wir Ihnen

- die Schnittflächen Ihrer Antragsflächen mit anderen Antragstellern (Überlappungen) sowie
- die Referenzverletzungen (Überlaufflächen nach außen über die Feldblockgrenze hinaus) Ihrer Antragsflächen mit der aktuellen Referenz zur Verfügung.

Um diese innerhalb der VERA nachladen und in die Flächenliste FNN.HN einbinden zu können, müssen Sie über eine Internetverbindung verfügen.

Anschließend können Sie die entsprechend betroffenen Flächengeometrien Ihres ursprünglich eingereichten FNN ändern, um für einzelne Parzellen alle Korrekturen vorzunehmen, die aufgrund der Ergebnisse, falls diese potentielle Verstöße ergeben haben, erforderlich sind.

Diese Änderungen können Sie sanktionslos vornehmen und dem für Sie zuständigen LWA bis spätestens <u>35 Kalendertage</u> nach Antragsschluss (bis **19.06.2018**) mitteilen.

Beachten Sie dabei bitte unbedingt, dass zwischen

- Änderungen an Parzellen, die von mind. einem Pre-Check-Ergebnis und
- Änderungen an anderen Parzellen, die nicht von einem Pre-Check-Ergebnis betroffen sind,

im Rahmen der VWK im LWA unterschieden wird.

Nur vom Pre-Check betroffene Parzellen können sanktionslos bis 19.06.2018 korrigiert werden.

# Alle anderen Änderungen unterliegen den bisherigen Verspätungs- und Verfristungsregeln.

Nach dem 19.06.2018 werden innerhalb der LWÄ thüringenweite Abgleiche als Grundlage der VWK durchgeführt. Immer noch bestehende bzw. neue Überlappungen, die dann festgestellt werden, werden Ihnen anschließend ab einer fest definierten Größe im Beteiligungsverfahren mitgeteilt.

#### 14. Flächen- und Nutzungsnachweis Forstwirtschaft

#### 14.1 Georäumlicher Antrag und Hinweise zur Beantragung von Flächen im FNN.FO

- Für jede Fläche, für die Sie Waldumweltmaßnahmen beantragen möchten, ist im FNN.FO eine verbindliche Geometrie zu erfassen und einzureichen. Aus dieser ergibt sich die beantragte Fläche in Hektar mit 4 Nachkommastellen.
- Für jeden Habitatbaum, für den Sie die Waldumweltmaßnahme "**WVNH** = WUM Verzicht auf Nutzung von Habitatbäumen" beantragen möchten, ist im FNN.FO ein Punkt, welcher die annähernde Lage des Habitatbaumes kennzeichnet, geometrisch zu erfassen und einzureichen.
- Beachten Sie bitte, dass sich die Flächengröße aus der Flächengeometrie ergibt.
- Hinsichtlich der Referenzflächengeometrien der ausgewiesenen Feldblöcke können Sie sich nicht in jedem Fall auf die übergebenen Grenzen/ Zuschnitte/ Geometrien verlassen.
   Wenn im Einzelfall Feldblöcke nicht aktuell sind, können Sie nicht schadlos eine solche offensichtlich falsche Flächengeometrie beantragen.

In einem solchen Fall zeichnen und beantragen Sie Ihre Antragsfläche entsprechend der tatsächlichen Bewirtschaftung und kennzeichnen Sie die Änderung als Referenzkritik. Sollten nicht beihilfefähige Elemente Bestandteil des Referenzfeldblockes sein, müssen Sie auf diese zusätzlich mit der Hinweislinie zur Referenzkritik und einer entsprechenden Bemerkung hinweisen.

• Die Antragsgeometrien Ihres Betriebes können Sie mit den (in Ihre VERA geladenen) Antragsgeometrien Ihrer Nachbarbetriebe auf Überlappungen prüfen. Anschließend können Sie ggf. notwendige Änderungen an Überlappungen vornehmen.

#### 14.2 Flächenliste FNN.FO in VERA

- Die <u>Flächenliste</u> FNN.FO ist in der VERA2018 unter dem Ordner "Flächen-/Tierlisten" auswähl- und bearbeitbar.
- Der FNN als Listendarstellung ist Grundlage der georäumlichen Antragstellung. Ausfüllhinweise zu den einzelnen Spalten der FNN-Flächenlisten entnehmen Sie bitte Punkt 13.5 und 13.7 dieses Merkblattes.
- Beim Ausfüllen des FNN sind **Plausibilitäten** hinterlegt, die die eingegebenen Daten für die fehlerfreie Antragstellung und Datenübernahme in die Datenbank der LWÄ prüfen.
- Legen Sie für jede zu beantragende Fläche eine neue Zeile im FNN.FO an. Dazu benutzen Sie bitte das Kommando "Neue Zeile". Wählen Sie entweder eine "Antragsfläche" oder einen "Habitatbaum" aus.
- Zeichnen Sie zunächst um die Antragsfläche eine Geometrie. Anschließend geben Sie in der entsprechenden Zeile des FNN die notwendigen Angaben zur Antragsfläche an.
- Für jeden Habitatbaum erfassen Sie in der GIS-Anzeige einen Punkt, welcher die annähernde Lage des Habitatbaumes kennzeichnet. Anschließend geben Sie in der entsprechenden Zeile des FNN die notwendigen Angaben zum Habitatbaum an.
- Wenn Sie mit der Eingabe der Zeile und Zeichnung der Geometrien fertig sind, bestätigen Sie die Zeile bitte durch abhaken.

# 14.2.1 Ausfüllhinweise zur Erfassung der Antragsflächen im FNN.FO in der Flächenliste in VERA

#### <u>OK:</u>

An dieser Stelle bestätigen Sie die Eingaben der entsprechenden Antragsfläche im FNN. Ins Antragspaket werden nur die Zeilen aufgenommen, die bestätigt sind.

#### Flächentyp:

In dieser Spalte wird der Typ der Zeile angezeigt. In der Flächenliste FNN.FO ist dies je nach Ihrer Auswahl der Typ "Antragsfläche" oder "Habitatbaum" (hier: Antragsfläche").

#### Laufende Nummer:

Die laufende Nummer der Antragsfläche muss eindeutig sein und wird beim Anlegen der Zeile vorbelegt.

#### Feldblocknummer (DETHLI\_BNK\_TK10\_Nr.)

In diesen Spalten tragen Sie bitte die Feldblocknummer des Feldblockes ein, in dem Ihre Antragsfläche liegt.

- Die Feldblocknummer entnehmen Sie der GIS-Anwendung in VERA2018.
- Sollten Sie eine Fläche bewirtschaften, für die laut Kartenmaterial kein Thüringer Feldblock ausgewiesen ist, beachten Sie bitte folgendes:
  - Fügen Sie im FNN.FO über das Kommando "Neue Zeile" eine neue Antragsfläche hinzu.
  - Bilden Sie bei der Angabe der Feldblocknummer bitte aus der Bodennutzungskategorie, der Kartenblattnummer und den Ziffern "999" eine vorläufige Feldblocknummer.
  - Zeichnen Sie die Fläche entsprechend ihrer tatsächlichen Bewirtschaftung und kennzeichnen Sie diese mit Referenzkritik.

#### **Beantragte Fläche:**

In dieser Spalte wird die von Ihnen digitalisierte Geometriegröße angezeigt. Diese kann nicht überschrieben werden. Änderungen an der Größe resultieren immer aus Änderungen an der Geometrie.

#### Beantragtkennzeichen:

Mit dem Beantragtkennzeichen können Sie die gewünschte Waldumweltmaßnahme beantragen.

Für WUM gibt es folgende Beantragtkennzeichen:

- WEE = WUM Einschränkung in der Endnutzung
- **WABB** = WUM Ausschluss bzw. Begrenzung des Baumartenwechsels
- WVNH = WUM Verzicht auf Nutzung von Habitatbäumen
- **WATW** = WUM Anwendung von traditionellen Waldbetriebsarten des Nieder- und Mittelwaldes.

#### Flurstücke:

Beim Zeichnen Ihrer Flächengeometrie werden die unter der Geometrie liegenden Flurstücke automatisch kommasepariert in diese Spalte eingetragen. Eine Überschreibung dieser Angabe ist nicht möglich.

#### Lebensraumtypen:

Beim Zeichnen Ihrer Flächengeometrie werden die unter der Geometrie liegenden Lebensraumtypen automatisch kommasepariert in diese Spalte eingetragen. Eine Überschreibung dieser Angabe ist nicht möglich.

#### FFH-Gebiet:

Beim Zeichnen Ihrer Flächengeometrie wird diese Spalte automatisch mit "Ja" befüllt, wenn die Geometrie innerhalb des FFH-Gebietes liegt. Die Beantragung der Maßnahmen WEE und WABB ist nur zulässig, wenn die Fläche im FFH-Gebiet liegt. Eine Überschreibung dieser Angabe ist nicht möglich.

#### Referenzkritik:

Wenn Sie Ihre Antragsfläche zeichnen und diese an einer oder mehreren Stellen über die Referenzgrenze hinausragt, erscheint beim erstmaligen Überzeichnen folgende Frage: "Die erfasste Flächengeometrie ragt an mindestens einer Stelle über die Feldblockgrenze hinaus. Ist die Überzeichnung beabsichtigt und wollen Sie den Änderungsbedarf des Feldblockes an diesen Stellen anzeigen?" Die Stelle bzw. die Stellen der Überzeichnung der Antragsfläche über die Referenzgrenze hinaus wird farblich markiert.

Wenn **ja**, wird die Antragsfläche beim Bestätigen so übernommen, d.h. diese geht an den von Ihnen überzeichneten Stellen über die FB-Grenze hinaus. An der Antragsfläche wird mit Bestätigung automatisch ein "Ja" in die Spalte "Referenzkritik" gesetzt. In diesem Falle müssen Sie eine Bemerkung zur Art der Referenzkritik erfassen (z.B. "Fläche größer bewirtschaftet"). Wenn **nein**, d.h. wenn Ihre Antragsfläche an der Referenzgrenze endet, müssen Sie Ihre Antragsfläche entsprechend korrigieren. Ansonsten kann die Antragsfläche nicht bestätigt werden. In diesem Fall wird an der Antragsfläche ein "Nein" in die Spalte "Referenzkritik" gesetzt.

Die Frage zur Referenzkritik wird Ihnen bei der Zeichnung der Flächengeometrie **nur beim erstmaligen Abschluss gestellt, es sei denn, Sie klicken auf "Später nochmal fragen".** 

Sollten Sie nach Verneinung der Frage und ggf. anschließender weiterer Bearbeitung erneut über die Referenzgrenze hinaus zeichnen, müssen Sie an der Antragsfläche manuell entweder ein "Ja" eintragen oder das vorhandene "Nein" in der Spalte Referenzkritik" stehen lassen.

Tun Sie dies nicht und es wurde noch keine Angabe zu einer möglichen Referenzkritik erfasst (k. A.), werden Sie beim Bestätigen der Zeile der Antragsfläche aufgefordert, ein "Ja" oder ein "Nein" einzutragen.

Auch Verkleinerungen an Feldblöcken, neue innenliegende Sperrelemente usw. stellen Referenzkritiken dar und müssen Ihrerseits entsprechend gekennzeichnet werden. Bei Verkleinerungen an Feldblöcken nutzen Sie bitte die Hinweislinien in der VERA. Bei innenliegenden Sperrflächen zeichnen Sie bitte ein Loch in die Flächengeometrie und vermerken dies als Referenzkritik.

#### Bemerkung zur Referenzkritik:

Im Falle einer Referenzkritik tragen Sie hier bitte Ihre Bemerkung dazu ein, z.B. "Weg teilt Feldblock".

#### Bemerkung:

Hier können Sie zusätzliche Bemerkungen, wie z.B. die von Ihnen verwendete forstliche Bezeichnung, Flurbezeichnung angeben.

# 14.2.2 Ausfüllhinweise zur Erfassung der Habitatbäume im FNN.FO in der Flächenliste in VERA

#### <u>OK:</u>

An dieser Stelle bestätigen Sie die Eingaben der entsprechenden Antragszeile im FNN. Ins Antragspaket werden nur die Zeilen aufgenommen, die bestätigt sind.

#### Flächentyp:

In dieser Spalte wird der Typ der Zeile angezeigt. In der Flächenliste FNN.FO ist dies je nach Ihrer Auswahl der Typ "Antragszeile" oder "Habitatbaum" (hier: Habitatbaum).

#### Laufende Nummer:

Die laufende Nummer des Habitatbaumes muss eindeutig sein und wird beim Anlegen der Zeile vorbelegt.

#### Beantragte Fläche:

In dieser Spalte wird der Wert "erfasst" automatisch belegt, wenn mind. ein Baum in der GIS-Anwendung erfasst wurde.

#### Baumart:

Bitte erfassen Sie hier die Baumart. Die zulässigen Werte sind als Katalog hinterlegt.

#### BHD (Brusthöhendurchmesser):

Bitte erfassen Sie hier den Brusthöhendurchmesser des Habitatbaumes in cm. Der Wert muss größer/gleich 35 sein.

#### Bemerkung:

Hier können Sie zusätzliche Bemerkungen, wie z.B. die von Ihnen verwendete forstliche Bezeichnung, Flurbezeichnung angeben.

#### 15. Anlage Tierbestand

#### 15.1 Allgemeine Hinweise

Die Anlage Tierbestand (ATB) ist von allen Antragstellern auszufüllen, die nicht an der Kleinerzeugerregelung teilnehmen und die in dieser Anlage aufgeführten Tierarten halten! Aber Antragsteller, die an der Kleinerzeugerregelung teilnehmen und KULAP-Maßnahmen mit **Tier relevanz (Tierrelevanz haben die Maßnahmen KULAP 2014 = G33, G53 )** in ihrer Beantragung

haben, müssen die Anlage Tierbestand ebenfalls ausfüllen.

Sind Sie Antragsteller der Maßnahmen Ö1 und Ö2 für Neu- bzw. Ausdehnungsantrag beachten Sie bitte die Bearbeitungshinweise unter Punkt 21.1 Neu- und Änderungsanträge KULAP 2014 für 2018 zur Anlage Tierbestand.

Die Anlage Tierbestand unterteilt sich in

• Anlage Tierbestand zum Sammelantrag 2018, Ergänzende Angaben zur Nachweisführung G33 und G53

#### 15.2 Anlage Tierbestand zum Sammelantrag 2018

<u>Verbindliche Pflichtangaben durch den Antragsteller</u> (Spalten 3a): Bitte füllen Sie diese entsprechend der nachfolgenden Hinweise aus.

- Bitte geben Sie alle in der Anlage aufgeführten Tiere an, unabhängig davon, ob die Tiere in Thüringen oder in anderen Bundesländern gehalten werden.
- Bitte füllen Sie nur die weißen Felder aus.
- Die dunkelgrauen Felder zu Rindern (lfd. Nr. 4 11) brauchen Sie nicht ausfüllen, diese werden im LWA aus der HI-Tierdatenbank übernommen. Kreuzen Sie dafür bitte das entsprechende Kästchen über der Tabelle an.

#### Spalte 3a:

- Die Spalte 3a enthält die Angaben zum Betriebsprofil für Cross Compliance.
- Hier ist von allen Tierhaltern der voraussichtliche Durchschnittsbestand des <u>Antrags-jahres</u> anzugeben.

# Es sind in der Anlage Tierbestand keine GVE und RGV angegeben, da diese Angaben für die Antragstellung nicht erforderlich sind.

Für Verpflichtungen im Rahmen der Art. 28 (Agrarumwelt- und Klimamaßnahmen) der VO (EU) Nr. 1305/2013 können Sie entsprechend Anhang II zu Art. 9 der VO (EU) Nr. 808/2014 für eigene kalkulatorische Berechnungen folgende Sätze für die Umrechnung der Tierbestände in GVE verwenden:

| Bullen, Kühe und sonstige Rinder über zwei Jahre, Equiden über sechs<br>Monate | 1,0 GVE  |
|--------------------------------------------------------------------------------|----------|
| Rinder von sechs Monaten bis zwei Jahre                                        | 0,6 GVE  |
| Rinder unter sechs Monaten                                                     | 0,4 GVE  |
| Schafe und Ziegen                                                              | 0,15 GVE |
| Zuchtsauen > 50 kg                                                             | 0,5 GVE  |

| sonstige Schweine  | 0,3 GVE   |
|--------------------|-----------|
| Legehennen         | 0,014 GVE |
| sonstiges Geflügel | 0,03 GVE  |

## 15.3 Ergänzende Angaben zur Nachweisführung G33 und G53

Für Betriebsstätten mit einer Thüringer Betriebsstättennummer brauchen Sie die Tabelle nicht befüllen, denn die erforderlichen Daten zur Stichtagsmeldung bis 03.01.2018 gemäß § 26 Abs. 3 Verordnung zum Schutz gegen die Verschleppung von Tierseuchen im Viehverkehr – Viehverkehrsverordnung (ViehVerkV) i. V. m. § 18 Thüringer Ausführungsgesetz zum Tiergesundheitsgesetz (ThürTierGesG) i. V. m. § 2 der Satzung der Thüringer Tierseuchenkasse über die Erhebung von Tierseuchenkassenbeiträge für das Jahr werden im LWA aus der HI-Tierdatenbank übernommen. Kreuzen Sie dafür bitte das entsprechende Kästchen über der Tabelle an.

Nur für Betriebsstätten, die außerhalb Thüringens liegen und folglich keine Thüringer Betriebsstätten-Nummer haben, sind die Stichtagsbestände als Summe aller außerthüringischen Betriebsstätten in der Tabelle zu erfassen.

Die maßgeblichen Felder zum Befüllen der Tierbestände sind zunächst noch schreibgeschützt und müssen durch ankreuzen bei der Fragestellung "Ich/Wir bin/sind außerthüringer Antragsteller bzw. ich/wir habe(n) Betriebsstätten außerhalb Thüringens" oberhalb der Tabelle auf beschreibbar gesetzt werden.

Zudem ist als Nachweis dieser erfolgten Stichtagsmeldung für alle außerthüringischen Betriebsstätten mit der Einreichung der Anlage Tierbestand bitte ein Auszug aus der HI-Tierdatenbank oder ein anderer geeigneter Nachweis vorzulegen.

#### 16. Zahlungsansprüche (ZA)

In 2018 können nur noch für folgende Fallkonstellationen Zahlungsansprüche beantragt werden.

- 1. als Neueinsteiger
- 2. als Junglandwirt
- 3. für Flächen, die als Flächen höherer Gewalt/ außergewöhnlicher Umstände gemeldet, und vom LWA anerkannt wurden und 2018 erstmalig ganzjährig beihilfefähig sind.

Für die Zuweisung der ZA in 2018 sind die Flächen im FNN.HN maßgeblich, die Sie mit dem Beantragtkennzeichen "**DZ**" bzw. "**ZAHG**" gekennzeichnet haben. Die mit "DZ" gekennzeichneten Flächen müssen Ihnen am 15.05.2018 zur Verfügung stehen und ganzjährig beihilfefähig sein. Sie können nur ZA in 2018 dafür erhalten, wenn Sie nicht bereits in 2017 diese Flächen mit ZAHG gekennzeichnet und ZA dafür zugewiesen bekommen haben.

Es gilt die Mindestbetriebsgröße von 1,0000 ha. Die Landwirtschaftliche Parzelle im Sinne der Direktzahlungen muss mind. 0,1000 ha groß sein (siehe Punkt 17.1).

Bitte prüfen Sie sorgfältig, welche der beschriebenen Fallkategorien für Ihren Betrieb zutreffen, füllen Sie dann das/die entsprechende(n) Antragsformular(e) aus und fügen Sie die geforderten Nachweise vollständig Ihrem Antrag bei.

Eine Zuweisung an Betriebsinhaber (Erstzuweisung) kann nur einmal erfolgen. Sollten Sie bereits ZA aus der Obergrenze oder der Nationalen Reserve erhalten haben, bekommen Sie keine weiteren ZA (Ausnahme HG/ Infrastrukturmaßnahmen – siehe Punkt 16.2).

# 16.1 Antrag auf Zuweisung von ZA an Neueinsteiger und Junglandwirte

Falls Sie als Neueinsteiger oder Junglandwirt ZA aus der "Nationalen Reserve" beantragen, füllen Sie bitte das Antragsformular "Antrag auf Zuweisung von Zahlungsansprüchen an Neueinsteiger und Junglandwirte (ZA.ZUNE)" aus und geben Sie an, unter welcher Kategorie Sie die Zuweisung beantragen wollen.

Falls Sie als Hoferbe die Zuweisung von ZA beantragen und für den Betrieb bereits in 2015 ZA zugewiesen wurden, ist sicherzustellen, dass es sich nicht um einen Umgehungstatbestand handelt und eine Übergabe der ZA tatsächlich nicht möglich war. Bitte beachten Sie bei Zukauf, Zupacht oder Erbe, dass ZA nur in der Höhe zugeteilt werden können, die der Anzahl der beihilfefähigen Hektarfläche zum Zeitpunkt der Antragstellung entsprechen und für die Sie über keine ZA verfügen bzw. verfügt haben (Differenzbildung).

#### Neueinsteiger

Sie können den Antrag als natürliche Person oder für eine juristische Person stellen:

Voraussetzungen für die Anerkennung sind u. a.:

- Aufnahme der landwirtschaftlichen Tätigkeit ab 01.01.2016
- fünf Jahre vor Aufnahme der landwirtschaftlichen Tätigkeit wurde
  - weder im eigenen Namen und auf eigene Rechnung eine landwirtschaftliche Tätigkeit ausgeübt
  - noch hatte man die Kontrolle eines anderen Betriebsinhabers (juristische Person, Personengesellschaft) inne, der eine landwirtschaftliche T\u00e4tigkeit ausge\u00fcbt hat.

Zur Prüfung werden z.B. Daten aus vorherigen Antragstellungen und der Datenbank HI-Tier herangezogen.

#### Junglandwirt

Die Zuweisung von ZA kann als natürliche Person oder für eine juristische Person gestellt werden. Bitte beantworten Sie auch die Abfragen zum Junglandwirt im Sammelantrag vollständig und fügen die entsprechenden Nachweise bei.

#### 16.2 Antrag auf Zuweisung von ZA für Flächen höherer Gewalt oder außergewöhnlicher Umstände

Falls Sie für Flächen den Antrag auf Anerkennung als Fall höherer Gewalt oder außergewöhnlicher Umstände gestellt haben und dieser Antrag bewilligt wurde, kann für die Flächen, die in 2018 erstmalig ganzjährig beihilfefähig sind, der Antrag auf Zuweisung der ZA gestellt werden. Füllen Sie bitte das Antragsformular "Antrag auf Zuweisung von Zahlungsansprüchen für Fälle höherer Gewalt oder außergewöhnlicher Umstände (ZA.ZUHG)" aus und kennzeichnen Sie die Flächen mit "ZAHG".

Sie können die mit HG beantragten Flächen mit Nachbarflächen als Schlag zusammenfassen, wenn diese die gleiche Kulturart haben und vor Ort nicht voneinander abgrenzbar sind. Für die anschließende Prüfung werden wir die Geometrie mit HG aus 2015 mit heranziehen.

Bitte beachten Sie, dass eine Zuweisung von Zahlungsansprüchen maximal im Umfang der beihilfefähigen Hektarfläche erfolgen kann. Dabei kann es zu Differenzbildungen kommen.

In Fällen von Vererbung, Änderung des Rechtsstatus oder der Bezeichnung sowie Zusammenschluss und Aufteilung ist es möglich, das Anrecht auf ZA-Zuweisung von höherer Gewalt betroffenen Flächen zu übertragen.

# 16.3 Übertragung von ZA

Die Übertragung ist mit oder ohne Fläche möglich.

Wer ZA übernehmen will, muss über eine Betriebsnummer/ Identnummer (in TH PI) verfügen. Falls Sie noch keine haben, melden Sie sich bei der zuständigen Landesstelle (in TH LWA). Die PIN für den PI erhalten Sie nicht mehr beim Thüringer Verband für Leistungs- und Qualitätsprüfungen in der Tierzucht e.V. (TVL) in Jena, sondern im für Sie zuständigen LWA.

Die Übertragung muss innerhalb eines Monats in der ZID gemeldet werden. Für das aktuelle Antragsjahr kann eine Übertragung nur dann berücksichtigt werden, wenn diese bis zum letzten Tag der Frist für die Einreichung des Sammelantrages gemeldet wurde (s. Punkt 2).

# 16.4 Aktivierung von ZA

Mit der Antragstellung 2018 müssen Sie die Ihnen zugewiesenen Zahlungsansprüche wieder aktivieren. I.d.R. gilt 1 ha aktiviert 1 ZA. Weiterhin gilt, dass man mit dem Bruchteil eines Hektars einen ganzen Zahlungsanspruch aktivieren kann.

Falls Ihre Flächen von höherer Gewalt oder außergewöhnlichen Umständen, wie z.B. Naturkatastrophen oder Infrastrukturmaßnahmen betroffen sind, melden Sie dies bitte umgehend dem für Sie zuständigen LWA.

# 16.5 Einzug von ZA wegen Nichtnutzung

Beim ZA-Einzug wird der Umfang der in den zwei vorhergegangenen Jahren nichtgenutzten Zahlungsansprüche in die Nationale Reserve eingezogen. Neu ist, dass dabei nicht mehr auf die namentlich nichtgenutzten ZA abgestellt wird, sondern nur auf die Anzahl.

Als Gründe für die Nichtnutzung gelten auch, wenn der Gesamtbetrag der zu gewährenden Direktzahlungen eines Jahres unter 100 Euro liegt (Bagatellgrenze), er weniger Fläche als Zahlungsansprüche hat, kein oder ungültiger Antrag vorliegt, oder die Antragsvoraussetzungen künstlich geschaffen wurden.

#### 16.6 Pseudonutzung

Falls Sie Flächen auf Grund höherer Gewalt oder außergewöhnlicher Umstände nicht aktivieren, diesen Umstand jedoch mit geeigneten Nachweisen belegen können, ist zum Schutz vor Einzug der nicht aktivierten ZA die Erfassung einer sog. Pseudonutzung notwendig.

Ist eine mit ZA zugeteilte Fläche in 2018 von Infrastrukturmaßnahmen betroffen, so soll diese im Antrag am FNN als separater Bruttoschlag mit der Kulturart "990020 Infrastrukturmaßnahmen" auf einem Feldblock der Bodennutzungskategorie HG (weil keine LF) erfasst und <u>ohne</u> Beantragtkennzeichen versehen werden. Ist noch ein Feldblock mit einer beihilfefähigen BNK an dieser Stelle vorhanden, ist für diesen Bruttoschlag ein 999-er FB mit BNK "HG" einzutragen.

- am FNN gilt für diese Maßnahme die Kulturart:
  - 990020 Infrastrukturmaßnahmen Bodennutzungskategorie HG (weil keine LF) und ohne Beantragtkennzeichen

Sie müssen den Nachweis über die Infrastrukturmaßnahme bringen, die konkrete Fläche wie im letzten Jahr im Antrag dokumentieren und im LWA vorlegen, d.h. die Größe der Fläche (und damit die Geometrie) benennen können.

Bitte teilen Sie Ihrem Landwirtschaftsamt rechtzeitig mit, wenn sich ein solcher Umstand eingestellt hat oder in Zukunft einstellen wird.

#### 17. Direktzahlungen

Direktzahlungen werden im Betriebssitzland für die im Betriebssitzland liegenden Flächen sowie für Flächen, die in anderen Bundesländern liegen, beantragt. Beachten Sie dabei bitte die Ausführungen unter Punkten 4, 5 und 6 dieses Merkblattes.

#### Als Direktzahlungen gelten die

- Basisprämie,
- die Zahlung für Betriebsinhaber, die dem Klima- und Umweltschutz förderliche Landbewirtschaftungsmethoden (Greening) einhalten,
- die Umverteilungsprämie und
- eine Zahlung an Junglandwirte, die eine landwirtschaftliche Tätigkeit aufnehmen.

Als Beantragtkennzeichen für die o.g. Direktzahlungen gilt "**DZ**" und für die Deklaration bestimmter Greeningmaßnahmen "**ÖVF**".

Die Auszahlung der anderen Direktzahlungen stützt sich auf die mit ZA aktivierten Flächen der Basisprämienregelung und wird nicht mit zusätzlichen Beantragtkennzeichen versehen.

#### 17.1 Basisprämie

- Die Gewährung von Basisprämie 2018 erfolgt auf der Grundlage zugeteilter Zahlungsansprüche in 2015 und ggf. der 2016 bis 2018 neu zugeteilten bzw. gehandelten ZA (siehe Punkt 16) und deren Aktivierung durch beihilfefähige Betriebsfläche, die mindestens 1 ha betragen muss.
- Die Antragsflächen müssen Ihnen am 15. Mai des Antragsjahres zur Verfügung stehen und im gesamten Kalenderjahr beihilfefähig sein.

Die <u>Mindestgröße einer landwirtschaftlichen Parzelle</u>, für die ein Antrag auf Direktzahlungen gestellt werden kann, beträgt **0,1000 ha**.

Unter einer **landwirtschaftlichen Parzelle** im Sinne der Direktzahlungen ist die zusammenhängende beihilfefähige Fläche einer LF-Kulturart eines Bewirtschafters einschließlich der dazugehörigen LE sowie der dazugehörigen ÖVF-Streifenelemente (Feldrand, Pufferstreifen und beihilfefähige Streifen am Waldrand) zu verstehen.

- Bitte beachten Sie, dass die Aberkennung von Flächen bzw. Flächenanteilen im Rahmen der VWK und VOK ggf. zur Unterschreitung der Mindestparzellengröße führen kann. Darüber hinaus geht die insgesamt aberkannte Fläche (nicht nur die nicht vorgefundene Fläche) in die Sanktionsbetrachtung ein.
- Dabei ist insbesondere zu beachten, dass beantragte Streifenelemente bei den Direktzahlungen - <u>mit oder ohne Kennzeichnung - als ökologische Vorrangflächen unter-</u> schiedlich behandelt werden.
   Z.B. bildet der Bruttoschlag der KULAP-Maßnahme A411 eine eigene landwirtschaftliche

2.B. bildet der Bruttoschlag der KULAP-Maßnahme A411 eine eigene landwirtschaftliche Parzelle. Dagegen bilden der Bruttoschlag der Maßnahme V411 und die angrenzende Ackerkultur (einschließlich benachbarter LE) zusammen eine landwirtschaftliche Parzelle. Das sollten Sie bei der Antragstellung beachten.

- Beantragen können Sie die Basisprämie im Antrag auf Direktzahlungen (DZ.BAP unter Pkt. I) durch Aktivierung des entsprechenden Häkchenfeldes sowie durch das Beantragtkennzeichen "DZ" am Bruttoschlag bzw. Teilfläche (siehe Punkt 13.5).
- Für Erstaufforstungsflächen gilt Folgendes: Alle Flächen, die 2008 für die Aktivierung von ZA herangezogen wurden und als Erstaufforstungsflächen ausgewiesen werden, sind im Sinne der Basisprämienregelung beihilfefähig. Das gilt für Acker- oder Grünland, das erstmalig 2009 oder später als Erstaufforstungsfläche ausgewiesen wird und für früher erstaufgeforstete Flächen, die 2008 zur Aktivierung von Stilllegungs-ZA herangezogen wurden (Flächen, für die ein Feldblock mit der BNK "EF" ausgewiesen wurde). Es gibt auch gleichlautende Bestimmungen für bestimmte KULAP-Maßnahmen (20-jähr.

Es gibt auch gleichlautende Bestimmungen für bestimmte KULAP-Maßnahmen (20-jähr. Stilllegung).

 Flächen, die bis 2008 beihilfefähig waren, aber inzwischen wegen einer Naturschutzoder Gewässerschutzmaßnahme nicht mehr der Begriffsbestimmung «beihilfefähig» entsprechen, können unter der Voraussetzung, dass für eine solche Fläche durch die zuständige Behörde ein Feldblock mit der BNK "NW" eingerichtet wurde, auch weiterhin für die Basisprämienregelung beantragt werden. Nähere Auskünfte dazu erteilt das LWA.

# Kalkulierte Schätzwerte für die Basisprämie im Zeitraum 2018 bis 2019 (in Euro je Hektar)

| Region                     | 2018 | 2019 |
|----------------------------|------|------|
| Baden-Württemberg          | 171  | 176  |
| Bayern                     | 180  | 176  |
| Brandenburg/Berlin         | 170  | 176  |
| Hessen                     | 169  | 176  |
| Mecklenburg-Vorpommern     | 175  | 176  |
| Niedersachsen/Bremen       | 180  | 176  |
| Nordrhein-Westfalen        | 179  | 176  |
| Rheinland-Pfalz            | 168  | 176  |
| Saarland                   | 168  | 176  |
| Sachsen                    | 179  | 176  |
| Sachsen-Anhalt             | 179  | 176  |
| Schleswig-Holstein/Hamburg | 179  | 176  |
| Thüringen                  | 177  | 176  |
| Deutschland                | 177  | 176  |

# 17.2 Greening

Als dem Klima- und Umweltschutz förderliche Landbewirtschaftungsmethoden (Greening) gelten:

- Anbaudiversifizierung
- Erhaltung des bestehenden Dauergrünlands und
- Ausweisung der Flächennutzung im Umweltinteresse (Ökologische Vorrangflächen)

# Es wird auf das Merkblatt Greeningverpflichtungen - Ausgabe 2018 verwiesen.

Betriebe, die Anrecht auf eine Zahlung im Rahmen der Basisprämie haben, <u>müssen</u> auf allen ihren **beihilfefähigen Hektarflächen Greening** einhalten, es sei denn, Sie sind greeningbefreit bzw. unterliegen keinen Greeningverpflichtungen.

Die Greeningzahlung ist eine eigenständige Prämienregelung in Höhe von ca. 30 % der Direktzahlungen und muss explizit beantragt werden. Die Beantragung ist auch von Betrieben ohne Greeningverpflichtungen oder Befreiungen vorzunehmen, weil Sie sonst diese Zahlung nicht erhalten. Die Beantragung erfolgt im Antrag auf Direktzahlungen unter Pkt. I mit der Hakensetzung.

# 17.2.1 Anbaudiversifizierung

Die Kulturen, die für die Berechnung der Anbaudiversifizierung gelten sollen, müssen im Zeitraum **01.06. bis 15.07.** auf den Flächen des Betriebes vorgefunden werden.

Falls Sie der Anbaudiversifizierung im Greening unterliegen und sich Änderungen an den Nutzungen beihilfefähiger Flächen bis 15.07.2018 ergeben, sollten Sie diese im FNN.HN angeben, um die VOK zu unterstützen. Änderungen nach Abgabe des Sammelantrages können dem zuständigen Landwirtschaftsamt unverzüglich schriftlich gemeldet werden.

Die Berechnung der Einhaltung Ihrer Verpflichtung zur Anbaudiversifizierung ist im Greening-Rechner der VERA2018 möglich (siehe Punkt 13.8).

Diese Berechnung stellt nur einen Hinweis dar. Für die Ermittlung der Einhaltung der Anbaudiversifizierung als Grundlage der Beihilfeberechnung gelten die nach Verwaltungs- und Vorortkontrollen für Ihren Betrieb tatsächlich ermittelten Flächen sowie Kulturarten.

#### 17.2.2 Dauergrünland

Dauergrünland (DGL) wird nach umweltsensiblen DGL (Lage in FFH-Kulisse) und sonstigen DGL unterschieden. Betriebsinhaber, die Direktzahlungen beantragen und den Greeningverpflichtungen unterliegen, dürfen keine Dauergrünlandflächen ohne vorherige Genehmigung umwandeln. Umweltsensibles Dauergrünland darf nicht umgewandelt werden.

Ob Ihre Grünlandflächen in der Kulisse für umweltsensibles DGL liegen, entnehmen Sie bitte der VERA 2018.

Ausnahmen vom beihilferechtlichen Umwandlungsverbot betreffen nur Ökobetriebe und Kleinerzeuger.

Für die

1. Umwandlung von sonstigem Dauergrünland (SDGL) in eine andere Nutzung,

2. DGL-Erneuerung (Pflügen) auf SDGL bzw.

3. Aufhebung des UDGL-Status und gleichzeitig Antrag auf Umwandlung in NLF ist der Umwandlungsantrag DGL.UM zu verwenden.

#### Zu 1 (Umwandlung von DGL in eine andere Nutzung)

Flächen, die nach Genehmigung **in eine andere LF-Fläche umgewandelt wurden**, sind im FNN mit der entsprechenden LF-Kultur als Bruttoschlag anzugeben. Dies betrifft auch die dazugehörigen LE.

#### Zu 2 (DGL-Erneuerung (Pflügen) auf SDGL)

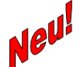

Ab Inkrafttreten der Dritten Verordnung zur Änderung der Direktzahlungen-Durchführungsverordnung und der InVeKoS-Verordnung ist im Falle einer DGL-Erneuerung auf SDGL durch Pflügen ebenfalls ein Umwandlungsantrag mit Anlage einer Ersatzfläche auf derselben Fläche zu stellen.

# Zu 3 (Abgang DGL in NLF)

Flächen, die nach dem 27.10.2016 bzw. im Kalenderjahr 2018 in Nicht-LF abgehen bzw. abgehen werden, sind im FNN ebenfalls als separate Bruttoschläge anzugeben. Für diese Flächen ist die Kulturart "Abgang von DGL in NLF" (Kulturartencode 450599) zu verwenden. Da diese Flächen kein Grünland mehr sind oder sein werden bzw. und nicht antragsfähig für eine Beihilfemaßnahme sind, geben Sie diese entsprechenden Flächen bitte unter der Angabe eines Feldblockidentes mit der neuen Bodennutzungskategorie NL und der laufenden Nummer 999 sowie ohne Vergabe eines Beantragtkennzeichens an.

Ggf. notwendige **Ersatzansaaten** sind bis spätestens **15.05.** des Folgejahres zu realisieren und im FNN entsprechend als Grünland zu deklarieren. Wird die Ersatzansaat durch einen anderen Betrieb vorgenommen, ist diese im genehmigten Umfang vorzunehmen.

Die Ersatzansaaten müssen mindestens 5 Jahre ununterbrochen als DGL bewirtschaftet werden. Ein Pflügen dieser Flächen ist ebenfalls nicht Dafür wird die neue Kulisse außerordentliches Grünland (ADGL – siehe Punkt 10 in diesem Merkblatt) verwendet.

#### Genehmigungsfiktion:

Folgende DGL-Flächen, die in NLF übergegangen sind unterliegen einer sog. Genehmigungsfiktion:

- Umwandlung von DGL in NW-Flächen
- Flächen, die nicht mehr für DZ beihilfefähig sind, weil sich die Vegetation von einer überwiegend mit Gehölzen bewachsenen Fläche vom Rande aus ausgebreitet hat.

#### DGL-Flächen,

- die in NLF abgegangen sind bzw. abgehen,
- die genehmigungspflichtig sind,
- die Sie nicht mit dem Umwandlungsantrag zur Genehmigung beantragen,
- die nicht unter die Genehmigungsfiktion fallen,

werden als Verstoßflächen behandelt und führen ggf. zur Greeningsanktion.

#### Weitere Hinweise und Anweisungen entnehmen Sie bitte den Merkblättern Greeningverpflichtungen und UDGL-Umwandlung.

#### 17.2.3 Flächennutzung im Umweltinteresse (Ökologische Vorrangflächen)

Zulässige Kulturen, die als im Umweltinteresse genutzt und mit Beantragtkennzeichen "ÖVF" kenntlich gemacht werden dürfen, sind im Merkblatt "Greeningverpflichtungen Ausgabe 2018" aufgeführt und im Kulturartenkatalog 2018 als für ÖVF zulässige Kulturarten dargestellt.

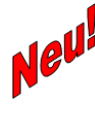

In 2018 ist es zulässig, stickstoffbindende Pflanzen auch in Mischung mit anderen Arten anzubauen und als ÖVF zu beantragen, wenn die Leguminose im Feldbestand dominiert (z. B. Klee- oder Luzerne-Gras-Gemische, Leguminose mit Getreide als Stützfrucht). Dazu sind die weiterführenden Erläuterungen im Merkblatt Greeningverpflichtungen 2018 zu beachten.

Bitte beachten Sie die Gewichtungsfaktoren für ÖVF (sichtbar im Kulturartenkatalog), über die tatsächlich geltende ÖVF-Fläche ermittelt wird.

Der Gewichtungsfaktor bei stickstoffbildenden Pflanzen wurde auf 1,0 und bei Kurzumtriebsplantagen auf 0,5 erhöht.

Ab 2018 ist ein Pflanzenschutzmitteleinsatz auf ökologischen Vorrangflächen wie Brache, Zwischenfrüchten, stickstoffbindenden Pflanzen sowie bei Untersaaten nach Aberntung der Hauptfrucht untersagt.

Im Antrag auf Direktzahlungen 2018 (Anlage zum Sammelantrag 2018) ist unter Pkt. I. e) anzukreuzen, dass der Antragsteller Kenntnis darüber hat.

# Kalkulierte Schätzwerte für die Höhe der Greeningprämie in 2018 - 2019 (in Euro je Hektar)

| Jahr | Betrag in Euro |
|------|----------------|
| 2018 | 85,5           |
| 2019 | 85,0           |

Für großkörnige und kleinkörnige Leguminosen ist zur Einhaltung der Bereitstellung von Ökologischen Vorrangflächen ein Anbauzeitraum einzuhalten (großkörnige Leguminosen 15.05. – 15.08. und kleinkörnige Leguminosen 15.05. – 31.08.).

Es wird auf das Merkblatt Greeningverpflichtungen Ausgabe 2018 verwiesen.

Kompensation: In der VOK werden ÖVF-Elemente nicht vorgefunden. Zulässig ist die Umwidmung von Elementen, die zur Antragstellung bereits vorhanden sind, aber bisher nicht als ÖVF deklariert waren. Dazu ist eine Willenserklärung des Antragstellers abzugeben.

Modifikation: Ist es in begründeten Fällen erforderlich, ÖVF-Fläche für Brache, Streifenelemente, Untersaaten oder stickstoffbindende Pflanzen auszutauschen, kann das durch den Anbau von Zwischenfrüchten erfolgen. Dazu ist ein Antrag beim zuständigen Landwirtschaftsamt bis 01. Oktober des Antragsjahres zu stellen (SAM.MODIF).

Beachten Sie dazu die Ausführungen im aktuellen Merkblatt Greeningverpflichtungen.

Die Berechnung der Erbringung des notwendigen Anteils an ÖVF ist im Greening-Rechner der VERA2018 möglich (siehe Punkt 13.8).

Diese Berechnung stellt nur einen Hinweis dar. Für die Ermittlung der Einhaltung der ÖVF als Grundlage der Beihilfeberechnung gelten die nach Verwaltungs- und Vorortkontrollen für Ihren Betrieb tatsächlich ermittelten Flächen sowie Kulturarten.

# 17.3 Umverteilungsprämie

Umverteilungsprämie wird nach Beantragung jährlich gewährt und setzt die Aktivierung von Zahlungsansprüchen durch den Betriebsinhaber voraus. Sie wird für maximal 46 ha gewährt.

Beantragen können Sie **die Umverteilungsprämie** im Antrag auf Direktzahlungen (Pkt. II DZ.UVP) durch Aktivierung des entsprechenden Häkchenfeldes.

Bei der Umverteilungsprämie erhalten Sie für die ersten 30 Hektar einen Zuschlag von ca. 50 EUR und für die weiteren 16 Hektar einen Zuschlag von ca. 30 EUR. Die genauen Werte der Umverteilungsprämie werden auf der Grundlage der Antragstellung 2018 durch Bekanntmachung des BMEL festgesetzt.

Voraussetzung ist, dass der Betrieb nach dem 18. Oktober 2011 nicht zu dem alleinigen Zweck abgespaltet wurde, um diese Umverteilungsprämie zu erhalten.

# 17.4 Junglandwirteprämie

Die Zuwendungsvoraussetzungen für diese Zahlung bestehen darin, dass der Antragsteller im Jahr der ersten Beantragung nicht älter als 40 Jahre ist und sich erstmals in einem landwirtschaftlichen Betrieb als Betriebsleiter niedergelassen hat bzw. sich bereits in den vergangenen 5 Jahren in einem Betrieb mit Antragstellung für Betriebsprämienzahlungen erstmals niedergelassen hat.

Die Zahlung an Junglandwirte wird je Betriebsinhaber vorbehaltlich der Zustimmung einer nationalen Regelung ab erster Prämienbeantragung für einen Höchstzeitraum von 5 Jahren, maximal mit 90 EUR pro Hektar beihilfefähiger Fläche und aktivierter Zahlungsansprüche gewährt.

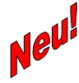

Für die Laufzeitberechnung der 5-Jahre gilt das Datum der ersten Antragstellung auf Junglandwirteprämie und nicht wie bisher das Datum der Erstniederlassung.

Die Zuwendungsvoraussetzungen sind bereits im Sammelantrag (Pkt. II.2) entsprechend anzugeben. Beantragen können Sie **die Zahlung für Junglandwirte** im Antrag auf Direktzahlungen (Pkt. III DZ.JLP) durch Aktivierung des entsprechenden Häkchenfeldes.

Nach derzeitigen Schätzungen können etwa 44 EUR/ZA bis zu maximal 90 aktivierte ZA gewährt werden.

Hinweis: Sofern falsche Belege für die Einhaltung der Verpflichtungen beigebracht werden, wird die Junglandwirteprämie verweigert und zusätzlich eine Sanktion verhängt, die im Verlauf von 3 Kalenderjahren nach dem Jahr der Feststellung verrechnet wird.

#### 17.5 Kleinerzeugerregelung

Mit dem Bescheid zur Teilnahme an der Kleinerzeugerregelung aus dem Antragsjahr 2015 kann 2018 erneut an der Kleinerzeugerregelung teilgenommen werden sofern nicht die Teilnahme an der Kleinerzeugerregelung widerrufen wird (Widerruf ist anzukreuzen im Antrag auf Direktzahlungen, Pkt. IV).

Entscheidet sich der Betriebsinhaber 2018 oder später zum Wiederausstieg aus dieser Regelung, ist ein erneutes Eintreten in die Kleinerzeugerregelung nicht möglich.

Die Teilnahme an der Kleinerzeugerregelung ist vererbbar.

D.h. die Teilnahme an der Kleinerzeugerregelung ist auch möglich, wenn der Antragsteller erbberechtigt ist bzw. eine vorweggenommene Erbfolge erfolgt ist.

Entsprechende Angaben sind im o.g. Antrag auf Direktzahlungen vorzunehmen und Unterlagen zur Erbberechtigung beizufügen.

Die Regelungen für Kleinerzeuger sind in der "Bundesbroschüre zur GAP2015" beschrieben.

#### 17.6 Haushaltsdisziplin

Die dem Betriebsinhaber gewährte Direktzahlung, die den Betrag von 2.000 € überschreitet, wird um einen bestimmten Prozentsatz gekürzt. Dieser Prozentsatz wird durch Rechtsverordnungen der Europäischen Kommission jährlich neu festgelegt. Die Kürzung dient u.a. der Speisung des Krisenfonds für Marktstützungsmaßnahmen der einheitlichen gemeinsamen Marktordnung. Auf das nächste EU-Haushaltsjahr übertragene Ausgabenreste werden von Amts wegen bei den Betriebsinhabern zurückerstattet, deren Direktzahlungen einen Betrag von 2.000 EUR im Antragsjahr überschreitet.

## 18. Ausgleichszulage für Benachteiligte und Spezifische Gebiete

Die Beantragung erfolgt im Sammelantrag mit der zugehörigen Anlage für Ausgleichszulage für benachteiligte Gebiete und/oder spezifische Gebiete und der Vorlage des Flächen- und Nutzungsnachweises (Hauptnutzung).

Der Antrag ist nur bei Vorliegen aller Antragsbestandteile vollständig.

# 18.1 Ausgleichszulage für Benachteiligte Gebiete

• Beihilfefähig sind Flächen innerhalb der Gebietskulisse "Benachteiligtes Gebiet" in Thüringen.

Die Gemarkungsliste für die Kulisse "Benachteiligtes Gebiet" in Thüringen, gültig ab 01.01.2018, ist auf der Internetseite des Thüringer Ministeriums für Infrastruktur und Landwirtschaft veröffentlicht.

- Zusätzlich werden Flächen im "Benachteiligten Gebiet" in Sachsen und Bayern gefördert, da zwischen Thüringen und diesen beiden Bundesländern eine entsprechende Vereinbarung getroffen wurde. Diese außerthüringischen Flächen müssen jedoch im Belegenheitsland (BLL) beantragt werden (siehe Punkte 5 dieses Merkblattes).
- Der Zuwendungsempfänger muss seinen Betriebssitz in Thüringen haben und eine ermittelte förderfähige Fläche von mindestens <u>3 ha</u> im "Benachteiligten Gebiet" bewirtschaften. Es muss ein Mindestförderbetrag von 300 Euro erreicht werden.

• Die Ausgleichszulage wird ab 2018 nicht mehr auf Basis der Landwirtschaftlichen Vergleichszahl (LVZ) gezahlt, sondern die Beihilfehöhe wird nach der Höhe der Ertragsmesszahl (**EMZ**) in EMZ-Gruppen gestaffelt.

• Zudem ist der Anteil der Hauptfutterfläche an der LF des Betriebes, als Abbild der betriebswirtschaftlichen Ausrichtung zur Bestimmung der Beihilfehöhe ausschlaggebend. Es gilt ein einheitlicher Prämiensatz je Hektar förderfähiger LF.

Wenn der Hauptfutteranteil an der landwirtschaftlichen Fläche des Gesamtbetriebes jedoch weniger als 50 % beträgt und gleichzeitig eine EMZ von 35 oder mehr im Betriebsdurchschnitt vorliegt, wird nur das Dauergrünland gefördert.

- Zur Ermittlung des HFF-Anteils im Zusammenhang mit der Beihilfehöhenabstufung werden neben den unter Ackerfutter und Dauergrünland aufgeführten Kulturen im Kulturartenkatalog noch zusätzlich folgende Kulturen als HFF berücksichtigt:
  - Futter- / Runkelrüben
  - Mais (andere Nutzungen)
  - Wicken

Getreidekulturen und Mischkulturen mit Mischungspartner Getreide können nicht als HFF berücksichtigt werden.

In der nachfolgenden Tabelle sind die Beihilfehöhen für die einzelnen Gruppen abgebildet

(in Euro je Hektar):

| FMZ im Betrieb        | Hauptfutteranteil (% HFF an der LF des Betriebes) |      |  |  |
|-----------------------|---------------------------------------------------|------|--|--|
|                       | <50                                               | =>50 |  |  |
|                       | €/ha                                              | €/ha |  |  |
| unter 21,00           | 80                                                | 195  |  |  |
| 21,00 bis unter 24,50 | 60                                                | 170  |  |  |
| 24,50 bis unter 28,00 | 45                                                | 140  |  |  |
| 28,00 bis unter 31,50 | 35                                                | 110  |  |  |
| 31,50 bis unter 35,00 | 30                                                | 85   |  |  |
| ab 35,00              | 30 (nur DGL)                                      | 60   |  |  |

Bei der Differenzierung der Ausgleichszulage nach der EMZ gilt folgendes:

- Bewirtschaften Sie Flächen in mehreren Gemarkungen des benachteiligten Gebietes, so wird das gewogene Mittel der EMZ für die bewirtschafteten Flächen des Betriebes gebildet.
- Die jeweilige gemittelte EMZ der Gemarkung in der Sie AGZ beantragen möchten, können Sie sich als Attribut an der BENA-Kulisse (GIS-Anzeige in VERA) über den Infobutton anzeigen lassen.
- Relevant für die Ermittlung ist nur die landwirtschaftliche Fläche, die im benachteiligten Gebiet in Thüringen, Sachsen und Bayern liegt.

| Die   | Zahlung      | wird     | oberhalb     | eines    | Schwellenwertes | von    | 300             | ha     | pro    | Betrieb |
|-------|--------------|----------|--------------|----------|-----------------|--------|-----------------|--------|--------|---------|
| degre | essiv gestal | tet:     |              |          |                 |        |                 |        |        |         |
| •     | auf den e    | ersten 3 | 00 ha:       |          | Gewähru         | ng von | 1 <b>00 %</b> ( | der Za | hlung, |         |
| •     | auf den f    | olgende  | en 300 ha (> | 300 – 60 | 0 ha): Gewähru  | ng von | <b>94 %</b> (   | der Za | hlung, |         |
| ٠     | auf dem      | Rest de  | r Fläche (>6 | 00 ha):  | Gewähru         | ng von | 88 % (          | der Za | hlung  |         |
|       |              |          |              |          |                 |        |                 |        |        |         |

- Förderfähig sind landwirtschaftliche Flächen, in Thüringen, Sachsen oder Bayern, innerhalb der BENA-Kulisse – einschließlich aller Cross-Compliance-relevanten Landschaftselemente, die Bestandteil dieser Flächen sind (Bruttoflächenprinzip).
- Landwirtschaftliche Fläche ist gemäß Art. 2 Buchst. f) der VO (EU) Nr. 1305/2013 jede Fläche, die als Dauergrünland und Dauerweideland (beides zusammen wird im Folgenden unter dem Begriff <u>"Grünland</u>" geführt), als <u>Ackerland</u> oder für <u>Dauerkulturen</u> genutzt wird.
- Bemessungsgrundlage ist die in benachteiligten Gebieten in Thüringen, Sachsen oder Bayern <u>bewirtschaftete</u> landwirtschaftliche Fläche des Antragstellers. Für Flächen, die stillgelegt sind, die aus der Erzeugung genommen wurden oder die aus sonstigen Gründen nicht produktiv genutzt werden, wird keine Zuwendung gewährt.
- Für die Bewertung der Förderfähigkeit der Fläche ist nicht die sich darauf befindende Kulturart maßgebend, sondern ob die Fläche bewirtschaftet wird oder nicht.

# 18.2 Ausgleichszulage für spezifische Gebiete

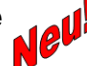

• Beihilfefähig sind in Thüringen gelegene landwirtschaftliche DGL-Flächen, die der Förderkulisse "Spezifisches Gebiet" zugeordnet sind – einschließlich aller Cross-Compliancerelevanten Landschaftselemente, die Bestandteil dieser Flächen sind. Die Gemarkungsliste für die Kulisse "Spezifisches Gebiet" in Thüringen, gültig ab 01.01.2018, ist auf der Internetseite des Thüringer Ministeriums für Infrastruktur und Landwirtschaft veröffentlicht.

- Für Flächen, die stillgelegt sind, die aus der Erzeugung genommen wurden oder die aus sonstigen Gründen nicht produktiv genutzt werden, wird keine Zuwendung gewährt.
- Der Zuwendungsempfänger muss seinen Betriebssitz in Thüringen haben und eine ermittelte förderfähige Fläche von mindestens 3 ha im "Spezifischen Gebiet" in Thüringen bewirtschaften und eine Mindestförderhöhe von 300 Euro erreichen.
   Die Beihilfehöhe beträgt 100 €/ha Dauergrünland.

| Die<br>degre | Zahlung<br><b>ssiv</b> gesta | wird<br>ltet: | oberhalb      | eines     | Schwellenwertes | von     | 30    | ha     | pro     | Betrieb |
|--------------|------------------------------|---------------|---------------|-----------|-----------------|---------|-------|--------|---------|---------|
| •            | auf den e                    | ersten 3      | 0 ha:         |           | Gewährun        | g von ' | 100 % | der Za | ahlung, |         |
| •            | auf den f                    | olgende       | en 30 ha (>30 | 0 – 60 ha | ): Gewährun     | g von   | 94 %  | der Za | ahlung, |         |
| •            | auf dem                      | Rest de       | r Fläche (>6  | 0 ha):    | Gewährun        | a von   | 88 %  | der Za | ahluna  |         |

• Die Förderkulisse "Spezifisches Gebiet" liegt **außerhalb der Kulisse des benachteiligten Gebietes** und wird aus den Feldblöcken gemäß Art 5 der VO (EU) 640/2014 der Bodennutzungskategorie "Grünland" folgendermaßen gebildet:

- a. Grünland-Feldblöcke, die in der Fachkulisse "Natura 2000" liegen, sind mit dem betroffenen Anteil förderfähig.
- b. Grünland-Feldblöcke, die auf mehr als 50% der Fläche eine Hangneigung von >15% aufweisen, ggf. auch unter Berücksichtigung einer teilweisen Betroffenheit mit der Natura-2000-Kulisse, sind vollständig förderfähig.

Die Hangneigung wird anhand des Digitalen Höhenmodells von Thüringen im 5-Meter-Raster ermittelt. Die Lage von beantragten Flächen wird aus den gemäß Art.17 VO (EG) Nr. 809/2014 vorliegenden georäumlichen Angaben im Flächen- und Nutzungsnachweis (FNN.HN) berechnet.

Die Förderfähigkeit der Feldblöcke innerhalb der SPG-Kulisse wird jährlich im Rahmen der Referenzbildung überprüft. Zusätzlich erfolgen im Rahmen der unterjährigen Referenzpflege Referenzänderungen, die eine Neuberechnung des geänderten/neuausgewiesenen Feldblockes mit der SPG-Kulisse auslöst.

Zudem wird es Feldblöcke geben, die nur teilweise förderfähig sind, da sie über die SPG-Gemarkungs-Kulisse hinausragen.

# 18.3 Verfahren und Beantragung der Ausgleichszulagen für Benachteiligte Gebiete und Spezifische Gebiete am FNN

Die BENA-Kulisse sowie die SPG-Kulisse werden als zwei ausgewiesene Kulissen in der GIS-Anwendung der VERA abgebildet.

Thüringer Flächen, die innerhalb der BENA- bzw. SPG-Kulisse liegen und mit für AGZ bzw. SPG förderfähigen Kulturen bestanden sind, können mit dem Beantragtkennzeichen "AGZ" bzw. "SPG" beantragt werden.

Dazu vergeben Sie am FNN.HN am entsprechenden Bruttoschlag (LF-Kultur inklusive innenliegender bzw. benachbarter LE) das entsprechende Beantragtkennzeichen.

Eine Trennung des Bruttoschlages an der Kulissengrenze ist **nicht** notwendig. Durch die Abbildung des georäumlichen Antrages erfolgt die Verschneidung der Bewirtschaftungseinheit des Bruttoschlages mit der BENA- bzw. SPG-Kulisse automatisch innerhalb der Datenbank der Bewilligungsbehörde.

Da Sie alle bewirtschafteten Flächen im FNN.HN angeben müssen, können sich darunter ggf. auch Flächen im Benachteiligten Gebiet bzw. Spezifischen Gebiet befinden, für die Sie keine Ausgleichszulage beantragen möchten. In diesem Fall können Sie das Beantragtkennzeichen "AGZ bzw. SPG"

- an der Ebene "Bruttoschlag" weglassen, auch wenn die Fläche innerhalb der Kulisse liegt bzw.
- an der Ebene "Teilflächen" entfernen, auch wenn die Fläche innerhalb der Kulisse liegt und diese das entsprechende Beantragtkennzeichen aus der Angabe am Bruttoschlag "geerbt" hat.

An Bruttoschlägen, die nicht innerhalb der BENA- bzw. SPG-Kulisse liegen, kann das Beantragtkennzeichen "AGZ" bzw. "SPG" **nicht** gesetzt werden.

**<u>ACHTUNG</u>**: Wenn Sie Flächen in Sachsen und/ oder Bayern für **AGZ** beantragen möchten, erstellen Sie für diese außerthüringischen Flächen unbedingt einen "Teil-FNN" in der Antragssoftware der jeweiligen Belegenheitsländer. Bitte beachten Sie dafür die Hinweise im Punkt 5 dieses Merkblattes.

Beachten Sie bitte, dass Sie **SPG** auf sächsischen und bayerischen Flächen nicht beantragen können.

#### 19. KULAP

Hinsichtlich der notwendigen Antragsformulare für KULAP verweisen wir auf die Anhänge 1, 2 und 3 (Antragsformulare 2018 und Checklisten).

Die Übersichten zeigen Ihnen alle vorhandenen und ggf. einzureichenden KULAP-Formulare sowie Anlagen, die je nach laufender Verpflichtung sowie beabsichtigter Beantragung in VERA bzw. auf Papier ausgefüllt und eingereicht werden müssen/können.

Ausnahme dabei bilden einige Anlagen, die nur als Leerformular in der VERA abgebildet sind und dort ausgedruckt, per Hand ausgefüllt und anschließend unterschrieben als Anlage zusammen mit dem elektronischen Antragspaket im Landwirtschaftsamt eingereicht werden.

#### 20. KULAP2000/2007

#### Neue Fördermittelanträge/ Änderungsanträge KULAP2000/2007 sind nicht möglich.

Für den Nachweis der Einhaltung der laufenden Altverpflichtungen für KULAP 2000 bleibt das bestehende Antragsverfahren unverändert. KULAP2007 ist vollständig abgelaufen.

#### 21. KULAP2014

#### 21.1 Neu- und Änderungsanträge KULAP2014 in 2018

Im Antragsjahr 2018 ist wieder eine Neuantragstellung für KULAP2014 gemäß Förderrichtlinie KULAP möglich. Es können die Maßnahmen A/V421, A/V422, A/V423, A/V424, A/V425 (nur Erosionsschutzstreifen) und A6, sowie G2 bis G6, die Maßnahme G7 (Dauerhafte Umwandlung von Ackerflächen in Dauergrünland) und ebenso Ö1 und Ö2 beantragt werden (siehe Tabelle Übersicht über die beantragbaren Maßnahmen).

Für die Maßnahme A1 (Artenreiche Fruchtfolge, Untermaßnahmen A11, A12, V11) ist im Jahr 2018 die Antragstellung von Erweiterungsanträgen für bereits bestehende Verpflichtungen und die Neuantragstellung für neue Verpflichtungen im Verpflichtungszeitraum 01.01.2018 bis 31.12.2022, ausgeschlossen.

Weiterhin sind die Maßnahmen G1 (Artenreiches Grünland), A/V411 & A/V412 (Blühstreifen; mehrjährige Blühstreifen), A5 (Nutzung des Ackerlandes als Grünland), T (vom Aussterben bedrohte Nutztierrassen), A3 (Betrieblicher Erosionsschutz), A/V425 (Gewässerschutzstreifen) von der Beantragung ausgeschlossen.

Nach dem Entwurf der II. Verwaltungsvorschrift zur Änderung der Förderrichtlinie KULAP 2014 vom 20.12.2017, geltend bis diese vollständig in Kraft tritt, beträgt die Mindestgröße für KULAP Förderobjekte 50m<sup>2</sup>.

Antragstermin ist der **15.05.2018** (Ausschlusstermin). **Papieranträge** sind <u>nicht zulässig</u>. Das gilt für alle in der VERA ausfüllbaren Formulare sowie Flächenlisten.

Ein Neuantrag ist nur in Verbindung mit der Erfassung einer verbindlichen KULAP-Antragsgeometrie in der KULAP-Flächenliste in VERA zulässig.

Bei KULAP wird das sogenannte Belegenheitsprinzip angewendet, d.h. es werden nur Flächen in Thüringen gefördert. Bei gesamtbetrieblichen Maßnahmen wie z.B. Ö müssen Sie aber die Verpflichtung auf allen Flächen einhalten, auch wenn diese in einem anderen Bundesland liegen.

Die Antragstellung für Thüringer Flächen erfolgt in Ihrem örtlich zuständigen Landwirtschaftsamt.

Für Antragsteller mit Betriebssitz außerhalb Thüringens ist das Landwirtschaftsamt zuständig, in dem sich die Mehrzahl der Thüringer Flächen befinden.

Die jährliche Nachweisführung für die beantragten Maßnahmen und deren Verpflichtungen erfolgt in der Regel mit dem InVeKoS – Flächen - und Nutzungsnachweis als Bestandteil des jährlich einzureichenden Sammelantrages. Für das Verpflichtungsjahr vom 01.01.2018 bis 31.12.2018 erfolgt der Nachweis der beantragten Maßnahmen KULAP2014 mit dem Sammelantrag 2018.

Stellen Sie einen Neu- oder Ausdehnungsantrag für die Maßnahmen Ö1 und Ö2, dann müssen Sie die Anlage Tierbestand einreichen. Zur fachlichen Auswahl, laut Förderrichtlinie, im Zuge der Bewilligung ist die Anlage Tierbestand auch einzureichen, falls Sie keine Tiere im Betrieb halten. In diesem Fall geben Sie bitte in Spalte 3a der Anlage Tierbestand den Zahlenwert "0,0" ein. Des Weiteren müssen Sie im Sammelantrag I.8.3 angeben, dass Sie Tierhalter sind, damit die Prüfung der gesetzten Haken unter I.8.3 Tierhalter und ATB unter III.2 erfolgreich ist.

# 21.1.1 Allgemeine Hinweise zur Beantragung der einzelnen Maßnahmen des KULAP2014

In der nachfolgenden Tabelle haben wir für Sie eine Übersicht der Maßnahmen KULAP2014 erstellt, die in 2018 neu beantragt werden können. Die Hinweise zu Fördergegenstand, Antragsund Zuwendungsvoraussetzungen, fachlichen Auswahlkriterien sowie Höhe der Zuwendung entnehmen Sie bitte der Maßnahmenbeschreibung im Förderkatalog (Anlage 2) der Förderrichtlinie KULAP2014.

Bitte beachten Sie die Neuerung zu Mahd- oder Weidemaßnahmen, sowie die Änderung zu Mindestbaum- bzw. Strauchzahlen nach II. Verwaltungsvorschrift zur Änderung der KULAP-Förderrichtlinie.

#### Hinweis zur Systematik der Maßnahmen:

Die mit "V" beginnenden Maßnahmen sind hinsichtlich der Verpflichtungen identisch mit den entsprechenden "A"-Maßnahmen, die die gleiche Ziffernfolge haben.

|      | Teil A                                                                  |     | Teil G                                                                                        | Teil Ö |                                                             |  |  |
|------|-------------------------------------------------------------------------|-----|-----------------------------------------------------------------------------------------------|--------|-------------------------------------------------------------|--|--|
|      | (Acker)                                                                 |     | (Grünland)                                                                                    |        | (Ökol. Landbau)                                             |  |  |
| A4   | Naturbetonte Struk-<br>turelemente                                      |     | Biotopgrünland (Grundstufe)                                                                   | ä      | Ökologischer Landbau Einfüh-                                |  |  |
| A421 | Blühstreifen in Kulis-<br>sen                                           | G2  | außerhalb von Schutzgebietén                                                                  | 01     | rung                                                        |  |  |
| V421 | Blühstreifen i.V. mit<br>ökologischen Vorrang-<br>flächen               | G21 | Weide mit Rindern/Pferden<br>und/oder Schafen/Ziegen                                          | Ö1AG   | Ackerland/ Grünland Einführung                              |  |  |
| A422 | mehrjährige Blühstrei-<br>fen in Kulissen                               | G22 | Mahd                                                                                          | Ö1FH   | Gemüse-, Heil-, Duft-und Gewürz-<br>pflanzen - Einführung   |  |  |
| V422 | mehrjährige Blühstrei-<br>fen i.V. mit ökologi-<br>schen Vorrangflächen | G3  | Biotopgrünland (Erschwernis-<br>stufe) außerhalb von Schutzge-<br>bieten                      | Ö1DK   | Dauer- und Baumschulkulturen -<br>Einführung                |  |  |
| A423 | Schonstreifen                                                           | G31 | Weide mit Rindern/Pferden<br>und/oder Schafen/Ziegen                                          | Ö2     | Ökologischer Landbau Beibe-<br>haltung                      |  |  |
| V423 | Schonstreifen i.V. mit<br>ökologischen Vorrang-<br>flächen              | G32 | Mahd                                                                                          | Ö2AG   | Ackerland/ Grünland Beibehaltung                            |  |  |
| A424 | Ackerrandstreifen                                                       | G33 | Hüteschafhaltung mit Scha-<br>fen/Ziegen                                                      | Ö2FH   | Gemüse-, Heil-, Duft-und Gewürz-<br>pflanzen - Beibehaltung |  |  |
| A425 | Erosionsschutzstreifen                                                  | G4  | Biotopgrünland (Grundstufe)<br>innerhalb von Schutzgebieten                                   | Ö2DK   | Dauer- und Baumschulkulturen -<br>Beibehaltung              |  |  |
| V425 | Erosionsschutzstreifen<br>i.V. mit ökologischen<br>Vorrangflächen       | G41 | Weide mit Rindern/Pferden und/oder Schafen/Ziegen                                             |        |                                                             |  |  |
| A6   | Rotmilanschutz                                                          | G42 | Mahd                                                                                          |        |                                                             |  |  |
|      |                                                                         | G5  | Biotopgrünland (Erschwernis-<br>stufe) innerhalb von Schutzge-<br>bieten                      |        |                                                             |  |  |
|      |                                                                         | G51 | Weide mit Rindern/Pferden und/oder Schafen/Ziegen                                             |        |                                                             |  |  |
|      |                                                                         | G52 | Mahd                                                                                          |        |                                                             |  |  |
|      |                                                                         | G53 | Hüteschafhaltung mit Scha-<br>fen/Ziegen                                                      |        |                                                             |  |  |
|      |                                                                         | G6  | Offenlanderhaltung -spezielle<br>Mahd-/Weideregime auf nicht<br>direktzahlungsfähigen Flächen |        |                                                             |  |  |
|      |                                                                         | G7  | Dauerhafte Umwandlung von<br>Ackerflächen in Dauergrünland                                    |        |                                                             |  |  |

#### Übersicht zur möglichen Beantragung der Maßnahmen KULAP2014 im Antragsjahr 2018

Im KULAP2014 sind Landschaftselemente <u>nicht für alle Maßnahmen beantragbar</u>. Beachten Sie dafür bitte die Hinweise zur Brutto- und Nettobeantragung in folgender Tabelle.

| Maßnahme | Brutto/Netto* | Maßnahme | Brutto/Netto* |
|----------|---------------|----------|---------------|
| A421     | Netto         | G21      | Brutto        |
| V421     | Netto         | G22      | Brutto        |
| A422     | Netto         | G31      | Brutto        |
| V422     | Netto         | G32      | Brutto        |
| A423     | Netto         | G33      | Brutto        |
| V423     | Netto         | G41      | Brutto        |
| A424     | Netto         | G42      | Brutto        |
| A425     | Netto         | G51      | Brutto        |
| V425     | Netto         | G52      | Brutto        |
| A6       | Netto         | G53      | Brutto        |
| Ö1AG     | Brutto        | G6       | Netto         |
| Ö1DK     | Brutto        | G7       | Netto         |
| Ö1FH     | Brutto        |          |               |
| Ö2AG     | Brutto        |          |               |
| Ö2DK     | Brutto        |          |               |
| Ö2FH     | Brutto        |          |               |

\*Brutto = mit LE, Netto = ohne LE

# 21.1.2 Spezielle Hinweise zur Beantragung A/V425

Aufgrund des Erlasses "Finanzplanung KULAP, hier Antragstellung 2018" vom 06.12.17 und der Verordnung der guten fachlichen Praxis beim Düngen vom 26.05.2017 ist für 2018 zu beachten:

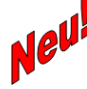

Für das Antragsjahr 2018 ist die Neubeantragung nur für Erosionsschutzstreifen der Maßnahmen A425 und V425 möglich.

Die Neubeantragung für Gewässerschutzstreifen der Maßnahmen A425 und V425 ist im Antragsjahr 2018 nicht möglich.

Dies gründet auf der Änderung der Düngeverordnung (DüV) vom 02. Juni 2017. Nach §5 hat sich der Abstand zum Schutz von Gewässern, innerhalb dessen die Ausbringung von stickstoff- und phosphathaltigen Düngemitteln untersagt ist, um einen Meter erhöht (3m auf 4m). Diese Änderung hat Einfluss auf die Baseline der AUKM, d.h. die Mindestbreite eines Gewässerschutzstreifens erhöht sich von 5m auf 6m.

Demzufolge wurde Ihnen im Herbst 2017 die Möglichkeit gegeben sanktionslos die Maßnahme zu beenden oder unter reduziertem Beihilfesatz (Reduzierung um 10,-€) bis zum Ende des Verpflichtungszeitraumes weiterhin teilzunehmen. Deshalb können nach dem Erlass "Finanzplanung, hier Antragstellung KULAP" (TMIL) in 2018 nur bestehende Verpflichtungen Berücksichtigung finden.

#### 21.1.3 Spezielle Hinweise zur Beantragung G7

Über die Maßnahme G7 wird die dauerhafte Umwandlung von Ackerflächen in Dauergrünland gefördert. Die Umwandlung ist in derselben Kulisse wie A5 möglich. Bitte beachten Sie, dass sofern Sie der Pächter der Antragsflächen sind, die schriftliche Einverständniserklärung des Eigentümers mit einreichen müssen. Hierfür steht ein gesondertes Formular "Einverständniser-klärung" (KU.ETE) zur Verfügung, welches bis spätestens zum 01.10.2018 im zuständigen Landwirtschaftsamt einzureichen ist.

Eine Rückumwandlung in Ackerfläche ist auch nach Ablauf des Verpflichtungszeitraums nicht möglich, ohne dass eine Rückzahlungspflicht für den gesamten Förderzeitraum entsteht.

# 21.1.4 Änderungsanträge

Einen Änderungsantrag für <u>KULAP2014</u>-Verpflichtungen können Sie stellen für:

- 1. Ausdehnung von Verpflichtungen durch Einbeziehung von Flächen/Tieren unter Berücksichtigung der Mindesthektare (KU.AD) für die Maßnahmen Ö1 & Ö2
- 2. Maßnahmenwechsel (KU.MW)
- 3. Rotation für die Maßnahme/n A421, V421, A423, V423, A424 und A6 (KU.RO).
- 4. Leistungsprotokolländerungen (KU.LPÄ) mit Wirkung für das darauffolgende Verpflichtungsjahr

Die Flächenangaben zu den Anträgen nach Ziffer 1, 2 und 3 erfolgen in der KULAP-Flächenliste in der VERA2018. Die Tierangaben zum Antrag nach Ziffer 1 erfolgen im Antragsformular "Änderungsantrag KULAP2014".

Sofern es sich um Maßnahmen mit notwendiger UNB-Abstimmung handelt, werden dafür notwendige neu abgestimmte Leistungsprotokolle (KU.LPAL, KU.LPGL) beigefügt.

Bitte beachten Sie unbedingt die

- Art des Antrages (Neuantrag, Ausdehnung, Maßnahmenwechsel, Rotation) sowie die
- <u>Art der betreffenden Maßnahme</u> (Einzelflächenmaßnahme, Gesamtbetriebliche Maßnahme).

Danach richten sich das Anlegen der entsprechenden Zeile sowie mögliche Angaben und Verpflichtungen zur Erfassung von Geometrien.

# 21.1.5 Flächenliste KULAP2014

Dieses Formular ist als grundlegende Anlage des Antrages auf Bewilligung KULAP2014 sowie des Änderungsantrages stets einzureichen. Es ist für alle Antragsteller in dem Ordner "Flächenlisten" in VERA2018 als ausfüllbare Liste verfügbar und kann ausschließlich elektronisch ausgefüllt werden.

#### Wenn Sie den im LWA abgegebenen FNN2018 als Grundlage für Ihren KULAP-Antrag nutzen möchten, gehen Sie bitte wie folgt vor:

Direkt an der Flächenliste KULAP können Sie über das Kommando "Daten einlesen" den aktuellen Bearbeitungsstand des **FNN2018** (**inkl. Geometrien**) importieren.

Dabei können Sie markieren, welche Bruttoschläge Sie aus dem FNN übernehmen möchten.

# 21.1.6 Hinweise zur Abstimmung mit den Unteren Naturschutzbehörden

Das Abstimmungsverfahren mit den UNB muss bis zum Antragsschluss abgeschlossen sein. Folgende Einzelmaßnahmen aus der Maßnahmenbeschreibung KULAP2014 bedürfen vor der Antragstellung einer vorherigen Abstimmung mit der/den UNB:

- für Ackermaßnahmen A/V421, A/V422, A/V423, A424
- für Grünland-Maßnahmen G21, G22, G31, G32, G33, G41, G42, G51, G52, G53 und G6

Die Abstimmung erfolgt sowohl in der KULAP-Flächenliste (nur aus der VERA) sowie in den Leistungsprotokollen für die Abstimmung von Acker- und Grünlandmaßnahmen. Die Leistungs-

protokolle sind als Leerformulare vorhanden, liegen jedoch auch als Excel-Anwendung in allen UNB vor und können dort am PC ausgefüllt werden.

#### 21.1.7 Ablauf und Verfahren in der VERA2018

## Wir verweisen auf den Anhang "Verfahren der KULAP-Antragstellung in VERA".

Während der VERA-Antragspaket-Erstellung entstehen automatisch folgende Dokumente, die Sie zur Abstimmung mit der UNB benötigen und dorthin mitnehmen müssen:

#### Flächenliste zur UNB-Abstimmung

Hierbei handelt es sich um eine Flächenliste, die automatisch aus der KULAP-Flächenliste in VERA mit den Flächen gefüllt wird, die mit der UNB abzustimmen sind (KU.FLA). Die zusätzlichen Spalten, die die UNB ausfüllen muss, sind auf dieser Liste enthalten. Bitte drucken Sie diese Liste aus und nehmen Sie diese mit zur UNB.

Bitte nehmen Sie <u>unbedingt</u> auch einen Ausdruck der gesamten Flächenliste mit zur UNB, damit die Gesamtanzahl der Teilflächen (lfd. Nummer) bekannt ist.

Sind ggf. Teilungen von Teilflächen notwendig und werden durch Sie manuell (mit Hand) auf der Flächenliste UNB vorgenommen, vergeben Sie für die neue Teilfläche bitte unbedingt die **nächste** <u>freie</u> Ifd. Nummer!

#### KULAP-Karten zur UNB-Abstimmung

Hierbei handelt es sich um Kartenausdrucke der KULAP-Flächengeometrien, die Sie in der KULAP-Flächenliste in VERA beantragt haben, die mit der UNB abzustimmen sind. Die Flächengeometrien sind unbedingt zur Abstimmung der UNB mitzunehmen, da nur darauf die konkrete Lage Ihrer beantragten Fläche ersichtlich ist.

Alternativ können Sie aus der VERA heraus Ihre zu beantragenden KULAP-Flächen als Shape-Datei exportieren und ggf. in der UNB verwenden. Dies stimmen Sie bitte unbedingt vorher mit der/den für Sie zuständigen UNB ab.

Bitte drucken Sie diese Karten aus und nehmen Sie diese mit zur UNB.

Wenn Sie Ihr digitales Antragspaket erstellt haben, <u>nehmen Sie bitte nach erfolgter Abstimmung mit</u> der/den UNB keine weiteren Eintragungen/Korrekturen in VERA vor.

Auch wenn Maßnahmenbezeichnungen sich geändert haben bzw. Maßnahmen als nicht zulässig abgestimmt wurden, ändern Sie Ihre Daten in VERA im Anschluss an die UNB-Abstimmung **nicht** – die Abstimmungsergebnisse stehen auf den Flächenlisten und -karten aus der VERA und werden nach Abgabe im zuständigen LWA im Rahmen der Antragseingabe manuell übernommen.

#### Das LWA prüft die Versionsnummern der im Antragspaket enthaltenen Formulare mit denen der UNB-Abstimmung auf Übereinstimmung!

#### Beispiel:

Sie erstellen Ihren KULAP-Antrag. Dieser hat die z.B. Versionsnummer **1**. Die Formulare im Paket sowie die ausgedruckten Formulare zur UNB-Abstimmung haben ebenfalls die Versionsnummer **1**. Die UNB ergänzen Ihre Angaben der KULAP-Flächenliste handschriftlich auf der Version **1**. Mit dem Antragspaket sowie den UNB-Unterlagen gehen Sie nun in Ihr LWA.

Sollten Sie trotzdem nach Abstimmung mit der UNB in der VERA Daten korrigieren bzw. anpassen und eine neue Version erstellen, entsteht die VERA-Version **2**. Die UNB-Abstimmungen erfolgten jedoch auf der Version **1**.

In diesem Falle kann das LWA die UNB-Abstimmungen der Version **1** nicht akzeptieren und Sie müssten diese neu führen (mit der Version **2**).

#### Bitte achten Sie unbedingt auf diese Verfahrensweise!

# 21.1.8 Hinweise zum Auswahlverfahren und zur Priorisierung bei nicht ausreichenden Haushaltsmitteln (Finanzmanagement)

Zur Steuerung der Bewilligung der jährlichen Neuanträge auf Förderung und der Anträge auf Umwandlung oder Anpassung von Maßnahmen (Maßnahmenwechsel) sowie der Anträge auf Ausdehnung von Verpflichtungen durch Einbeziehung von Flächen wurden für das neue KULAP2014 vor dem Hintergrund der nationalen Haushalts- und ELER-Finanzausstattung sowie der im EPLR hinsichtlich der ELER-Unterprioritäten bestimmten Ziele Auswahlkriterien für alle KULAP-Maßnahmen festgelegt. Mit diesen Auswahlkriterien sollen die Gleichbehandlung der Antragsteller, eine bessere Nutzung der Finanzmittel und die Ausrichtung der Maßnahmen im Einklang mit den Prioritäten der Union für die Entwicklung des ländlichen Raumes gewährleistet werden. Bei der Festlegung und Anwendung dieser Auswahlkriterien wird der Grundsatz der Verhältnismäßigkeit in Bezug auf die Größe berücksichtigt.

Beim Ablauf des in Ziffer 7.3.4 im "Thüringer Programm zur Förderung von umwelt- und klimagerechter Landwirtschaft, Erhaltung der Kulturlandschaft, Naturschutz und Landschaftspflege" (veröffentlicht im Thüringer Staatsanzeiger Nr. 32/2015, S. 1287ff.) (KULAP2014-Förderrichtlinie) beschriebenen Auswahlverfahrens wird jede Maßnahme/Gruppe oder Untermaßnahme innerhalb ihrer zugeordneten Auswahlklasse entsprechend der angestrebten Zielakzeptanz anteilig am Budget bedient und die Anträge ggf. nach einer internen Reihung ausgewählt.

Die konkreten maßnahmenbezogenen fachlichen Auswahlkriterien entnehmen Sie bitte der Anlage 2 (Förderkatalog) der KULAP2014-Förderrichtlinie.

#### 21.1.9 Hinweise zu Möglichkeiten der Kombination von KULAP2014 mit den Zahlungen für den Klima- und Umweltschutz förderlichen Landschaftsbewirtschaftungsmethoden (Greening)

Betriebe, die ÖVF im Rahmen des Greening bereitstellen müssen, und gleichzeitig KULAP2014 beantragen möchten, beachten bitte folgendes:

Da die (Teil)-Flächenbewirtschaftung nach den Maßnahmen im KULAP2014 Teil A über die Verpflichtung zur Bereitstellung von im Umweltinteresse genutzten Flächen hinausgehen können und die KULAP-Verpflichtung auf der gleichen Fläche eingegangen werden kann, sind hier Besonderheiten zu beachten.

Betriebsinhaber, bei denen mehr als 15 ha Ackerland zuzüglich der anrechenbaren am Rande oder auf Ackerland stehenden Cross Compliance relevanten Landschaftselemente während der Laufzeit der einschlägigen Verpflichtung zu ihrer Betriebsfläche gehören, müssen Flächen im Umweltinteresse bereitstellen (Artikel 46 Abs. 1 der Verordnung (EU) Nr. 1307/2013).

Ausgenommen von dieser Verpflichtung sind

 Betriebsinhaber, die die Anforderungen gemäß Artikel 29 Abs. 1 der Verordnung für den ökologischen/biologischen Landbau erfüllen, weil sie die landwirtschaftlichen Flächen ihres Betriebes im Sinne von Artikel 11 der Verordnung (EG) Nr. 834/2007 für eine ökologische/biologische Produktion nutzen (Art. 46 Abs. 11 o.g. VO)

Für Flächen mit Verpflichtung im KULAP-Programmteil A in den Maßnahmen Artenreiche Fruchtfolge und Naturbetonte Strukturelemente (411 bis 425), die für die betriebliche Verpflichtung zur Bereitstellung von ÖVF gleichzeitig verwendet werden sollen, sind nur Maßnahmen mit der Kennung "V" vor der Ziffernfolge zulässig. Diese Maßnahmen haben den gleichen Verpflichtungsinhalt, aber einen abgesenkten Beihilfesatz.

Für weitere Hinweise sowie Beispiele dazu verweisen wir auf das Merkblatt zum Sammelantrag 2016.

#### 21.1.10 Weitere Hinweise

Nach Entwurf der II. Verwaltungsvorschrift zur Änderung der Förderrichtlinie des Thüringer Ministeriums für Infrastruktur und Landwirtschaft vom 20.12.2017 Punkt 6.2. beträgt die Mindestgröße eines Förderobjektes 50m<sup>2</sup>. Dieser Entwurf gilt solange bis die II. Verwaltungsvorschrift vollständig in Kraft tritt.

Als Antragsvoraussetzung müssen Sie beachten, dass die im KULAP zur Förderung beantragten Flächen nicht Gegenstand einer anderen Finanzierung sind, die im Hinblick auf die Ziele der Maßnahme gleichwertige Verpflichtungen beinhaltet.

Zu beachten ist bei der Antragstellung zum KULAP2014, dass mögliche Kombinationen mit dem Greening, insbesondere zu den ÖVF innerhalb der KULAP-Flächenliste sowie dem Antrag auf Förderung KULAP2014 in der VERA2018 <u>nicht</u> hinterlegt sind.

Diese ÖVF haben im Sammelantrag 2018 Relevanz. Die Hinweise zu den ÖVF dienen der Information zu den betrieblichen Planungen und zur Auswahl der KULAP-Maßnahmen (vgl. auch Pkt. 14.2.1.2 "Kombination von ÖVF und KULAP2014").

Wir bitten dies bei den betrieblichen Entscheidungen zu beachten.

#### 21.2 Laufende Verpflichtungen KULAP2014

Besonderheiten bei der Nachweisführung nachfolgender Maßnahmen zum Auszahlungsantrag:

| A3<br>"THEO"-<br>Liste im        | <ul> <li>Die Flächenliste THEO in der VERA wird dynamisch geführt, d.h. jede Änderung am FNN führt zur automatischen Neuberechnung der THEO-Flächenliste.</li> <li>Bitte geben Sie pro Fläche der THEO-Liste die entsprechenden Angaben zu Bewirtschaftungsoptionen an, d.h.</li> <li>Bewirtschaftungsmaßnahme (gepflügt, pfluglos, Maisengsaat, Mulchsaat, Strip-Till, Direktsaat)</li> <li>Zwischenfrucht/Winterbedeckung (Ja, Nein)</li> <li>Bruttoschlag-Nr. des Streifens</li> </ul>                                                                                                    |
|----------------------------------|----------------------------------------------------------------------------------------------------|
| FNN                              | <ul> <li>Ihre Angaben können auf Knopfdruck in das Online-Portal VERONA hochgeladen werden.</li> <li>Dort wird auf Basis Ihrer hochgeladenen Daten sowie der berechneten Kulissendaten die Berechnung der Erosionswerte je Teilfläche und Bewirtschaftungsmethode anhand der Antragswerte durchgeführt. Sind die Erosionswerte für alle Teilflächen bestimmt, wird die Förderrelevanz für Ihren Betrieb errechnet.</li> <li>Das Ergebnis wird Ihnen entsprechend mitgeteilt (mind. 20% Förderrelevanz erreicht bzw. nicht erreicht).</li> </ul>                                                                                                    |
| Neu!                             | Unter bestimmten Umständen können Witterungsverlauf und andere Gründe dazu führen, dass betriebliche Anbauentscheidungen, insbesondere für den Zwischen-<br>fruchtanbau vorgesehener Flächen, auch noch nach dem 15.05. eines Kalenderjahres getroffen werden müssen.<br>Die Einreichung von Änderungen zum Zwischenfruchtanbau der Maßnahme A3 "Be-<br>trieblicher Erosionsschutz" nach dem 15.05. bis zum 01.10. des aktuellen Kalender-<br>jahres führt nicht zur Verfristung. Eine frühere Beantragung auf Zwischenfruchtan-<br>bau/Winterbedeckung ist dabei Voraussetzung für die Änderung.                                                                                                    |
| A3                               | Bitte drucken Sie das neue Formular "Zwischenfruchtanbau" bei vorliegenden Ver-<br>pflichtungen für Einzelflächen der Maßnahme A3 "Betrieblicher Erosionsschutz" aus,<br>füllen es per Hand aus und geben es im LWA ab.<br>Das Formular ist bis zum 01.10. (Ausschlusstermin) des laufenden Kalenderjahres<br>beim zuständigen Landwirtschaftsamt unterschrieben einzureichen. Sollte die Be-<br>hörde den Begünstigten jedoch zu einem früheren Zeitpunkt von ihrer Absicht unter-<br>richtet haben, eine Vor-Ort-Kontrolle durchzuführen oder bereits begonnen haben, so<br>können Änderungen nur für die zu einem vor den beiden letztgenannten Zeitpunkten<br>liegendem Termin von der Behörde anerkannt werden. |
| Neu!<br>A/V425                   | Für bestehende Verpflichtungen von Gewässerschutzstreifen der Maßnahmen A425<br>und V425 müssen die Nachweise im FNN mit den neuen Beantragtkennzeichen<br>A/V425K (Mindestbreite 5m, gekürzter Beihilfesatz) bzw. A/V425D (Mindestbreite<br>6m, ungekürzter Beihilfesatz) erfolgen.<br>Die Höhe der Zuwendung (gekürzt um 10,-€) beträgt für die Gewässerschutzstreifen<br>mit 5m Mindestbreite und unter 6m Breite 650,-€ für die Maßnahme A425 und 270,-<br>€ für V425, nach Entwurf der II. Verwaltungsvorschrift zur Änderung der Förderricht-<br>linie des Thüringer Ministeriums für Infrastruktur und Landwirtschaft vom 20.12.2017.                                                                         |
| <b>N<sup>eul</sup></b><br>Ö1/ Ö2 | Für den Antrag auf Bewilligung und den Antrag auf Auszahlung müssen Sie beach-<br>ten, dass Produktionszweige im Betrieb, die nicht der Einhaltung der Bestimmungen<br>der VO (EG) Nr. 834/2007 unterliegen, nicht gefördert werden (z. B. konventionelle<br>Tierhaltung). Ausgenommen davon sind Betriebe mit Aquakultur und Bienenhaltung.<br>Demzufolge wird eine Förderung nur für gesamtbetriebliche Maßnahmen gewährt.                                                                                                    |
|     | Sie müssen als Nachweis zusätzlich zur Angabe in der Anlage Tierbestand jährlich<br>mit dem Sammelantrag ein gesondertes Formular "Einzeltiernachweis" (KU.EN -<br>Anlage zum Auszahlungsantrag) abgeben. Für Rinder ist das Geburtsdatum anzu-<br>geben, bei Schweinen, ob es sich um eine Zuchtsau handelt.                                                                                                    |
|-----|----------------------------------------------------------------------------------------------------|
| т   | Bitte denken Sie daran, dass die Ersetzung von Tieren nur dann berücksichtigt wer-<br>den kann, wenn Sie diese binnen eines Monats im LWA melden. Hierzu ist das ge-<br>sonderte Formular "Meldung der Ersetzung von Einzeltieren zur Maßnahme T"<br>(KU.ES) im zuständigen LWA einzureichen. Insbesondere für die Ersetzung von<br>Pferden sollte der Pferdepass des Ersatztieres zusätzlich zur KU.ES eingereicht<br>werden. Laut EU-Recht können nur identifizierte Tiere ersetzt werden, ohne dass<br>dies zum Verlust des Anspruchs auf Zahlung der Beihilfe führt. |
| HFA | Hauptfruchtarten – Bitte beachten Sie die Neudefinition der Hauptfruchtarten nach Änderung des Thüringer Ministeriums für Infrastruktur und Landwirtschaft.                                                                                                    |

Die bewilligten KULAP-Verpflichtungen werden als Förderobjekte abgebildet.

Es gibt flächenkonkrete Förderobjekte für Einzelflächenmaßnahmen und Summenförderobjekte für gesamtbetriebliche Flächenmaßnahmen sowie für Tiere einer bestimmten Rasse einer Tierart der Maßnahme T.

Flächenkonkrete Förderobjekte sind einzelflächenbezogene Förderungen, die über den gesamten Verpflichtungszeitraum auf ein und derselben Fläche liegen.

- Einzelflächenmaßnahmen sind: A412, V412, A421, V421, A422, V422, A423, V423, A424, A425, V425, A5, A6, G11, G12, G21, G22, G31, G32, G33, G41, G42, G51, G52, G53, G6, G7.
- Eine Rotation von Flächen der lagekonkreten Förderobjekte ist nur in bestimmten Maßnahmen It. Förderrichtlinie KULAP2014 möglich und muss entsprechend lagekonkret über die KULAP-Flächenliste 2018 in der VERA sowie über neu abgestimmte Leistungsprotokolle beantragt werden.

**Summenförderobjekte** sind Förderungen nicht flächenkonkreter Maßnahmen (z.B. A11), die betriebsbezogen gelten und sich jährlich je nach Betriebsflächen ändern können. Ein Antrag auf Rotation ist hier nicht notwendig.

 Gesamtbetriebliche Flächenma
ßnahmen sind: A11/V11/ A12 (nur bestehende Verpflichtungen), Ö1AG, Ö1DK, Ö1FH, Ö2AG, Ö2DK, Ö2FH.

## Für die Tiermaßnahme T förderfähige Nutztierrassen sind:

 TLS (Leineschaf), TDS (Deutsches Sattelschwein), TMS (Merinolangwollschaf), TWP (Sächsisch Thüringisch Schweres Warmblut), TWZ (Thüringer Waldziege), TRH (Rotes Höhenvieh), TKP (Rheinisch-Deutsches Kaltblut), TRS (Rhönschaf).

## 21.2.1 Auszahlungsanträge und Nachweisführung

## 21.2.1.1 Auszahlungsantrag

Grundlage der Nachweisführung ist ein jährlich zu stellender Auszahlungsantrag.

#### Auszahlungsantrag KULAP

Der Auszahlungsantrag kann nur digital über VERA eingereicht werden. Papieranträge sind nicht zulässig.

Mit dem separaten Auszahlungsantrag KULAP mit Erklärung zur Einhaltung aller eingegangenen Verpflichtungen nach den Förderrichtlinien KULAP2000, und KULAP2014 können Sie für Ihre bewilligten bzw. noch zu bewilligenden KULAP-Förderobjekte bzw. Feldstücke die entsprechenden Auszahlungen beantragen und erklären damit die Einhaltung der entsprechenden Verpflichtungen.

Im Sammelantrag setzen Sie zunächst das Häkchen in Hauptantrag "Auszahlungsantrag KULAP2000/2014".

Anschließend füllen Sie den Auszahlungsantrag aus. Dieser gilt als Auszahlungsantrag für

KULAP2000 (KU.AZA1)

#### • KULAP2014 (KU.AZA4)

Bitte kennzeichnen Sie die für Sie zutreffenden Anträge.

Der Auszahlungsantrag ist bis zum 15.05.2018 im für Sie zuständigen Landwirtschaftsamt einzureichen.

Der Auszahlungsantrag ist nur bei Vorliegen <u>aller</u> Antragsbestandteile vollständig. Die notwendigen Antragsunterlagen zur Nachweisführung entnehmen Sie bitte der Checkliste im Anhang 2 dieses Merkblattes.

#### 21.2.1.2 Kombinationen von ÖVF und KULAP2014

Zu beachten ist, dass eine fünfjährige Verpflichtung im KULAP2014 unabhängig von den Rahmenbedingungen bei den Zahlungen für den Klima- und Umweltschutz förderlichen Landbewirtschaftungsmethoden – Greening – unter den Bedingungen im Förderantrag einzuhalten ist.

Folgende Kombinationen von ökologischen Vorrangflächen sind mit den Maßnahmen des KULAP2014 zulässig:

| Kürzel | Bezeichnung der Untermaßnahme | Erhaltung<br>Dauergrünland | Anbaudiversi-<br>fizierung | Brache (Nr. 1;) Feldränder<br>Nr. 12 | Landschaftselemente<br>(Nr. 2 bis 11) | Pufferstreifen / Feldränder<br>auf Ackerland (Nr. 13) | Streifen beihilfefähiger Flä-<br>che am Waldrand ohne<br>Produktion (Nr. 15) | Zwischenfrüchte oder Unter-<br>saaten (Nr. 17) | Stickstoffbindende Pflanzen<br>(Nr. 18) |
|--------|-------------------------------|----------------------------|----------------------------|--------------------------------------|---------------------------------------|-------------------------------------------------------|------------------------------------------------------------------------------|------------------------------------------------|-----------------------------------------|
| A11    | Artenreiche Fruchtfolge       | В                          | B, LF                      | В                                    | В                                     | В                                                     | В                                                                            | B, LF                                          | В                                       |
| A12    | Artenreiche Fruchtfolge ÖLB   | keine                      | keine                      | keine                                | keine                                 | keine                                                 | keine                                                                        | keine                                          | keine                                   |
| A3     | Betrieblicher Erosionsschutz  | В                          | B, LF                      | В                                    | В                                     | В                                                     | В                                                                            | В                                              | B, LF                                   |
| A411   | Blühstreifen                  | В                          | B, LF                      | В                                    | В                                     | В                                                     | В                                                                            | В                                              | В                                       |
| A412   | mehrjährige Blühstreifen      | В                          | B, LF                      | В                                    | В                                     | В                                                     | В                                                                            | В                                              | В                                       |
| A421   | Blühstreifen in Kulisse       | В                          | B, LF                      | В                                    | В                                     | В                                                     | В                                                                            | В                                              | В                                       |

#### Kombinationstabelle

| A422 | mehrjährige Blühstreifen in Kulisse         | В | B, LF | В     | В     | В     | В     | В     | В     |
|------|---------------------------------------------|---|-------|-------|-------|-------|-------|-------|-------|
| A423 | Schonstreifen                               | В | B, LF | В     | В     | В     | В     | В     | В     |
| A424 | Ackerrandstreifen                           | В | B, LF | В     | В     | В     | В     | В     | В     |
| A425 | Gewässer/ Erosionsschutzstreifen            | В | B, LF | В     | В     | В     | В     | В     | В     |
| A5   | Nutzung des AL als Grünland                 | В | B, LF | В     | B, LE | В     | В     | В     | В     |
| A6   | Rotmilanschutz                              | В | B, LF | В     | В     | В     | В     | В     | В     |
| V11  | Artenreiche Fruchtfolge mit ÖVF             | В | B, LF | В     | В     | В     | В     | B, LF | B, LF |
| V411 | Blühstreifen mit ÖVF                        | В | B, LF | B, LF | В     | B, LF | B, LF | В     | В     |
| V412 | mehrjährige Blühstreifen mit ÖVF            | В | B, LF | B, LF | В     | B, LF | B, LF | В     | В     |
| V421 | Blühstreifen in Kulisse mit ÖVF             | В | B, LF | B, LF | В     | B, LF | B, LF | В     | В     |
| V422 | mehrjährige Blühstreifen in Kulisse mit ÖVF | В | B, LF | B, LF | В     | B, LF | B, LF | В     | В     |
| V423 | Schonstreifen mit ÖVF                       | В | B, LF | B, LF | В     | B, LF | B, LF | В     | В     |
| V425 | Gewässer/ Erosionsschutzstreifen mit ÖVF    | В | B, LF | B, LF | В     | B, LF | B, LF | В     | В     |

B = Kombination im Betrieb zulässig

LF = Kombination auf der gleichen landwirtschaftlich genutzten Fläche zulässig

LE = Kombination mit LE zulässig

Für weitere Hinweise sowie Beispiele dazu verweisen wir auf das Merkblatt zum Sammelantrag 2017.

## 21.2.1.3 Nachweisführung im FNN.HN

Zur Einhaltung Ihrer bestehenden Verpflichtungen weisen Sie am FNN.HN die nach Ihren laufenden KULAP-Verpflichtungen bewirtschafteten Flächen nach.

Dazu zeichnen Sie die Bruttoschlaggeometrien 2018 und geben an den KULAP-Flächen im FNN.HN die jeweiligen Beantragtkennzeichen für KULAP2000 bzw. 2014 an. Eine Übersicht über diese Beantragtkennzeichen KULAP finden Sie im Anhang 5 dieses Merkblattes.

Mit der Abgabe des FNN2018 erfüllen Sie entsprechend der Förderrichtlinien die Verpflichtung zum detaillierten Nachweis der von Ihnen bewirtschafteten und der für die Förderung beantragten Flächen.

Befinden Sie sich in einer laufenden **KULAP2000** -Verpflichtung und stellen 2018 den entsprechenden Auszahlungsantrag dafür, geben Sie in der Spalte "KULAP-Feldstück " am FNN.HN bitte die FS-Nr. für Ihr bewilligtes KULAP-Feldstück an. Die Zuordnung des/der neu gebildeten Bruttoschlages/-schläge erfolgt über die Angabe dieser FS-Nr. Die Bruttoschlagnummer Ihrer Fläche <u>muss nicht</u> mit der KULAP-FS-Nr. <u>übereinstimmen.</u>

Wenn Sie in 2017 einen Neuantrag **KULAP2014** gestellt haben und stellen 2018 den entsprechenden Auszahlungsantrag dafür, wird Ihnen in der Spalte "KULAP-Förderobjekt (KULAP2014)" automatisch die entsprechende Förderobjektnummer eingetragen, sobald die Geometrie, die Sie für den entsprechenden Bruttoschlag gezeichnet haben, über einer verbindlichen Förderobjektgeometrie liegt und Sie das entsprechende BKZ für KULAP angegeben haben.

Die für Sie laufenden Verpflichtungen **KULAP2000** sowie den Bewilligungsstand KULAP2014 finden Sie auf der VERA2018 in den Vorjahresdaten aus 2017 (Formulare "laufende Verpflichtungen KULAP2000 sowie "KULAP-Förderobjekte").

Auf Grundlage der Antragsangaben der noch bestehenden Verpflichtungen und der Prüfung durch das Landwirtschaftsamt erfolgt die Berechnung der Höhe der Zuwendungen für das Verpflichtungsjahr

• 01.07.2017 bis 30.06.2018 (KULAP2000)

• 01.01.2018 bis 31.12.2018 (KULAP2014).

## 21.3 Abbildung von Verpflichtungsabgängen

Sofern Sie eine gegenüber der aktuellen Bewilligung geringere Fläche bewirtschaften bzw. eine geringere Anzahl und GVE Tiere in der jeweiligen Maßnahme halten oder Sie die Fläche gar nicht mehr besitzen, können Sie diese Verpflichtungsabgänge in der VERA in der Flächenliste "KULAP-Verpflichtungsabgänge" einsehen.

Nach erfolgter Erfassung

- der Flächengeometrien am FNN.HN und
- der Tierangaben in der Anlage Tierbestand

können Sie Unterschreitungen zwischen Förderobjekten KULAP2014, KULAP-Feldstücken (KULAP2000) sowie Tieren (KULAP2014) und am FNN bzw. ETN nachgewiesener Flächen/Tiere berechnen lassen.

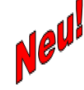

Die Liste der Verpflichtungsabgänge ist eine reine Serviceleistung der Behörde – sie hilft Ihnen bei der Vollständigkeit Ihrer Nachweisführung und wird im Antragspaket nicht mit eingereicht.

Verpflichtungsabgänge gelten dann als temporär, wenn sie vorübergehend nicht landwirtschaftlichen Tätigkeiten gemäß § 12 Direktzahlungen-Durchführungsverordnung entsprechend und die Beilhilfefähigkeit der Fläche im laufenden Verpflichtungsjahr nicht beeinträchtigen (Verwenden des Formulars zur Anzeige einer vorübergehenden nichtlandwirtschaftlichen Tätigkeit – VOR.NLT).

Alle anderen Verpflichtungsabgänge gelten als dauerhafte Selbstanzeigen und führen zur Korrektur des Förderobjektes und damit zur Änderung der Bewilligung.

Da zum Zeitpunkt der Antragstellung nur eine Momentaufnahme der Verpflichtungsabgänge darstellt, sind die hier aufgeführten Ergebnisse lediglich **Hinweise ohne Gewähr**.

Im Zuge der Verwaltungs- und Vorortkontrollen werden die Werte abschließend ermittelt und geprüft. Erst dann werden die tatsächlichen Verpflichtungsabgänge endgültig berechnet und durch die Bewilligungsbehörde bewertet.

Verpflichtungsabgänge bei Summenobjekten ohne Flächenbindung sind grundsätzlich temporär und müssen deshalb nicht explizit berechnet werden. Sie werden in der Liste der Verpflichtungsabgänge aufgeführt.

Die Berechnung gemäß Ziffer 6.9 der KULAP2014-Förderrichtlinie nach Art. 47 Abs. 1 VO (EU) Nr. 1305/2013 wird im Rahmen der VWK innerhalb der Agrardatenbank im LWA erfolgen. Wenn Ihr Flächenabgang innerhalb dieses Summenobjektes dauerhaft sein soll, stellen Sie bitte einen Beendigungsantrag über diese dauerhaft abgehende/n Fläche/n. In Folge wird das Summenobjekt bei der sich anschließenden Bearbeitung im LWA reduziert und die tatsächlich im FNN2018 nachgewiesene Fläche gegen das geänderte Summenobjekt geprüft.

Wenn Sie dies nicht tun, wird die im FNN2018 nachgewiesene Fläche gegen die ursprüngliche Förderobjektgröße hinsichtlich Art. 47 Abs. 1 VO (EU) Nr. 1305/2013 geprüft und nach unten reduziert.

#### 21.4 Hinweise zu Verpflichtungsübertragungen

Sofern Sie eine KULAP-Verpflichtung vollständig übertragen wollen, beachten Sie bitte die Meldefrist beim LWA innerhalb von 10 Werktagen nach Wirksamwerden der Übertragung. Für jede Fallkonstellation gibt es unterschiedliche Formulare, die auf VERA enthalten sind.

## Bitte beachten Sie:

Bei partieller Verpflichtungsübertragung sind das Übergabeprotokoll – Übergeber (KU.VAP) und – Übernehmer (KU.VÜP) sowie die dazugehörigen und zutreffenden Anlagen mit einzureichen

- Flächenaufstellung für Einzelförderobjekte (KU.VÜEO)
- Flächenaufstellung für Summenförderobjekte (KU.VÜSO)
- Tieraufstellung für Einzeltierförderobjekte (KU.VÜT)

Bei einer partiellen Verpflichtungsübertragung eines Summenobjektes geben Sie bitte neben der Maßnahme und dem Förderobjekt auch die Flächengröße der Übertragung an.

Bei einer partiellen Verpflichtungsübertragung eines Einzelobjektes wird nur die Förderobjektnummer benötigt.

Einzelflächenförderobjekte können bei einer Übertragung nicht geteilt werden, d.h. sie können nur vollständig übertragen werden.

Für eine mögliche und zulässige partielle Verpflichtungsübertragung für Einzelförderobjekte Tier geben Sie in der Liste die Förderobjekts-Nummer und die Tieridentifikatoren-Nummer an.

#### 22. Forstwirtschaft (Waldumweltmaßnahmen)

Fachliche Hinweise zur Beantragung von Waldumweltmaßnahmen entnehmen Sie bitte den beiden Merkblättern

- Merkblatt zur Beantragung von Vorhaben nach Punkt E Waldumweltma
  ßnahmen der Richtlinie "Förderung forstwirtschaftlicher Ma
  ßnahmen" sowie
- Merkblatt "Förderung von Waldumweltmaßnahmen",

die in der VERA2018 enthalten sind.

#### 23. Vorortkontrollen

Jährlich ist ein pro Maßnahme festgelegter Anteil der Betriebsinhaber vor Ort zu kontrollieren.

In Thüringen werden die Kontrollen durch Fernerkundung in Verbindung mit klassischen Vorortkontrollen durchgeführt.

#### 23.1 Auswahl und Durchführung der Vorortkontrollen

Die Auswahl der Betriebe, die kontrolliert werden, erfolgt **thüringenweit** im Rahmen von Risikoanalysen. Dabei werden nach EU-rechtlichen Vorgaben verschiedene Kriterien (Risiko und Zufall) festgelegt, die automatisiert über alle Betriebe, die einen Antrag stellen, angewendet werden.

Im Rahmen dieses Kontrollverfahrens werden die beantragten Angaben zu Lage, Größe und Nutzung der verbindlichen Flächenanträge auf der Grundlage aktueller Fernerkundungsdaten (Satellitendaten und/oder digitale Orthofotos) durch eine qualifizierte Fernerkundungsfirma überprüft.

Nicht aus diesen Fernerkundungsdaten erkennbare Kontrollinhalte (wie z. B. Auflagen und Verpflichtungsinhalte für Greening bzw. KULAP, nicht erkennbare Grenzverläufe) werden vor Ort durch die Bediensteten der LWÄ überprüft.

Die Kontrollen sind (für die ausgewählten Maßnahmen relevanten Prüfinhalte) zu optimalen Zeitpunkten durchzuführen, wenn notwendig auch durch mehrmalige Besuche.

Bei Durchführung der Fernerkundung werden **alle** für die Maßnahme relevanten Einzelflächen des ausgewählten Betriebes per FE vermessen und auf Einhaltung der Auflagen- bzw. Verpflichtungsinhalte vor Ort durch das LWA überprüft.

In Thüringen führen die Bediensteten der zuständigen LWÄ bei den sog. klassischen Vorortkontrollen die Prüfung vor Ort auf den Flächen des Betriebes durch. Dabei werden je nach Kontrollauswahl die Angaben zu Lage, Größe und Nutzung der beantragten Flächenanträge, die beantragten Tiere als auch die Einhaltung aller Auflagen- und Verpflichtungen kontrolliert.

Die Bestimmung der Flächengrößen bei der klassischen VOK erfolgt in Thüringen mittels technischem Messverfahren GNSS. Im Rahmen dieses Messverfahrens werden GNSS-Punkte statisch aufgenommen (Einzelpunktmessung).

#### 23.2 Bestimmung eines einheitlichen Toleranzwertes

Für alle Flächenvermessungen unter Nutzung von GNSS <u>und/oder</u> Orthofotos wird ein **einheitlicher Wert** für die geometrische Puffertoleranz festgelegt, um Ungenauigkeiten bei der Bestimmung der Flächengeometrien auszugleichen.

Zu diesem Zweck werden die verwendeten Messinstrumente für mindestens eine Validierungsklasse der Puffertoleranz unterhalb des einheitlichen Werts validiert. Der einheitliche Toleranzwert darf jedoch nicht größer als 1,25 m sein.

Alle in Thüringen zum Einsatz kommenden Messinstrumente (GNSS-Gerätesysteme und Orthofotos) wurden jeweils separat im Vorfeld der Vorortkontrollen 2018 einer Validierung unterzogen, in deren Ergebnissen unterschiedliche Pufferwerte ermittelt wurden. In Anwendung der o.g. Regelung zur Festlegung eines einheitlichen Toleranzwertes wurde folgendes ermittelt und festgelegt:

#### Einheitlicher Toleranzwert 2018 in Thüringen:

Für Thüringen wird in 2018 ein einheitlicher Toleranzfaktor von 1,25m festgelegt. Dieser gilt für jedes verwendete Messverfahren, egal ob die Messung per Fernerkundung oder GNSS erfolgt.

Die Toleranz ergibt sich aus der Pufferung der Messgeometrie aus der VOK mit dem festgelegten Toleranzwert von 1,25m nach innen und nach außen und dem Vergleich mit dem verbindlichen Antragsvektor.

Liegt der Antragsvektor innerhalb der gepufferten Messgeometrie, so gilt der Antragsvektor als bestätigt. Anderenfalls entstehen Plus- und Minusflächenabweichungen, die bei den Direktzahlungen, der Ausgleichszulage und bei bestimmten KULAP-Verpflichtungen saldiert werden können (siehe auch Ausführungen unter Punkt 13.2).

Die maximale Toleranzgröße für eine landwirtschaftliche Parzelle beträgt 1,0000 ha.

Die Ergebnisse der Flächenermittlung (per Fernerkundung bzw. vor Ort kontrolliert) gelten unter Berücksichtigung der entsprechenden Toleranz als ermittelt und gehen entsprechend in die weitere Antragsbearbeitung und Berechnung der Beihilfen ein.

#### 23.3 Wichtige Hinweise

Bei einer Vorortkontrolle werden Flächendifferenzen auf die Vorjahre zurückverfolgt und können somit ggf. nach Überprüfung des Einzelfalles auch zu Rückforderungen führen.

Ihnen als Antragsteller obliegt immer die Verantwortung für die Richtigkeit der beantragten Flächengeometrien in Abhängigkeit der aktuellen Gegebenheiten vor Ort.

Die für die Beantragung relevanten Flächengeometrien können Sie durch eigene Messungen mit geeigneter GNSS-Technik bzw. in GIS-Anwendungen ermitteln oder durch Beauftragung

von Dienstleistern ermitteln lassen. Diese Messungen/Digitalisierungen können Sie direkt in die VERA2018 importieren und dort als Flächengeometrien erklären.

#### Beachten Sie dabei, dass ggf. auftretende Lageverschiebungen nach Import vor Bestätigung des Bruttoschlages durch Sie korrigiert werden.

Wir verweisen dabei auf das Faltblatt der TLL "Hinweise zur Eigen- bzw. Fremdvermessung mittels satellitengestützter Verfahren" hin.

Auch die zur Verfügung gestellten höchstaufgelösten digitalen Orthofotos bzw. Satellitenbilder können in einer der Fernerkundung vergleichbaren Weise und Genauigkeit für die Abgrenzung und Digitalisierung der zu beantragenden Flächen herangezogen werden.

Wir möchten auf die Möglichkeit hinweisen, sich von Experten unterstützen zu lassen.

#### 24. Höhere Gewalt und außergewöhnliche Umstände

Falls Sie von einem Fall höherer Gewalt oder außergewöhnlicher Umstände betroffen sind und daher Auflagen oder Förderkriterien nicht einhalten können, müssen Sie die innerhalb von 15 Arbeitstagen beim zuständigen LWA schriftlich melden und die entsprechenden Nachweise vorlegen. Die Frist gilt von dem Zeitpunkt an, ab dem Sie dazu in der Lage sind.

Als Fall höherer Gewalt oder außergewöhnlicher Umstände werden insbesondere der Tod des Betriebsinhabers, eine länger andauernde Berufsunfähigkeit, Naturkatastrophen, unfallbedingte Zerstörung von Betriebsgebäuden. Seuchen sowie nicht vorhersehbare Enteignungen anerkannt.

Falls Sie den Sammelantrag, Anlagen oder Nachweise nicht innerhalb der Fristen einreichen konnten, melden Sie sich ebenfalls beim zuständigen LWA.

## 25. Publizitätspflicht (gilt nur für AGZ, SPG und KULAP-Antragsteller)

Falls Sie eine gewerbliche Internetseite für Ihr Unternehmen betreiben, sind Sie verpflichtet die Öffentlichkeit über die Unterstützung von Seiten der EU aus dem ELER-Fonds zu informieren. Als gewerblich gilt eine Internetseite, wenn Sie darüber Produkte und Dienstleistungen vermarkten.

Die Pflicht, auf entsprechenden Plakaten oder Schildern darauf hinzuweisen, besteht nicht mehr.

Näheres regelt das Informationsblatt "Publizitätsmaßnahmen zur Förderung aus dem Europäischen Landwirtschaftsfonds für die Entwicklung des ländlichen Raums (ELER) 2014 - 2020".

Auf der Internetseite des Thüringer Ministeriums für Infrastruktur und Landwirtschaft sind unter nachfolgendem Link Hinweise für die Veröffentlichung eingestellt:

http://www.thueringen.de/th9/tmil/lawi/eler/eler2014-2020/aktuell\_pub/index.aspx

Für AGZ-Zuwendungsempfänger beginnt diese Informationspflicht mit dem Erhalt des Zuwendungsbescheides (i. d. R. im IV. Quartal des Antragsjahres). Bei KULAP-Antragstellern gilt die Informationspflicht ab der Übermittlung des 1. Bewilligungsbescheides.

## Anhang 1: Antragsformulare 2018

| Formular 2018                                                           | Einzureichen/<br>bis | Ausdrucken und mit Hand<br>ausfüllen→ Unterschrift<br>notwendig | In VERA ausfüllbar, im VERA-<br>Paket enthalten → <u>keine Un-</u><br><u>terschrift</u> notwendig<br>(nur auf Datenträger-<br>begleitschein) | In VERA ausfüllbar, im VERA-<br>Paket enthalten → wird automa-<br>tisch ausgedruckt bzw. muss<br>ausgedruckt werden<br>→ <u>Unterschrift notwendig</u> |
|-------------------------------------------------------------------------|----------------------|-----------------------------------------------------------------|----------------------------------------------------------------------------------------------------|----------------------------------------------------------------------------------------------------|
| Sammelantrag plus Anlagen                                               |                      |                                                                 |                                                                                                    |                                                                                                    |
| Sammelantrag                                                            | 15.05.               |                                                                 | Х                                                                                                    |                                                                                                    |
| Anlage Direktzahlungen                                                  | 15.05.               |                                                                 | Х                                                                                                    |                                                                                                    |
| Anlage Zuweisung Zahlungsansprüche (HG)                                 | 15.05.               |                                                                 | Х                                                                                                    |                                                                                                    |
| Anlage ZA Neueinsteiger/Junglandwirte                                   | 15.05.               |                                                                 | Х                                                                                                    |                                                                                                    |
| Anlage Ausgleichzulage Benachteiligte Gebiete/ Spezi-<br>fische Gebiete | 15.05.               |                                                                 | Х                                                                                                    |                                                                                                    |
| Anlage Tierbestand                                                      | 15.05.               |                                                                 | Х                                                                                                    |                                                                                                    |
| Anlage Vollmacht                                                        | 15.05.               |                                                                 |                                                                                                    | Х                                                                                                    |
| Anlage Befreiungstatbestand Anbaudiversifizierung                       | 15.05.               | Х                                                               |                                                                                                    |                                                                                                    |
| Anlage Unternehmensbeteiligung                                          | 15.05.               |                                                                 | Х                                                                                                    |                                                                                                    |
| Anlage Waldumweltmaßnahmen                                              | 15.05.               |                                                                 | Х                                                                                                    |                                                                                                    |
| Anlage Identangaben außerthüringische Antragsteller (GSAA)              | 15.05.               |                                                                 | Х                                                                                                    |                                                                                                    |
| Anlage KULAP 2014 Neuantrag in 2017                                     |                      |                                                                 |                                                                                                    |                                                                                                    |
| Antrag auf Bewilligung KULAP2014                                        | 15.05.               |                                                                 | Х                                                                                                    |                                                                                                    |
| Änderungsantrag KULAP 2014                                              | 15.05. MW, AD        |                                                                 | Х                                                                                                    |                                                                                                    |
|                                                                         | 16.07. LPÄ           |                                                                 |                                                                                                    |                                                                                                    |
| Leistungsprotokoll Ackermaßnahmen                                       | 15.05. NA            | Х                                                               |                                                                                                    |                                                                                                    |
|                                                                         | 16.07. LPÄ           |                                                                 |                                                                                                    |                                                                                                    |
| Leistungsprotokoll Grünlandmaßnahmen                                    | 15.05. NA            | Х                                                               |                                                                                                    |                                                                                                    |
|                                                                         | 16.07. LPÄ           |                                                                 |                                                                                                    |                                                                                                    |
| Anlage KULAP2000/2007/2014                                              |                      |                                                                 |                                                                                                    |                                                                                                    |
| VÜ partiell (Übergeber)                                                 | Jederzeit            | X (nach 15.05.)                                                 |                                                                                                    | X (bis 15.05.)                                                                                                    |

| VÜ partiell (Übernehmer)                                                                                    | Jederzeit                                | X (nach 15.05.) |                | X (bis 15.05.) |
|----------------------------------------------------------------------------------------------------|------------------------------------------|-----------------|----------------|----------------|
| Anlage zum Antrag auf partielle Verpflichtungsübertra-<br>gung - Flächenaufstellung für Einzelförderobjekte | Jederzeit                                | Х               |                |                |
| Anlage zum Antrag auf partielle Verpflichtungsübertra-<br>gung - Flächenaufstellung für Summenförderobjekte | Jederzeit                                | Х               |                |                |
| Anlage zum Antrag auf partielle Verpflichtungsübertra-<br>gung – Tieraufstellung für Einzelförderobjekte    | Jederzeit                                | Х               |                |                |
| VÜ vollständig (Übergeber)                                                                                  | Jederzeit                                | X (nach 15.05.) |                | X (bis 15.05.) |
| VÜ vollständig (Übernehmer)                                                                                 | Jederzeit                                | X (nach 15.05.) |                | X (bis 15.05.) |
| Antrag auf vorzeitige Beendigung                                                                            | Jederzeit                                | X (nach 15.05.) | X (bis 15.05.) |                |
| Ausnahmeantrag gem. Förderrichtlinie                                                                        | 15.05.                                   | Х               |                |                |
| Auszahlungsantrag                                                                                           | 15.05.                                   |                 | Х              |                |
| Meldeformular der Ökokontrollstellen                                                                        | 31.12.                                   | Х               |                |                |
| Ersetzung Einzeltiere T                                                                                     | Jederzeit (1<br>Monat nach<br>Ersetzung) | Х               |                |                |
| Einverständniserklärung G7                                                                                  | 01.10.                                   | Х               |                |                |
| Anlage A3 Zwischenfruchtanbau                                                                               | 01.10.                                   | Х               |                |                |
| Allgemeine Anträge                                                                                          |                                          |                 |                |                |
| Umwandlungsantrag DGL                                                                                       | Jederzeit                                | Х               |                |                |
| Anzeige Pflügen PDGL                                                                                        | Jederzeit – 1-<br>Monatsfrist            | Х               |                |                |
| Rückwirkende Anzeige Pflügen PDGL und neues SDGL                                                            | 15.05.                                   | Х               |                |                |
| Anzeige vorübergehende nicht Idw. Nutzung                                                                   | Jederzeit                                | Х               |                |                |
| Nachweisprotokoll Zielarten G11/G12                                                                         | 16.07.                                   | Х               |                |                |
| Modifikationsantrag                                                                                         | 01.10.                                   | Х               |                |                |
| Antrag Erosionsschutz                                                                                       | ab 02.07.                                | Х               |                |                |
| Antrag auf Zuteilung einer PIN                                                                              | Jederzeit                                | Х               |                |                |

# Anhang 2: Checkliste Anträge KULAP laufende Verpflichtungen

| Wenn Sie einen <u>Aus</u>                                                                               | szahlungsantrag KULAP stelle                          | n wollen, reichen Sie bitte die aufgelisteten Antragsunterlagen in Ihrem zuständigen<br>LWA in Thüringen ein!                                                                                                    |
|----------------------------------------------------------------------------------------------------|-------------------------------------------------------|----------------------------------------------------------------------------------------------------|
| bis 15.05.2018                                                                                          | Auszahlungsantrag<br>KULAP2000<br>C2A-GL<br>(KU.AZA1) | Auszahlungsantrag<br>KULAP2014<br>(KU.AZA4)                                                                                                    |
| Sammelantrag 2018<br>(SAM)                                                                              | X                                                     | X                                                                                                    |
| Flächen- und Nut-<br>zungsnachweis 2018<br>mit Flächen-<br>geometrien<br>(FNN.HN für Hauptnut-<br>zung) | X                                                     | X                                                                                                    |
| Ggf. Anlage Tierbe-<br>stand<br>(ATB)                                                                   |                                                       | X                                                                                                    |
| Zusätzlich<br>abzugebende Antrags-<br>unterlagen                                                        |                                                       | Ggf.         Nachweis Zielarten G1 bis 16.07.2018         Nachweis A3 in elektronischer Form bis 15.05.2018         Zertifikat der Ökokontrollstelle bis 31.12.2018 bei Ö1 und Ö2         Prüfbericht und Meldeformular der zugelassenen Kontrollstelle bis 31.12.2018 bei Ö1 und Ö2         Gesonderte Bestätigung des Zuchtverbandes bis zum 15.05.2018 bei T         Einzeltiernachweis als Anlage zum Auszahlungsantrag bis 15.05.2018         Ersetzung Einzeltiere T (Meldefrist: 1 Monat)         A3 Zwischenfrucht / Winterbedeckung 01.10.18 ausgedruckt und unterschrieben         Einverständniserklärung des Flächeneigentümers zur Maßnahme G7 bis 01.10.18 |

## Anhang 3: Checkliste KULAP2014 Neuantrag 2018

| Wenn Sie einen <u>An</u>                                                              | ntrag auf Bewilligung KU<br>den Antra            | <u>LAP2014</u> stellen wollen, reig<br>agsunterlagen in Ihrem zust | chen Sie bitte die aufgelistete<br>ändigen LWA in Thüringen ei                                                            | n und der Maßnahme entsprechen-<br>n!                                                                                                    |
|---------------------------------------------------------------------------------------|--------------------------------------------------|--------------------------------------------------------------------|----------------------------------------------------------------------------------------------------|----------------------------------------------------------------------------------------------------|
| bis 15.05.2018                                                                        | A/V425 (Erosions-<br>schutzstreifen),<br>A6      | A/V421, A/V422, A/V423,<br>A424,<br>G2, G3, G4, G5, G6             | G7                                                                                                    | Ö1, Ö2                                                                                                    |
| Sammelantrag 2018<br>(SAM)                                                            | X                                                | X                                                                  | X                                                                                                    | X                                                                                                    |
| <b>KULAP-Flächenliste</b><br>(KU.FL/KU.FLA)                                           | X                                                | X                                                                  | X                                                                                                    | X                                                                                                    |
| <b>Leistungsprotokolle<br/>UNB</b><br>(KU.LPAL bei AL-Maßn.,<br>KU.LPGL bei GL-Maßn.) |                                                  | X                                                                  |                                                                                                    |                                                                                                    |
| Zusätzlich abzuge-<br>bende Antragsunter-<br>lagen                                    | ggf. Ausdruck Webseite<br>zur Publizitätspflicht | ggf. Ausdruck Webseite zur<br>Publizitätspflicht                   | <ul> <li>ggf. Ausdruck Webseite zur<br/>Publizitätspflicht</li> <li>G7: Erklärung des Flächenei-<br/>gentümers</li> </ul> | <ul> <li>Kontrollvertrag mit einer zugelassenen<br/>Kontrollstelle bis zum 15.05.2018 bei Ö1<br/>und Ö2</li> <li>Zertifikat der Ökokontrollstelle bis<br/>31.12.2018 bei Ö2</li> <li>Prüfbericht und Meldeformular der zuge-<br/>lassenen Kontrollstelle bis 31.12.2018<br/>bei Ö2</li> <li>ggf. Ausdruck Webseite zur Publizitäts-<br/>pflicht</li> </ul> |

Anhang 4: Checkliste Anträge Direktzahlungen / Zuweisung von ZA

| Wenn Sie den <u>Antrag auf Di</u>                                                                                | rektzahlungen / Zuweisung und Aktivierung von ZA stelle<br>tragsunterlagen in Ihrem zuständigen LWA in Thü                                                       | n wollen, reichen Sie bitt<br>ringen ein!                                                                                   | e die aufgelisteten An-                                               |
|----------------------------------------------------------------------------------------------------|----------------------------------------------------------------------------------------------------|----------------------------------------------------------------------------------------------------|-----------------------------------------------------------------------|
| bis 15.05.2018                                                                                                   | Gewährung Basisprämie (DZ.BAP)<br>Gewährung von Greeningzahlung (DZ.GRE)<br>Gewährung Umverteilungsprämie (DZ.UVP)<br>Zuweisung von Zahlungsansprüchen (ZA.ZUNE) | Gewährung<br>der Zahlung für<br>Junglandwirte<br>(DZ.JLP)                                                                   | Erklärung zur Teil-<br>nahme an Kleiner-<br>zeugerregelung<br>(DZ.KE) |
| Sammelantrag 2018<br>(SAM)                                                                                       | X                                                                                                    | X                                                                                                    | X                                                                     |
| Flächen- und Nutzungsnach-<br>weis 2018<br>mit Flächengeometrien<br>(FNN.HN für Hauptnutzung)                    | X                                                                                                    | X                                                                                                    | X                                                                     |
| Flächen- und Nutzungsnach-<br>weis 2018<br>mit Flächengeometrien<br>(FNN.ZN für Zwischennutzung)                 | <b>X</b><br>wenn Zwischenfrüchte als ÖVF beantragt                                                                                                    |                                                                                                    |                                                                       |
| Antrag auf Zuweisung Zah-<br>lungsansprüche 2018<br>Junglandwirte, Neueinsteiger<br>und Sonderfälle<br>(ZA.ZUNE) | X                                                                                                    | X                                                                                                    |                                                                       |
| Zusätzlich<br>abzugebende Antragsunterlagen                                                                      | Ggf.<br>Anlage Zahlungsansprüche Neueins<br>Anlage Zahlungsansprüche He<br>Bescheinigung<br>Anlage Befreiungstatbestand Ar<br>Nachweise zur Eigense              | teiger/Junglandwirt (ZA.ZUNE)<br>öhere Gewalt (ZA.ZUHG)<br>Ökobetrieb<br>abaudiversifizierung (DZ.BA)<br>chaft Junglandwirt |                                                                       |

Anhang 5: Checkliste Abgabe "Teil-FNN" für Antragsteller mit Betriebssitz außerhalb Thüringens und Flächen in Thüringen

| Wenn Sie Ihren "Teil-FNN" im Belegenheitsland Thüringen einreichen möchten, geben Sie bitte die aufgelisteten Antragsunterlagen in<br>Ihrem zuständigen LWA in Thüringen ab! |                                                |  |  |  |
|----------------------------------------------------------------------------------------------------|------------------------------------------------|--|--|--|
| bis 15.05.2018                                                                                                    | "Teil-FNN" für außerthüringische Antragsteller |  |  |  |
| Flächen- und Nutzungsnachweis 2018<br>mit Flächengeometrien<br>(FNN.HN für Hauptnutzung)                                                                                     | Χ                                              |  |  |  |
| Anlage Vollmacht im Falle einer Bevoll-<br>mächtigung für eine Vorortkontrolle<br>(SAM.VO)                                                                                   | X                                              |  |  |  |
| Anlage Identangaben außerthüringische<br>Antragsteller<br>(ID.GSAA)                                                                                                    | X                                              |  |  |  |

| Anhang 6: Checkliste Ausgleichszulage                                                    | Anhang 6: Checkliste Ausgleichszulage Benachteiligte Gebiete/ Spezifische Gebiete                                                                        |  |  |  |  |
|------------------------------------------------------------------------------------------|----------------------------------------------------------------------------------------------------|--|--|--|--|
| Wenn Sie einen <u>Antrag auf AGZ</u> ste                                                 | Wenn Sie einen <u>Antrag auf AGZ</u> stellen wollen, reichen Sie bitte die aufgelisteten Antragsunterlagen in Ihrem zuständigen LWA in<br>Thüringen ein! |  |  |  |  |
| bis 15.05.2018                                                                           | Ausgleichszulage Benachteiligte Gebiete (AGZ)/<br>Spezifische Gebiete (SPG)                                                                              |  |  |  |  |
| Sammelantrag 2018<br>(SAM)                                                               | X                                                                                                    |  |  |  |  |
| Flächen- und Nutzungsnachweis 2018<br>mit Flächengeometrien<br>(FNN.HN für Hauptnutzung) | X                                                                                                    |  |  |  |  |
| Zusätzlich<br>abzugebende Antragsunterlagen                                              | ggf. Ausdruck Webseite zur Publizitätspflicht                                                                                                    |  |  |  |  |

## Anhang 7: Checkliste Waldumweltmaßnahmen

| Wenn Sie einen <u>Antrag WUM</u> stellen wollen, reichen Sie bitte die aufgelisteten Antragsunterlagen in Ihrem zuständigen LWA in Thürin-<br>gen ein! |                           |  |  |  |
|----------------------------------------------------------------------------------------------------|---------------------------|--|--|--|
| bis 15.05.2018                                                                                                    | Waldumweltmaßnahmen (WUM) |  |  |  |
| Sammelantrag 2018<br>(SAM)                                                                                                    | X                         |  |  |  |
| Flächen- und Nutzungsnachweis 2018<br>Forstwirtschaft<br>mit Flächengeometrien<br>(FNN.FO)                                                             | X                         |  |  |  |

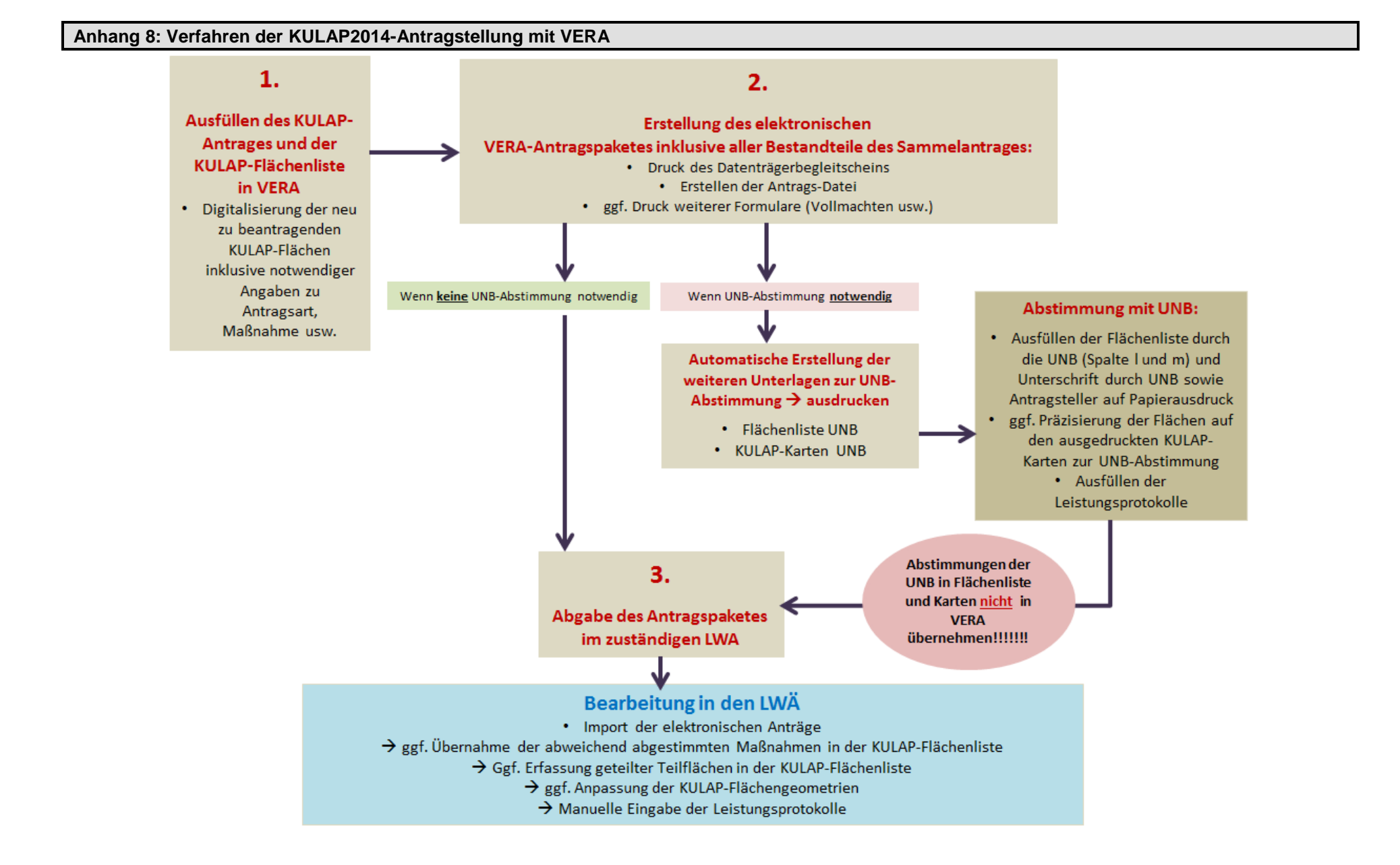

## Anhang 9: Erläuterungen der Beantragtkennzeichen im FNN

#### Direktzahlungen, Zahlungsansprüche:

- DZ Direktzahlungen (Beantragung Zuweisung von Zahlungsansprüchen, Basisprämie, Greening-, Junglandwirte- und Umverteilungsprämie)
- ÖVF Ökologische Vorrangflächen
- ZAHG Zahlungsansprüche für HG, die 2015 als Infrastrukturmaßnahmen beantragt Waren

#### Ausgleichzulage für benachteiligte Gebiete:

| AGZ | Ausgleichszulage für benachteiligte Gebiete |
|-----|---------------------------------------------|
| SDC | Augalaighezulago für apozifiaghe Cohisto    |

- SPG Ausgleichszulage für spezifische Gebiete
- POUT Ausgleichszulage für Phasing-Out Flächen

#### KULAP2000 (auslaufende Verpflichtungen):

C2A mehrjährige Stilllegung von AL zu Naturschutzzwecken

## KULAP2014:

| A11   | Artenreiche Fruchtfolgen                                                                                                    |
|-------|----------------------------------------------------------------------------------------------------|
| V11   | Artenreiche Fruchtfolgen in Verbindung mit ökologischen Vorrangflächen                                                          |
| A12   | Artenreiche Fruchtfolgen in Verbindung mit Ökolandbau Ö1/Ö2                                                                     |
| A3    | Betrieblicher Erosionsschutz                                                                                                    |
| A411  | Einjährige Blühstreifen                                                                                                    |
| V411  | Einjährige Blühstreifen in Verbindung mit ökologischen Vorrangflächen                                                           |
| A412  | Mehrjährige Blühstreifen                                                                                                    |
| V412  | Mehrjährige Blühstreifen in Verbindung mit ökologischen Vorrangflächen                                                          |
| A421  | Einjährige Blühstreifen in Kulissen                                                                                             |
| V421  | Einjährige Blühstreifen in Kulissen in Verbindung mit ökologischen Vorrangflä-<br>chen                                          |
| A422  | Mehrjährige Blühstreifen in Kulissen                                                                                            |
| V422  | Mehrjährige Blühstreifen in Kulissen in Verbindung mit ökologischen Vorrangflä-<br>chen                                         |
| A423  | Schonstreifen                                                                                                    |
| V423  | Schonstreifen in Verbindung mit ökologischen Vorrangflächen                                                                     |
| A424  | Ackerrandstreifen                                                                                                    |
| A425  | Gewässer/Erosionsschutzstreifen                                                                                                 |
| V425  | Gewässer/Erosionsschutzstreifen in Verbindung mit ökologischen Vorrangflächen                                                   |
| A425D | Gewässerstreifen (Mindestbreite 6 m)                                                                                            |
| A425K | Gewässerschutzstreifen (Mindestbreite 5 m)                                                                                      |
| V425D | Gewässerstreifen (Mindestbreite 6 m) in Verbindung mit ökologischen Vorrang-<br>flächen                                         |
| V425K | Gewässerstreifen (Mindestbreite 5 m) in Verbindung mit ökologischen Vorrang-<br>flächen                                         |
| A5    | Nutzung des Ackerlandes als Grünland                                                                                            |
| A6    | Rotmilanschutz                                                                                                    |
| G11   | Artenreiches Grünland 6 Kennarten                                                                                               |
| G12   | Artenreiches Grünland 4 Kennarten                                                                                               |
| G21   | Pflege von Biotopgrünland (Grundstufe) außerhalb von Schutzgebieten durch<br>Weide mit Rindern/Pferden und/ oder Schafen/Ziegen |

| G22  | Pflege von Biotopgrünland (Grundstufe) außerhalb von Schutzgebieten durch<br>Mahd                                                     |
|------|----------------------------------------------------------------------------------------------------|
| G31  | Pflege von Biotopgrünland (Erschwernisstufe) außerhalb von Schutzgebieten<br>durch Weide mit Rindern/Pferden und/ oder Schafen/Ziegen |
| G32  | Pflege von Biotopgrünland (Erschwernisstufe) außerhalb von Schutzgebieten durch Mahd                                                  |
| G33  | Pflege von Biotopgrünland (Erschwernisstufe) außerhalb von Schutzgebieten<br>durch Hüteschafhaltung (Schafe/Ziegen)                   |
| G41  | Pflege von Biotopgrünland (Grundstufe) innerhalb von Schutzgebieten durch<br>Weide mit Rindern/Pferden und/ oder Schafen/Ziegen       |
| G42  | Pflege von Biotopgrünland (Grundstufe) innerhalb von Schutzgebieten durch<br>Mahd)                                                    |
| G51  | Pflege von Biotopgrünland (Erschwernisstufe) innerhalb von Schutzgebieten<br>durch Weide mit Rindern/Pferden und/ oder Schafen/Ziegen |
| G52  | Pflege von Biotopgrünland (Erschwernisstufe) innerhalb von Schutzgebieten durch Mahd                                                  |
| G53  | Pflege von Biotopgrünland (Erschwernisstufe) innerhalb von Schutzgebieten<br>durch Hüteschafhaltung (Schafe/Ziegen)                   |
| G6   | Offenlanderhaltung                                                                                                    |
| G7   | Dauerhafte Umwandlung des Ackerlandes in Dauergrünland                                                                                |
| Ö1AG | Einführung Ökologischer Landbau Ackerfläche und Grünland                                                                              |
| Ö1FH | Einführung Ökologischer Landbau Gemüsebau                                                                                             |
| Ö1DK | Einführung Ökologischer Landbau Dauer- und Baumschulkulturen                                                                          |
| Ö2AG | Beibehaltung Ökologischer Landbau Ackerfläche und Grünland                                                                            |
| Ö2FH | Beibehaltung Ökologischer Landbau Gemüsebau                                                                                           |
| Ö2DK | Beibehaltung Ökologischer Landbau Dauer- und Baumschulkulturen                                                                        |
| WEE  | WUM-Einschränkung in der Endnutzung                                                                                                   |
| WABB | WUM-Ausschluss bzw. Begrenzung des Baumartenwechsels                                                                                  |
| WVNH | WUM-Verzicht auf Nutzung von Habitatbäumen                                                                                            |
| WATW | WUM-Anwendung von traditionellen Waldbetriebsarten des Nieder- und Mittel-<br>waldes                                                  |

# Anhang 10: Abkürzungsverzeichnis

| Abs.     | Absatz                                                                       |
|----------|------------------------------------------------------------------------------|
| AD       | Ausdehnung                                                                   |
| AL       | Ackerland                                                                    |
|          | Ausgleichs- und Ersatzma ßnahmen sowie Produktionsintegrierte                |
| AEIM     | Kompensationsmaßnahmen                                                       |
| AGZ/BENA | Ausgleichszulage für Benachteiligte Gebiete                                  |
| Art.     | Artikel                                                                      |
| ATB      | Anlage Tierbestand                                                           |
| BAP      | Basisprämie                                                                  |
| BIC      | Bank Identifier Code                                                         |
| BKZ      | Beantragtkennzeichen                                                         |
| BMEL     | Bundesministerium für Ernährung und Landwirtschaft                           |
| BNK      | Bodennutzungskategorie                                                       |
| BR       | Baumreihen (Abkürzung für das Landschaftselement)                            |
| BR       | Biosphärenreservate (Abkürzung für die Kulisse)                              |
| BS       | Bruttoschlag                                                                 |
| BS-Nr.   | Bruttoschlag-Nummer                                                          |
| BT       | Gesetzlich geschützte Biotope nach § 30 BNatSchG                             |
| bzw.     | beziehungsweise                                                              |
| ca.      | Circa                                                                        |
| CC       | Cross Compliance                                                             |
| CCW1     | CC Wassererosionsstufe 1                                                     |
| CCW2     | CC Wassererosionsstufe 2                                                     |
| cm       | Centimeter                                                                   |
| Ct./Min. | Cent je Minute                                                               |
| DA       | Dauerkultur                                                                  |
| DGL      | Dauergrünland                                                                |
| d. h.    | das heisst                                                                   |
| DüVO_P3  | Flächen nach Düngeverordnung § 3 mit Restriktionen bei der Düngerausbringung |
| DVD      | Digital Video Disc                                                           |
| DZ       | Direktzahlungen                                                              |
| EB       | Einzelbäume                                                                  |
| EC       | Electronic Cash                                                              |
| EF       | Erstaufforstung                                                              |
| EG       | Europäische Gemeinschaft                                                     |
| ELER     | Europäischer Landwirtschaftsfonds für die Entwicklung des Ländlichen Raumes  |
| EPLR     | Entwicklungsprogramm für den ländlichen Raum des Freistaates Thüringen       |
| etc.     | etcetera                                                                     |
| EU       | Europäische Union                                                            |
| FB       | Feldblock                                                                    |
| FBI      | Feldblock-Identifikator                                                      |
| ff.      | fortfolgende                                                                 |
| FF       | Forstfläche                                                                  |
| FFH      | Flora-Fauna-Habitat                                                          |
| FG       | Feuchtgebiete und Tümpel                                                     |
| FH       | Feldgehölze                                                                  |

| FNN      | Flächen- und Nutzungsnachweis                                                     |
|----------|-----------------------------------------------------------------------------------|
| FNN.HN   | Flächen- und Nutzungsnachweis Hauptnutzung                                        |
| FNN.ZN   | Flächen- und Nutzungsnachweis Zwischennutzung                                     |
| FNN.FO   | Flächen- und Nutzungsnachweis Forstwirtschaft                                     |
| FR       | Feldraine                                                                         |
| FRL      | Förderrichtlinie                                                                  |
| FS       | Fels- und Steinriegel                                                             |
| FS       | Feldstück                                                                         |
| GAB      | Grundanforderungen an die Betriebsführung                                         |
| GAK      | Gemeinschaftsaufgabe Agrar- und Küstenschutz                                      |
| GAP      | Gemeinsame Agrarpolitik (der Europäischen Union)                                  |
| GbR      | Gesellschaft bürgerlichen Rechtes                                                 |
| ggf.     | gegebenenfalls                                                                    |
| GIS      | Geografisches Informationssystem                                                  |
| GL       | Grünland                                                                          |
| GLÖZ     | Guter landwirtschaftlicher und ökologischer Zustand                               |
| GmbH     | Gesellschaft mit beschränkter Haftung                                             |
| GNSS     | Globales Navigationssatellitensystem                                              |
| GRE      | Greening                                                                          |
| GVE      | Großvieheinheit                                                                   |
| GW       | Bewirtschaftete Gewässer/Teichflächen                                             |
| ha       | Hektar                                                                            |
| HFF      | Hauptfutterfläche                                                                 |
| HG       | Höhere Gewalt                                                                     |
| HIT      | Herkunftssicherung- und Informationssystem für Tiere                              |
| НК       | Hecken                                                                            |
| IBAN     | International Bank Account Number                                                 |
| i. d. R. | in der Regel                                                                      |
| inkl.    | inklusive                                                                         |
| InVeKoS  | Integriertes Verwaltungs- und Kontrollsystem                                      |
| i. V.    | in Verbindung                                                                     |
| JLP      | Junglandwirteprämie                                                               |
| JLW      | Junglandwirt                                                                      |
| k. A.    | keine Angabe                                                                      |
| KE       | Kleinerzeuger(-regelung)                                                          |
| KOM      | Europäische Kommission                                                            |
| KULAP    | Thüringer Programm zur Förderung von umwelt- und klimagerechter                   |
|          | Landwirtschaft, Erhaltung der Kulturlandschaft, Naturschutz und Landschaftspflege |
| LE       | Landschaftselement/e                                                              |
| LF       | Landwirtschaftliche Nutzfläche                                                    |
| lfd. Nr. | laufende Nummer                                                                   |
| LPÄ      | Leistungsprotokolländerung                                                        |
| lt.      | laut                                                                              |
| LVZ      | Landwirtschaftliche Vergleichszahl                                                |
| LWA/ LWÄ | Landwirtschaftsamt/ Landwirtschaftsämter                                          |
| m        | Meter                                                                             |
| m²       | Quadratmeter                                                                      |
|          |                                                                                   |

| mind.         | mindestens                                                          |
|---------------|---------------------------------------------------------------------|
| MW            | Maßnahmenwechsel                                                    |
| NLF           | Nicht-Landwirtschaftliche-Fläche                                    |
| NA            | Neuantrag                                                           |
| Nr.           | Nummer                                                              |
| NSG           | Naturschutzgebiet                                                   |
| NT            | Lesesteinwälle, Trocken- und Natursteinmauern                       |
| NW            | Natur- und Gewässerschutz                                           |
| OB            | Obstbau                                                             |
| o. g.         | oben genannte                                                       |
| OL            | Offenlandhaltung                                                    |
| ÖVF           | Ökologische Vorrangflächen                                          |
| POUT          | Beantragtkennzeichen für Phasing-Out (nur sächsische Antragsteller) |
| PC            | Personal Computer                                                   |
| PDF           | Datei im Format Adobe Reader                                        |
| PDGI          | Potenzielles Dauergrünland                                          |
| PI            | Personenident                                                       |
| rd            | rund                                                                |
| RGV           | Raufutterverzehrende Großvieheinheit                                |
| SAM           | Sammelantrag                                                        |
| SDGI          | Sonstiges Dauergrünland                                             |
| S O           | siehe ohen                                                          |
| s. u.         | Sonderflächen                                                       |
| 00            |                                                                     |
| SUY.          | sogenannies                                                         |
| SFA           | Special-protected-area (Europaische Vogelschutzgebiete)             |
| JFG<br>Tol Nr |                                                                     |
|               |                                                                     |
|               | Telliache                                                           |
|               | Thöringer Lendesenstelt för Lendwirtesheft                          |
|               |                                                                     |
| TLS           | Thuringer Landesamt für Statistik                                   |
| TLVermGeo     | Thuringer Landesamt für Vermessung und Geoinformation               |
|               | Thuringer Ministerium für Infrastruktur und Landwirtschaft          |
| IR            | lerrassen                                                           |
| u.            | und                                                                 |
| u. a.         | unter anderem                                                       |
| UDGL          | Umweltsensibles Dauergrünland                                       |
| UESG          | Uberschwemmungsgebiete                                              |
| UNB           | Untere Naturschutzbehörde                                           |
| USW.          | und so weiter                                                       |
| UV            | Ufervegetation                                                      |
| UVP           | Umverteilungsprämie                                                 |
| UWB           | Umweltbehörde                                                       |
| VAG           | Vorabgegenkontrollen                                                |
| VERA          | Verfahren zur elektronischen Antragstellung                         |
| VERONA        | Verfahren zur elektronischen Online Antragstellung                  |
| VO            | Verordnung                                                          |
| VOK           | Vorortkontrolle                                                     |
|               |                                                                     |

| VÜ    | Verpflichtungsübertragung           |
|-------|-------------------------------------|
| VWK   | Verwaltungskontrolle                |
| WB    | Weinbau                             |
| WUM   | Waldumweltmaßnahme                  |
| ZA    | Zahlungsansprüche                   |
| ZAHG  | Zahlungsansprüche für Höhere Gewalt |
| z. B. | zum Beispiel                        |
| ZID   | Zentrale InVeKoS Datenbank          |